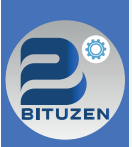

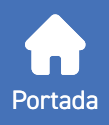

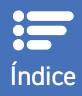

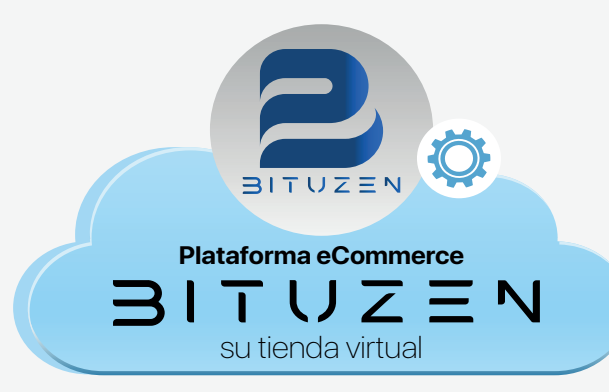

## GUÍA RÁPIDA DE USO PLATAFORMA ECOMMERCE

Aprenda a utilizar la tienda virtual.

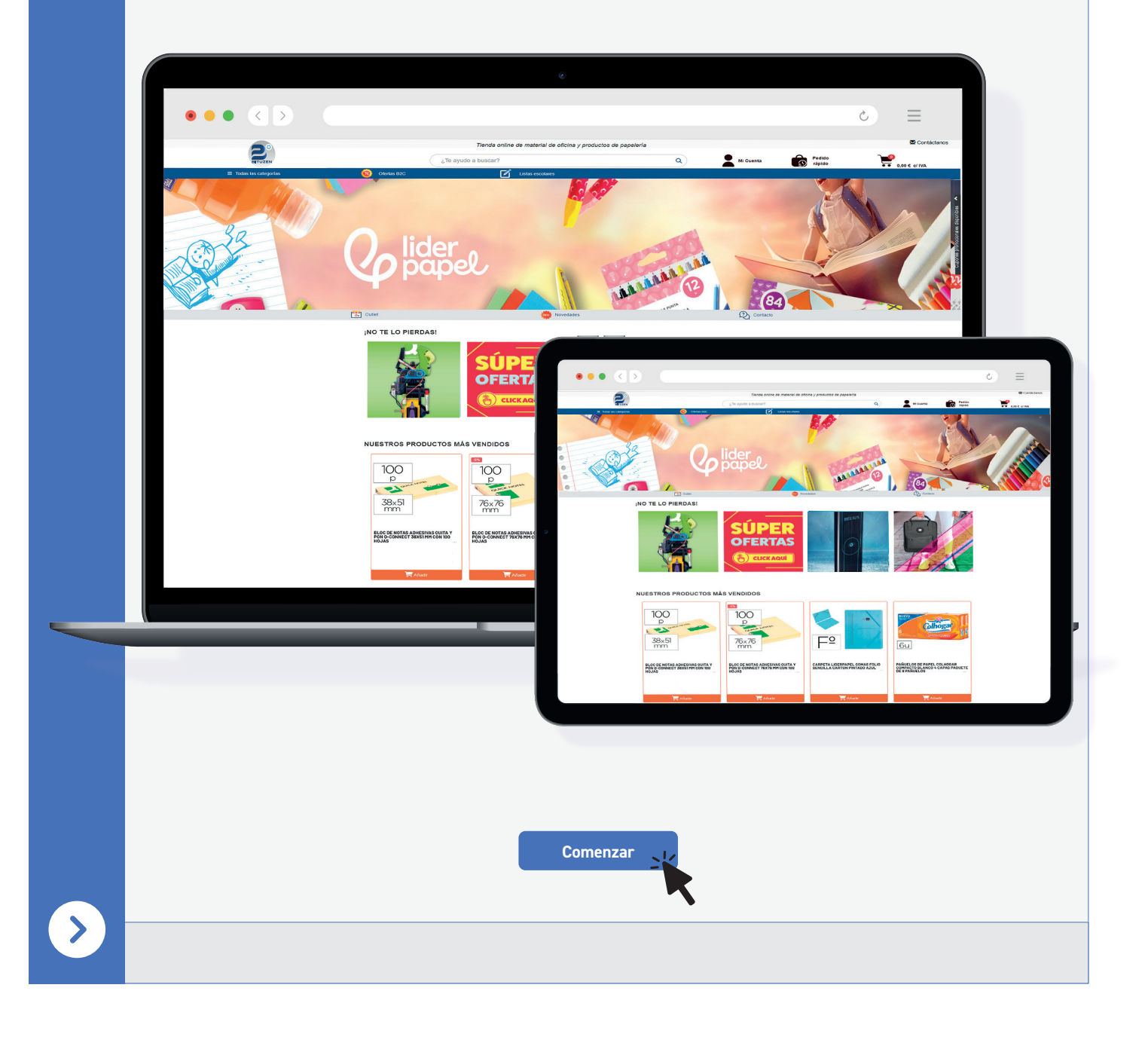

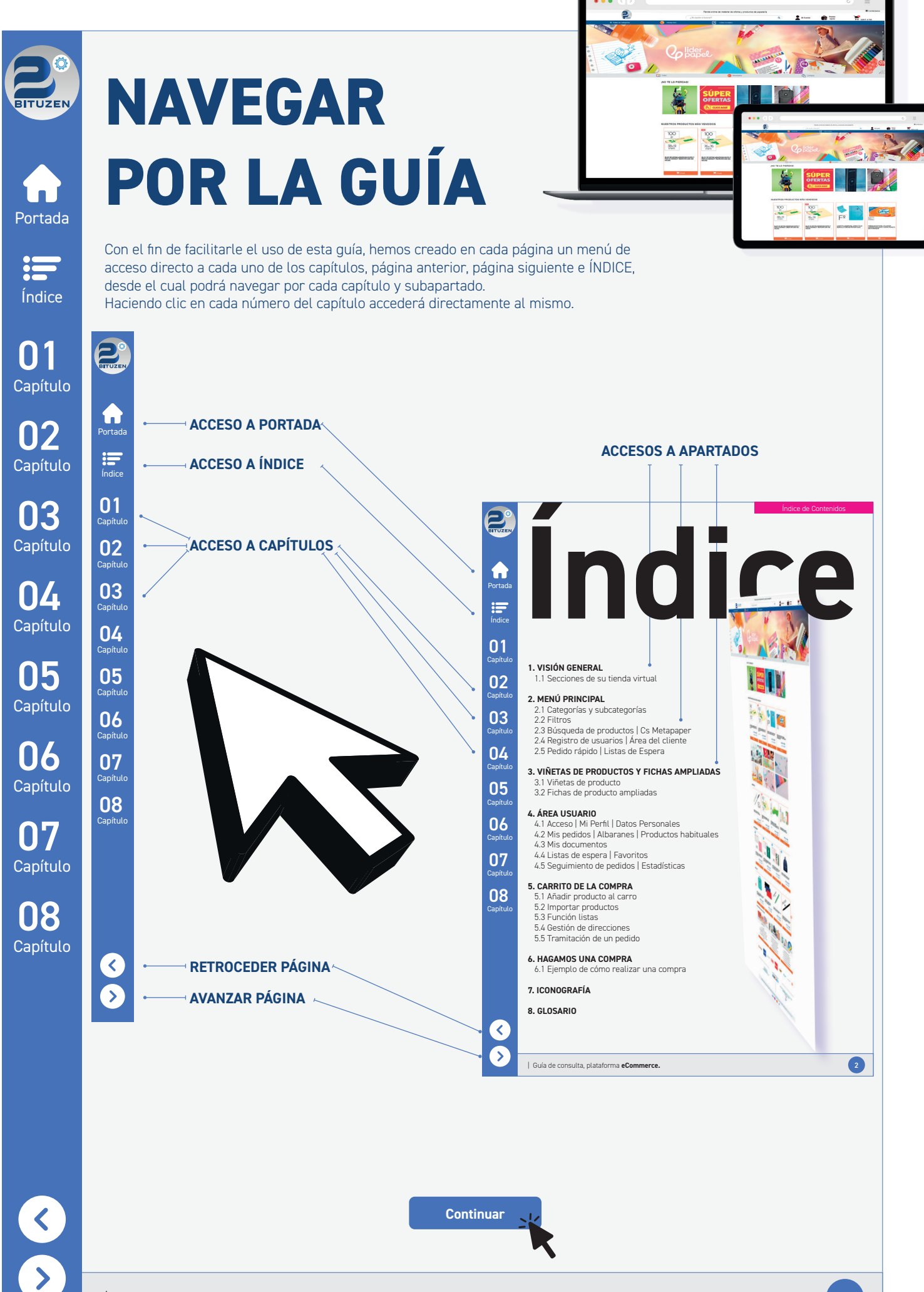

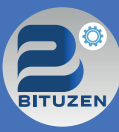

## Portada

## Índice

01 Capítulo 02 Capítulo

**03** Capítulo

**04** Capítulo

05 Capítulo

**06** Capítulo

07 Capítulo

08 Capítulo

### 1. VISIÓN GENERAL

1.1 Secciones de su tienda virtual

### 2. MENÚ PRINCIPAL

2.1 Categorías y subcategorías2.2 Filtros2.3 Búsqueda de productos | Cs Metapaper2.4 Registro de usuarios | Área del cliente2.5 Pedido rápido | Listas de espera

### 3. VIÑETAS DE PRODUCTOS Y FICHAS AMPLIADAS

3.1 Viñetas de producto3.2 Fichas ampliadas

### 4. ÁREA USUARIO

4.1 Acceso | Mi Perfil | Datos Personales
4.2 Mis pedidos | Albaranes | Productos habituales
4.3 Mis documentos
4.4 Listas de espera | Favoritos
4.5 Seguimiento de pedidos | Estadísticas

### 5. CARRITO DE LA COMPRA

5.1 Añadir producto al carro5.2 Importar productos5.3 Función listas5.4 Gestión de direcciones5.5 Tramitación de un pedido

### 6. HAGAMOS UNA COMPRA

6.1 Ejemplo de cómo realizar una compra

### 7. ICONOGRAFÍA

### 8. GLOSARIO

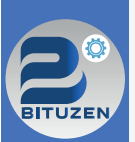

### **OBJETIVO DE LA GUÍA**

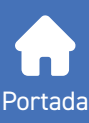

El objetivo principal de esta guía consiste en que usted, aprenda a manejarse con soltura en la tienda virtual de su proveedor o suministrador del catálogo activo.

A través de esta guía podrá tramitar sus pedidos más habituales, crear listas de productos, realizar pedidos rápidos

o incluso importar sus pedidos en formato Excel para agilizar el proceso. Además, también podrá estar

informado de las últimas novedades añadidas y de los productos recién llegados.

Portada

= Índice

Capítulo

7

Capítulo

03

Capítulo

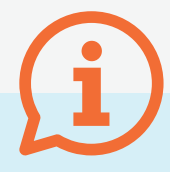

### **Importante:**

Esta pequeña guía se ha elaborado con las utilidades y funcionalidades más destacadas de esta página web.

Es posible que a lo largo de esta guía rápida no entienda algún concepto técnico, para ello, hemos creado un apartado donde explicaremos el glosario empleado. Pinche aquí para acceder al GLOSARIO.

Si necesita consultar funcionalidades adicionales o tiene alguna duda, póngase en contacto con su proveedor en el apartado "Contactar" de su tienda virtual.

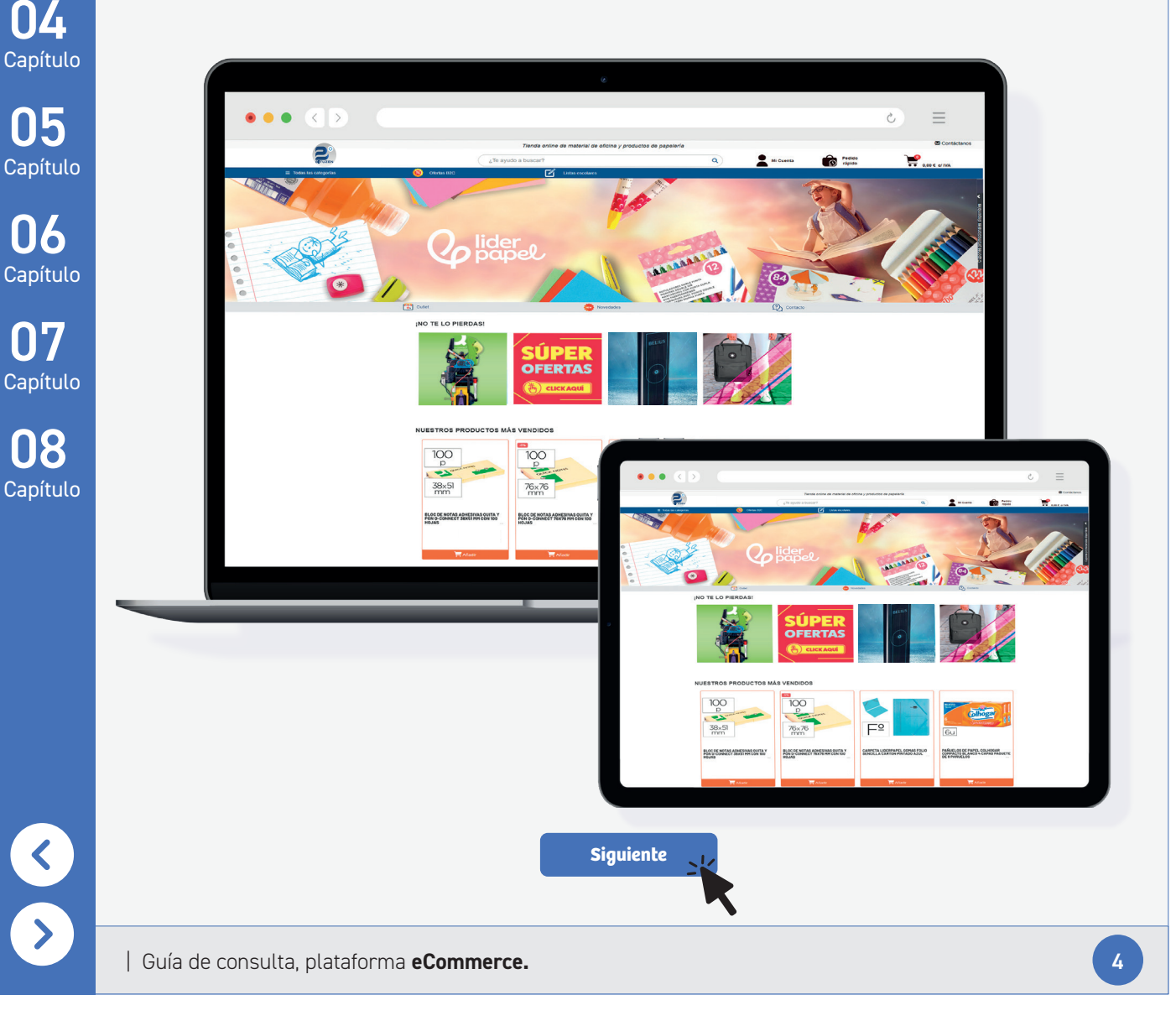

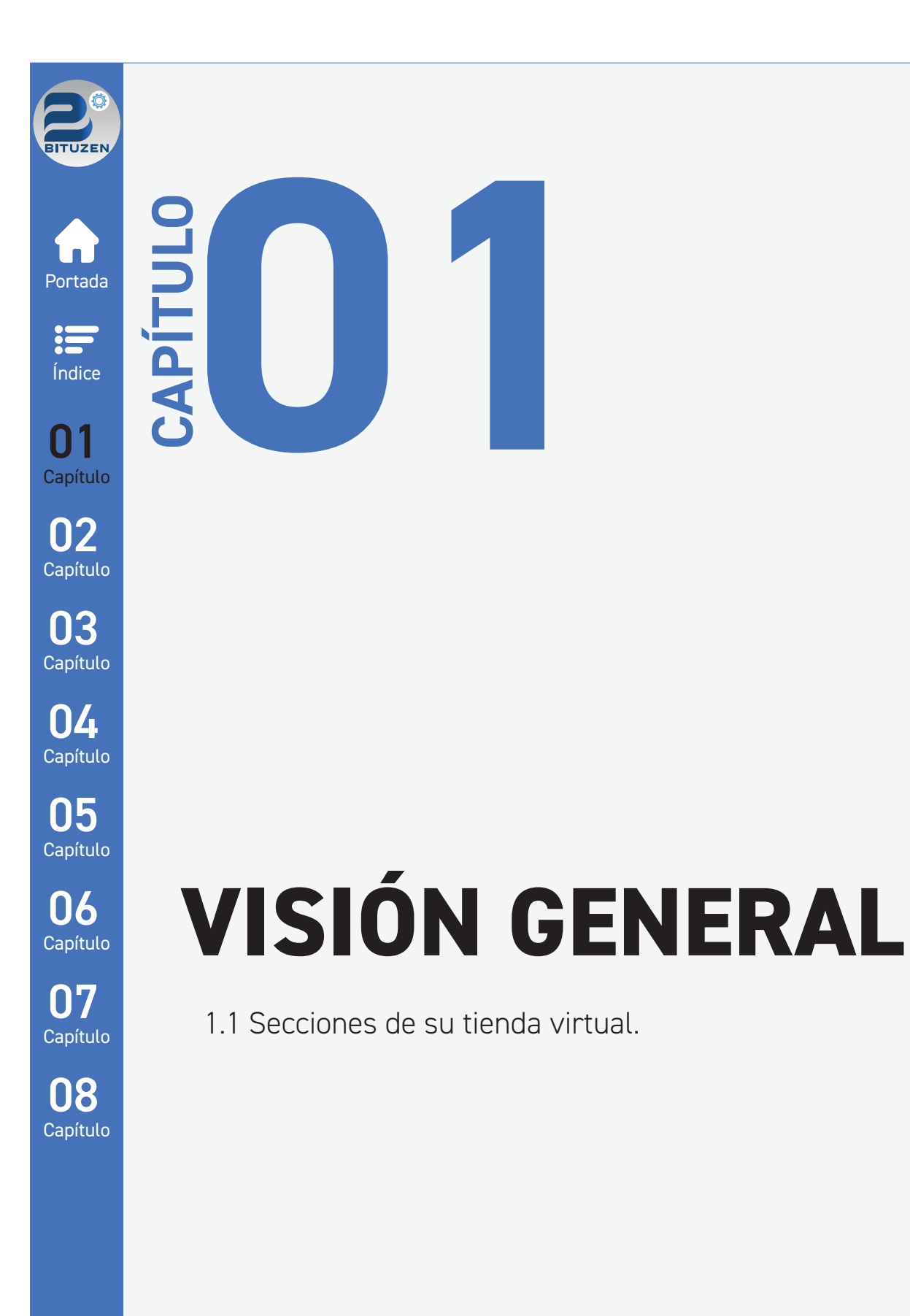

S

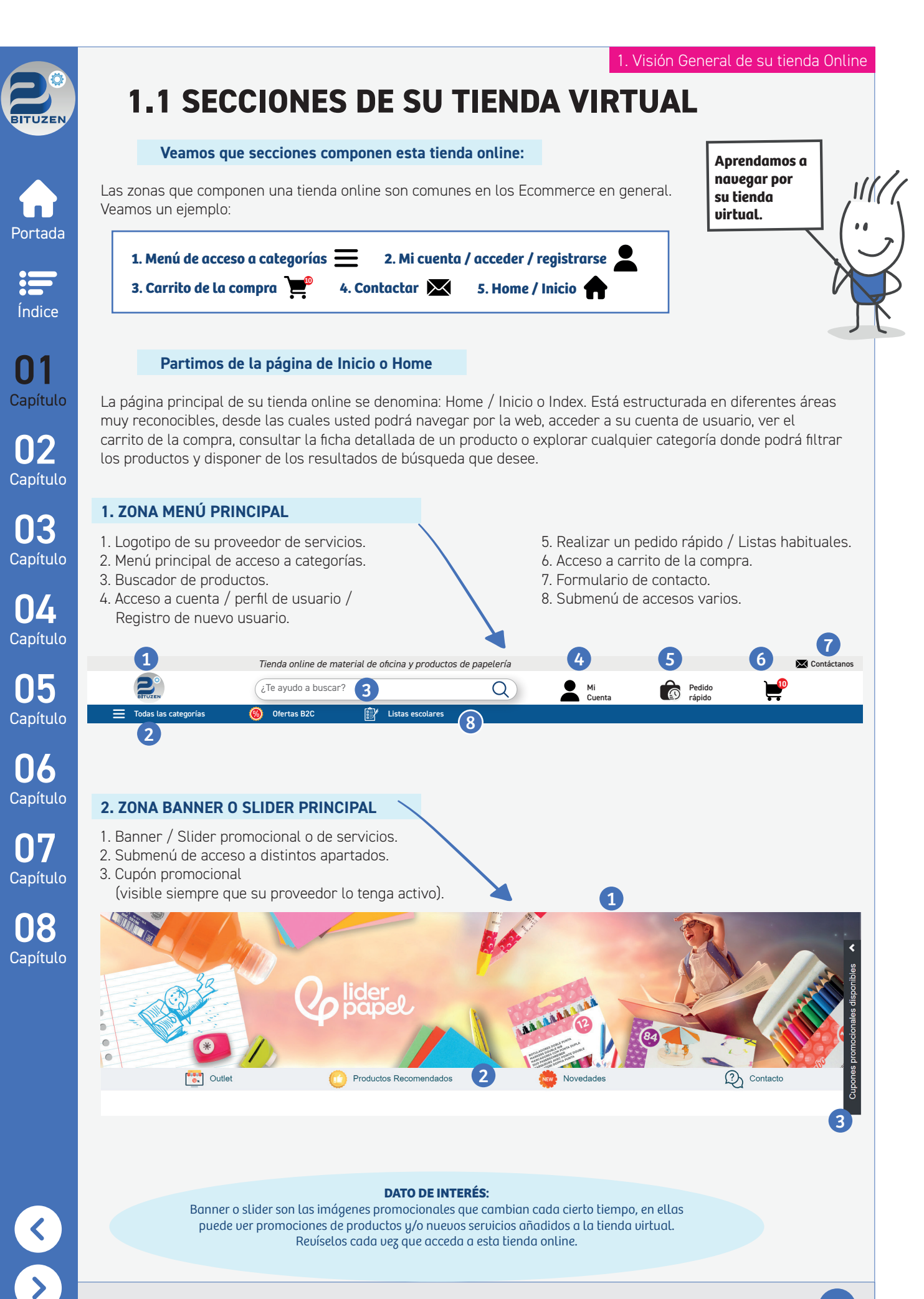

6

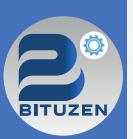

### **1.1 SECCIONES DE SU TIENDA VIRTUAL**

**CLICK AQUÍ** 

#### 3. ZONA DE SHOW PRODUCT: NO TE LO PIERDAS, NUESTROS MÁS VENDIDOS, OFERTAS, NOVEDADES

su proveedor tiene, además de la venta de suministros de oficina y material escolar, como por ejemplo: copistería,

BELIL

#### **1. Acceso a campañas y promociones, ¡NO TE LO PIERDAS!.** En esta zona de la página principal, puede encontrar promociones, ofertas, campañas promocionales o servicios que

NO TE LO PIERDAS

muebles de oficina o cualquier otro producto o servicio de interés.

Portada

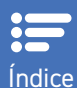

(1)

Indice

**U** Capítulo

02 Capítulo

**03** Capítulo

04 Capítulo

05 Capítulo

06 Capítulo

07 Capítulo

08 Capítulo

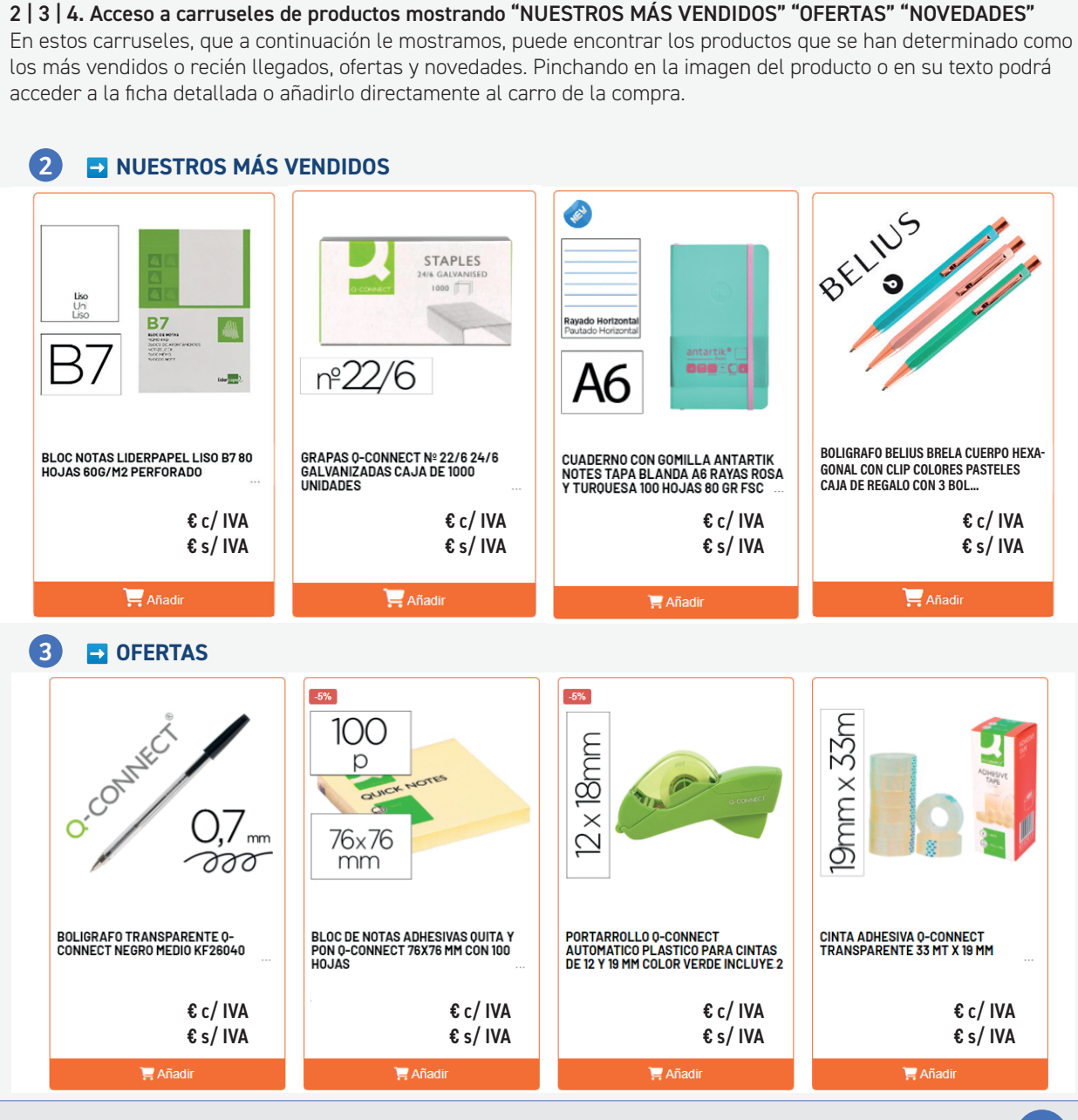

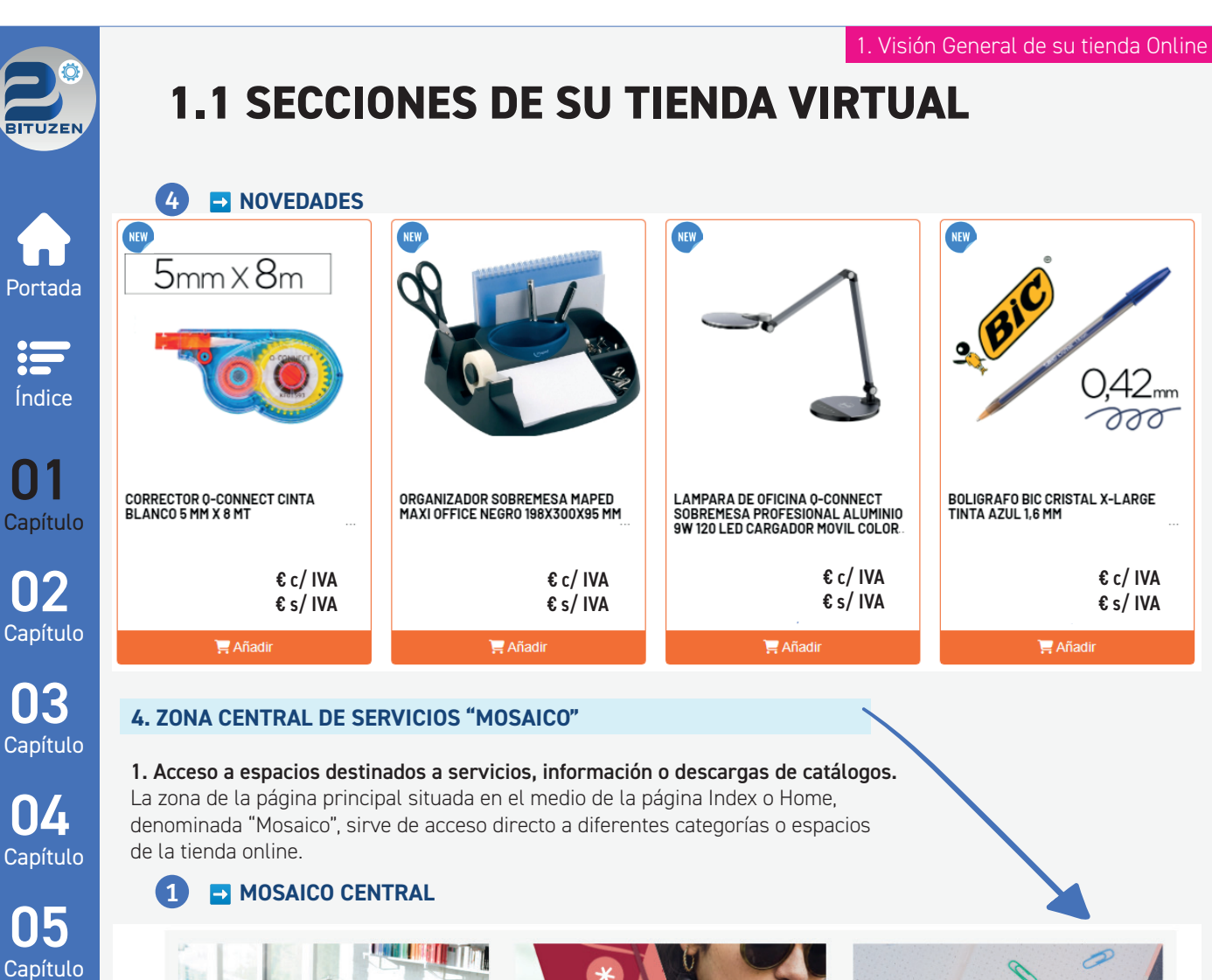

06 Capítulo 07 Capítulo

08 Capítulo

<

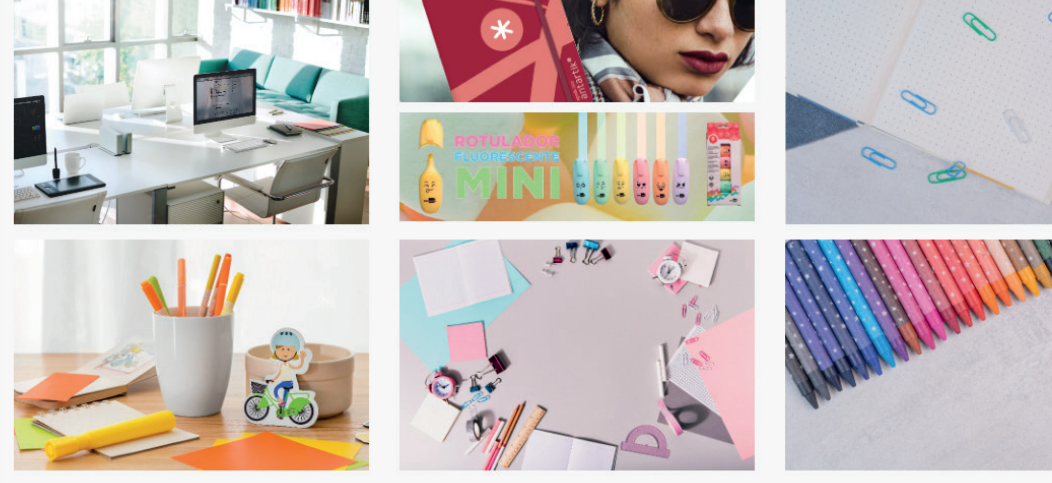

#### **RECUERDE SIEMPRE:**

Esta página nunca le pedirá sus datos personales hasta que no decida registrarse para comprar el o los productos que desee.

Tampoco le va a solicitar ningún número de tarjeta de débito / crédito hasta que usted no haya decidido que quiere hacer la compra del material con la forma de pago: → "Tarjeta de Débito / Crédito o BIZUM.

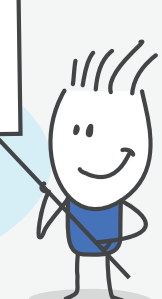

Consejos útiles para

navegantes.

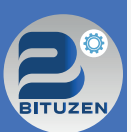

### **1.1 SECCIONES DE SU TIENDA VIRTUAL**

## Portada

=

Índice

Capítulo

06

Capítulo

07 Capítulo

8

Capítulo

### 5. OUTLET Y CATEGORÍAS DESTACADAS

#### 1. Acceso al carrusel de productos con etiqueta OUTLET.

Esta zona de la página principal situada en el tercio inferior de la página Index o Home, está destinada a productos considerados como OUTLET. Cuando pasa el ratón por encima de este carrusel, se activan dos flechas, una a la derecha y otra a la izquierda del carrusel, permitiendo al clicarlas que sigan apareciendo más productos.

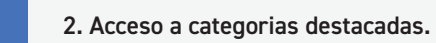

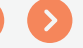

En esta sección de la página principal, situada al final de la misma, podrá acceder a una serie de categorías que el proveedor ha considerado relevante destacarlas, haciendo clic en el texto que hay debajo de cada imagen accederá a esa categoría.

### 1 🖬 OUTLET

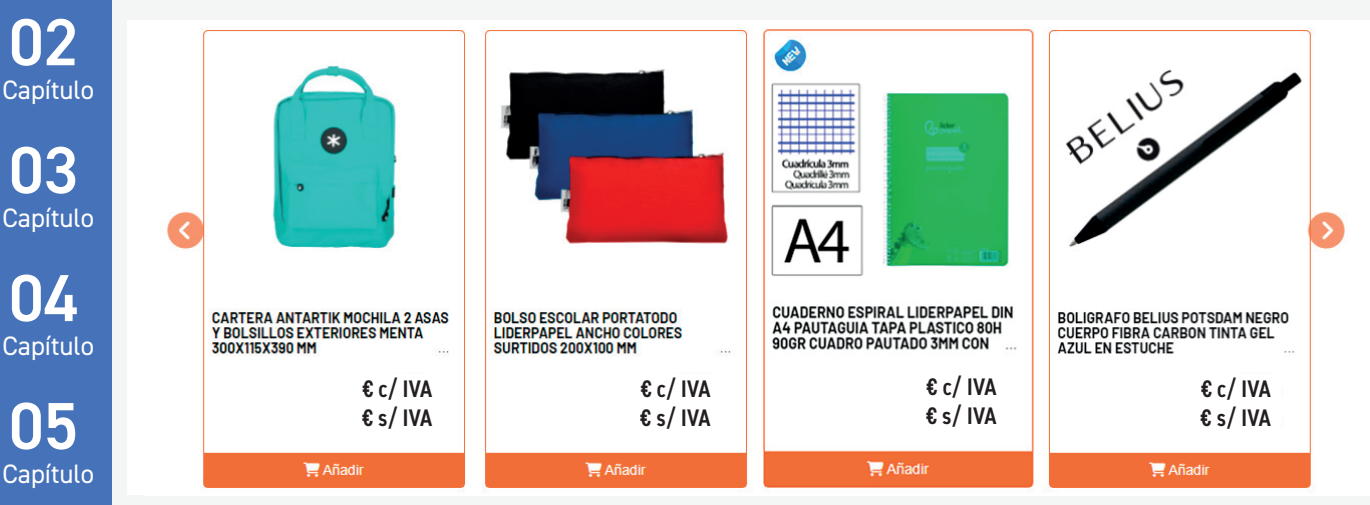

### 2 SATEGORÍAS DESTACADAS

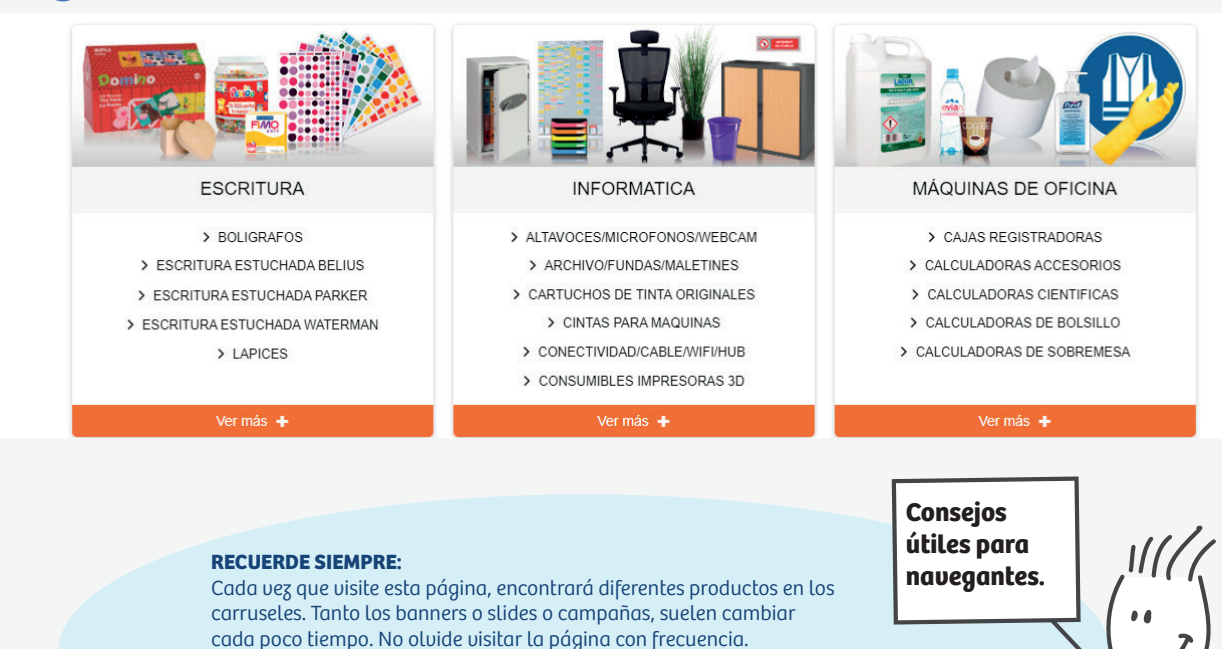

Cuando tenga alguna duda en el funcionamiento de esta página, podrá acceder al apartado contactar situado en el menú superior y rellenar el formulario de contacto con su consulta.

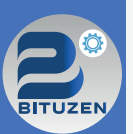

### **1.1 SECCIONES DE SU TIENDA VIRTUAL**

### **6. MARCAS DESTACADAS Y FOOTER**

#### 1. Acceso al carrusel de marcas destacadas.

Es un pequeño carrusel al final de la página de inicio donde aparecen marcas destacadas, si pincha en la marca (logotipo), accederá a una página con los productos que esta marca tiene en la tienda virtual.

#### 2. Acceso los apartados legales del Footer.

El Footer o pie de página es el final de la página en la tienda online. Aquí encontrará información relevante como: acceso a redes sociales, importe mínimo de compra para no pagar gastos de envío, condiciones legales, aviso legal, política de cookies y toda la información legal para que puedan acceder de una manera directa a estas páginas.

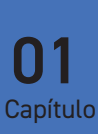

NR

ŊД

05

06

Portada

=

Índice

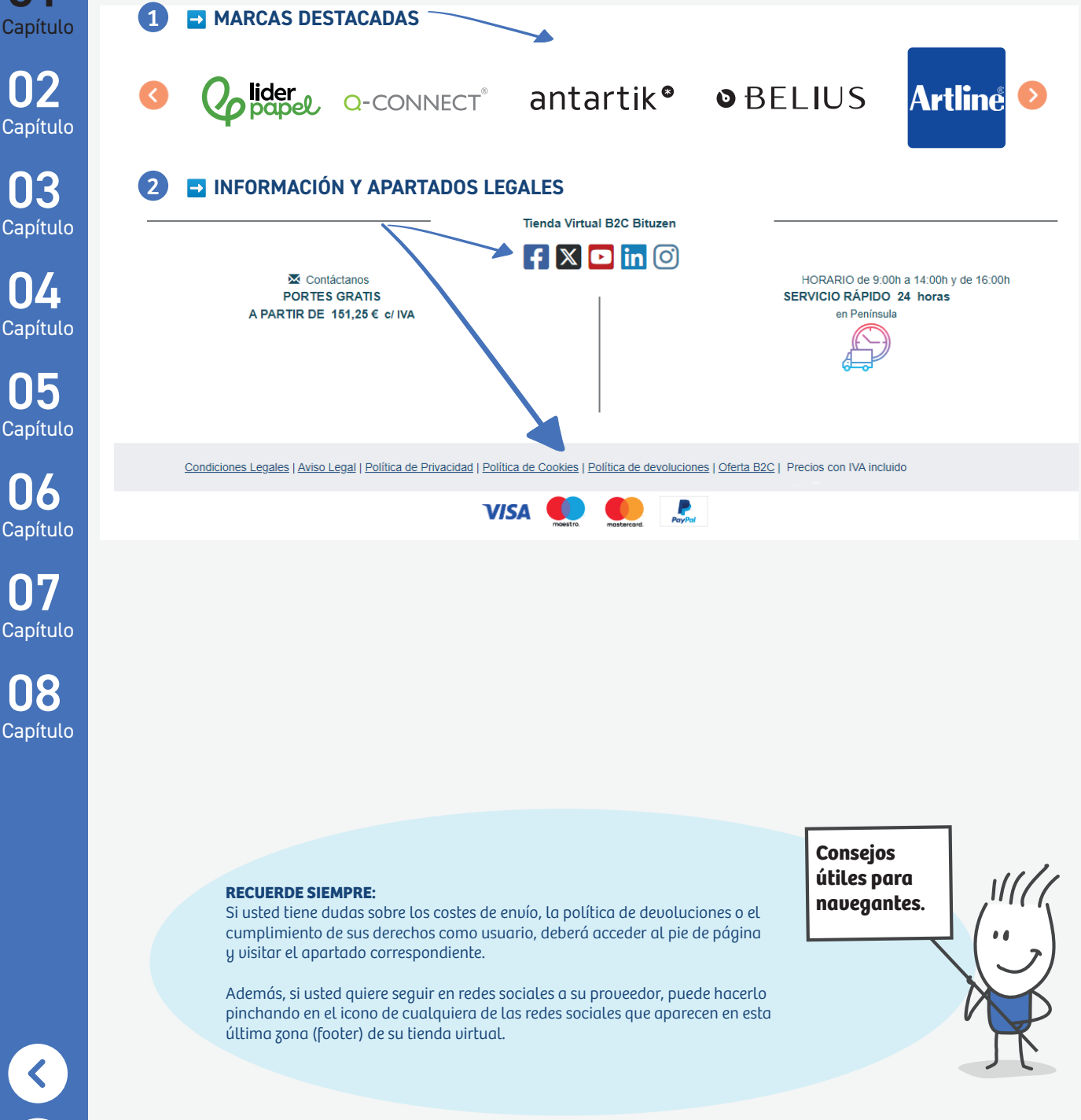

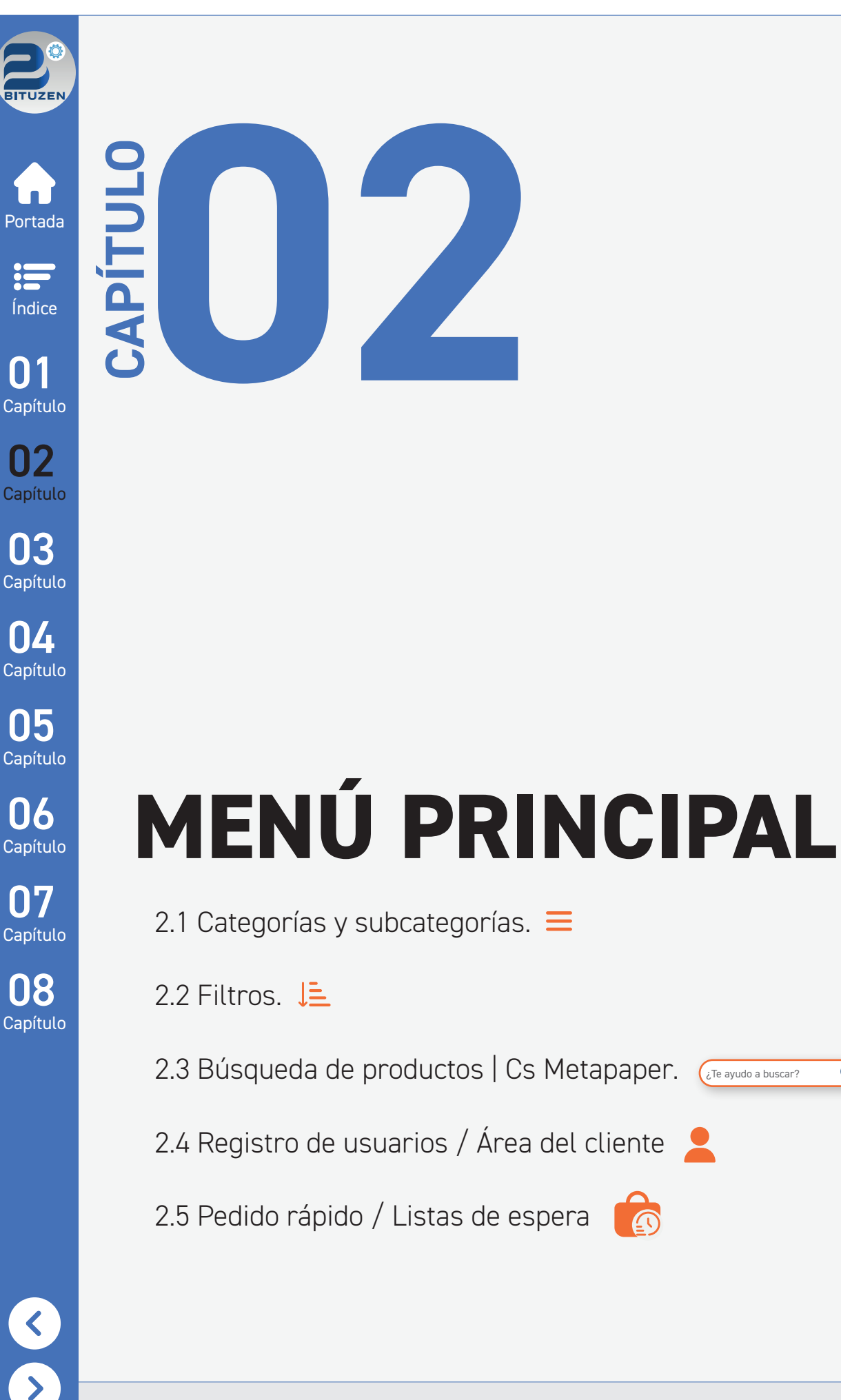

Q

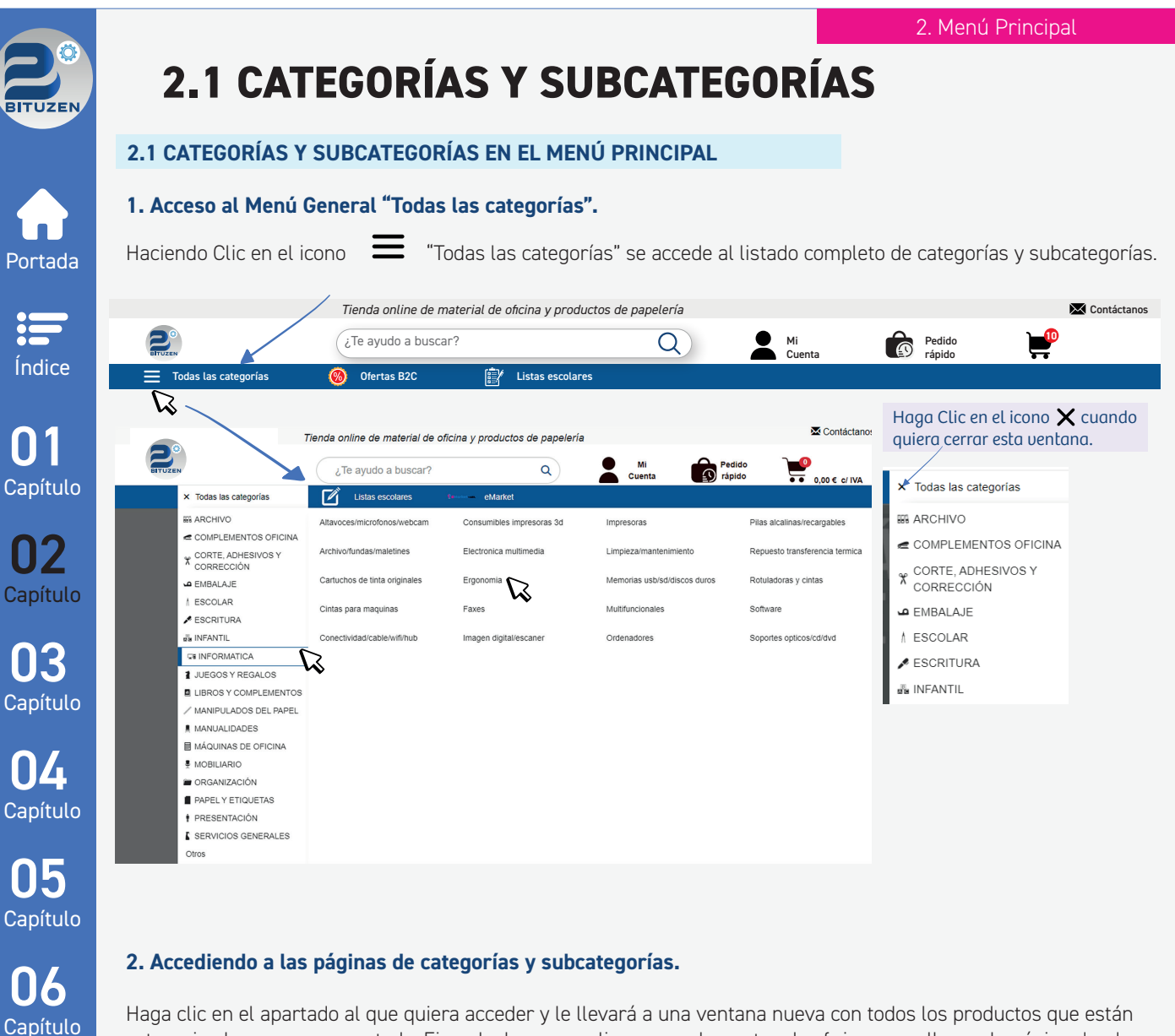

Haga clic en el apartado al que quiera acceder y le llevará a una ventana nueva con todos los productos que están categorizados para ese apartado. Ejemplo: hacemos clic en complementos de oficina y nos lleva a la página donde están todos los productos de esa sección.

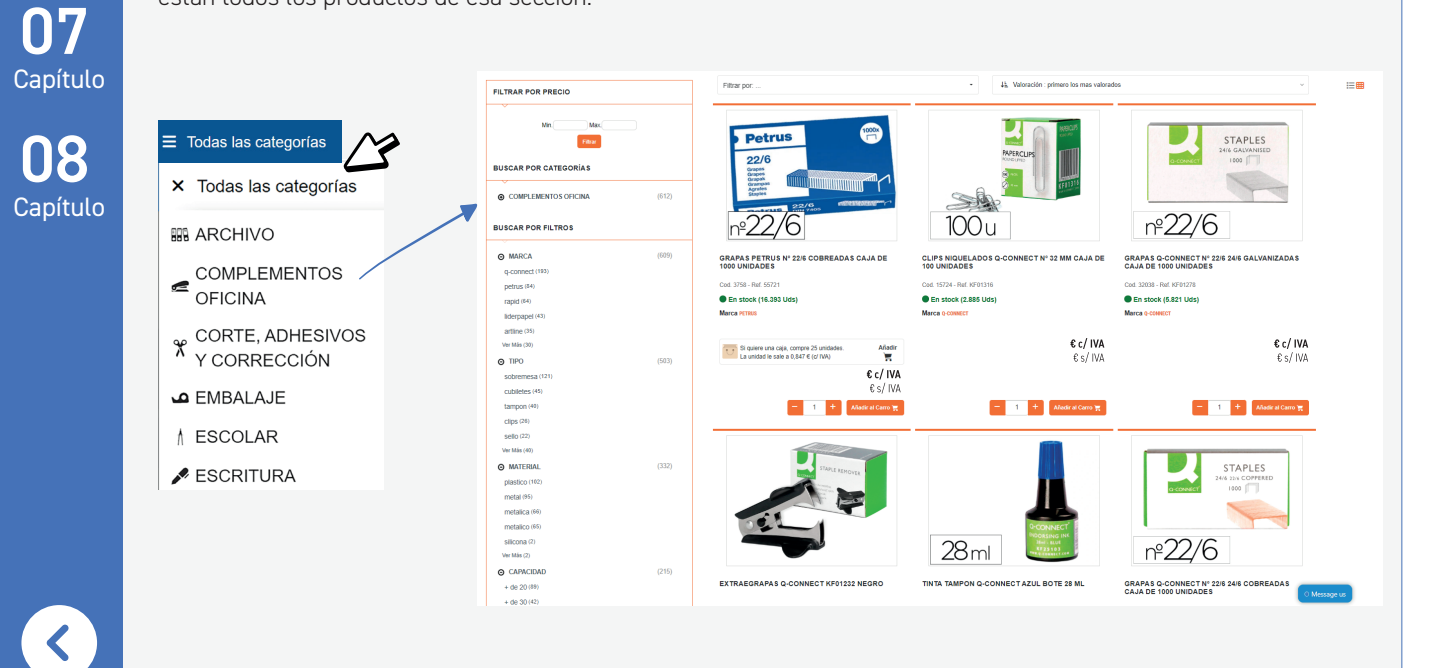

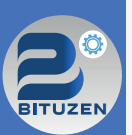

Portada

Índice

### 2.2 FILTROS EN CATEGORÍAS/SUBCATEGORÍAS

### 2.2 UTILIZACIÓN DE FILTROS

### Cómo navegar por categorías y subcategorías. Filtros.

Estas secciones dentro de su tienda online, son los apartados en los que encontrará los productos relacionados con la categoría o subcategoría seleccionada que desea comprar. Todas las secciones tienen los mismos elementos comunes de navegación con diferentes tipos de filtros en base a las características de los productos mostrados. Una vez que acceda a la categoría o subcategoría deseada, podrá filtrar los productos y encontrar la opción más adecuada de compra para el producto que está buscando. Le recomendamos que aprenda a manejarse con los filtros que le ofrece esta tienda virtual.

Opciones de Filtros. Cantidad de productos existentes en la categoría que ha visitado. Capítulo → Modos de visualización. Búsquedas por subcategorías, filtros (marca, tipo, material, capacidad, color..). Es importante, que aprenda a visualizar la información que le aparece en la página y a utilizarla de manera adecuada Capítulo con la finalidad de facilitarle la búsqueda y visualización de los productos. A continuación, en este ejemplo vamos a ver la categoría de **Complementos de oficina** y como utilizar sus filtros. 03 Cada categoría tendrá sus propios filtros en base a las características de los productos expuestos. Capítulo Nº de productos \rm Categoría /subcategoría en la que se encuentra Acceso a Inicio que tiene la categoría 🔱 > COMPLEMENTOS DE OFICINA 609 PRODUCTOS  $\Pi \Delta$ J=\_ Valoración: primero los más valorados Filtrar por.. D' ≡ ⊞ Ð Capítulo 1 Filtrar productos. Haga clic en el desplegable para 1 Categorizar productos. Haga clic en este desplegable y Visualizar productos. 🚹 visualizar opciones de filtrado. podrá ordenar y categorizar los productos. Decida como quiere visualizar las 05 viñetas de productos mostrados. 🖶 Viñetas de productos. Haga clic en el producto o en el texto para ir a la ficha detallada del producto. Añada directamente el producto al carro de la compra haciendo clic en el botón **Añadir al Carro.** Capítulo FILTRAR POR PRECIO También puede aplicar directamente la cantidad que desea y pulsar en Añadir al Carro. Filtrar por 06 precio. Max . Añada el rango Capítulo de precios a buscar STAPLES BUSCAR POR CATEGORÍAS ➡ Busque por Sig So complementos oficina (609) categorías. 100 u nº22/6 Haga Clic en 🕀 Capítulo y se desplegarán las BUSCAR POR FILTROS CLIPS NIQUELADOS Q-CONNECT Nº 32 MM CAJA DE 100 UNIDADES GRAPAS Q-CONNECT Nº 22/6 24/6 GALVA CAJA DE 1000 UNIDADES subcategorías que componen esta En stock (8.296 Uds En stock (865 Marca 0-conserv categoría 8 Θ MARCA (606) g-connect (193 € c/ IVA €c/IVA €c/IVA Busque por: MARCA netrus (83) €s/IVA Capítulo €s/IVA €s/IVA - 1 + - 1 + rapid (64) TIPO liderpapel (43) MATERIAL CAPACIDAD artline (35) 32mm COLOR... STAPLES /er Más (30) ⊙ TIPO (501) En cada categoría y subcategoría podrá ⊖ MATERIAL (329) buscar por distintas plastico (101) 28 ml nº22/6 características de los productos que se metal (94) TINTA GRAPAS Q-CONNECT Nº 22/6 24/6 COBREADAS CAJA DE 1000 UNIDADES muestran PINZA METALICA Q-CON CAJA DE 10 UNIDADES NECT REVERSIBLE N.3 32 MM metalica (66) metalico (64) En stock (358 Uds En stock (1.926 Uds) silicona (2) €c/IVA /er Más (2) €c/IVA Si quiere una caja, compre 50 beñA €s/IVA €s/IVA € c/ IVA (146) €s/IVA - 1 + Añadra + - 1 + Añadira (137) MEDIDAS (53) Anterior 1 2 3 4 5 Siguiente (47) Ver Más (5) ฌ 🚹 Avanzar páginas o retroceder.

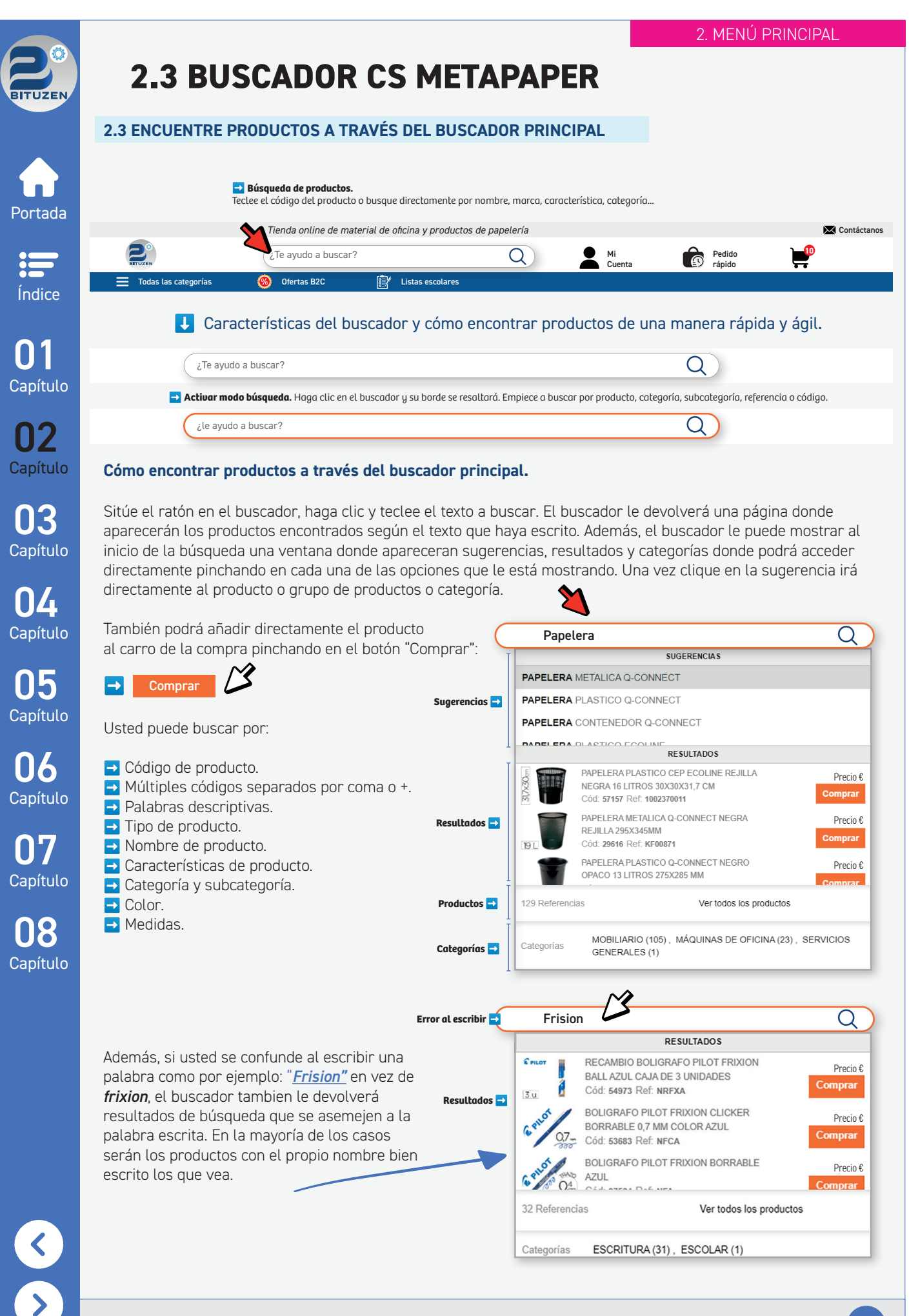

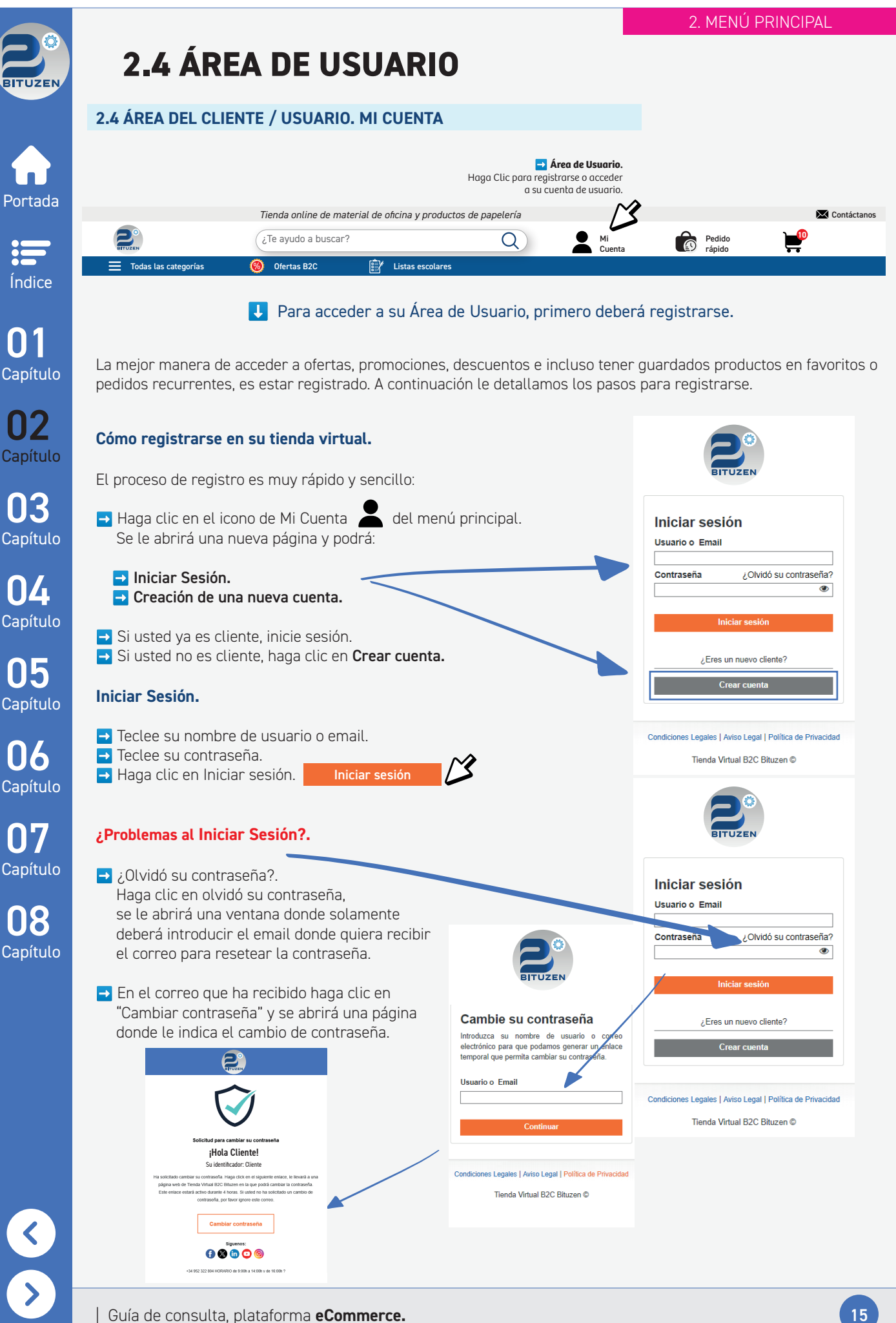

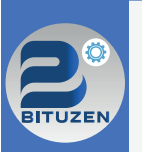

### 2.4 ÁREA DE USUARIO

#### Creación de una nueva cuenta.

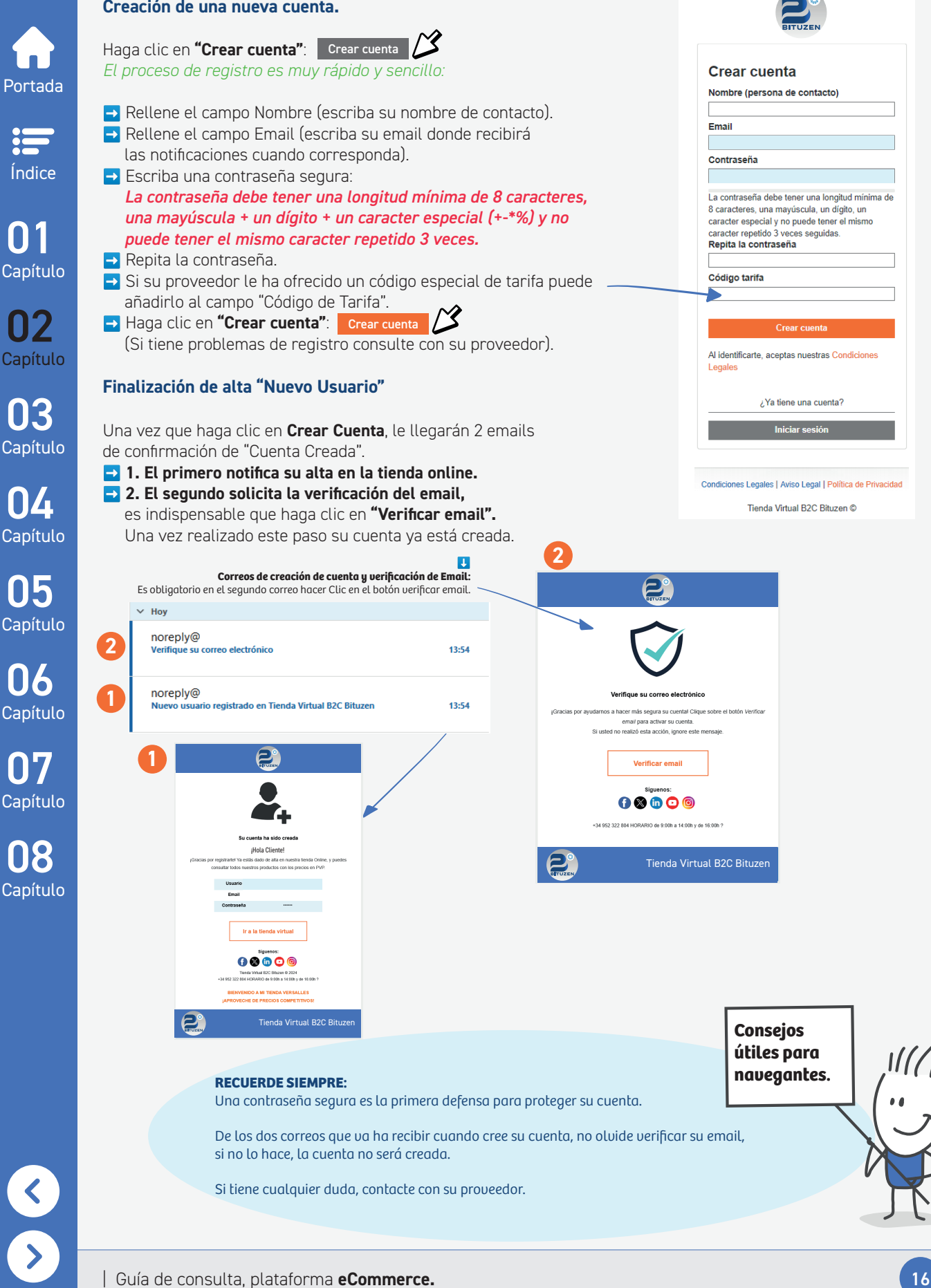

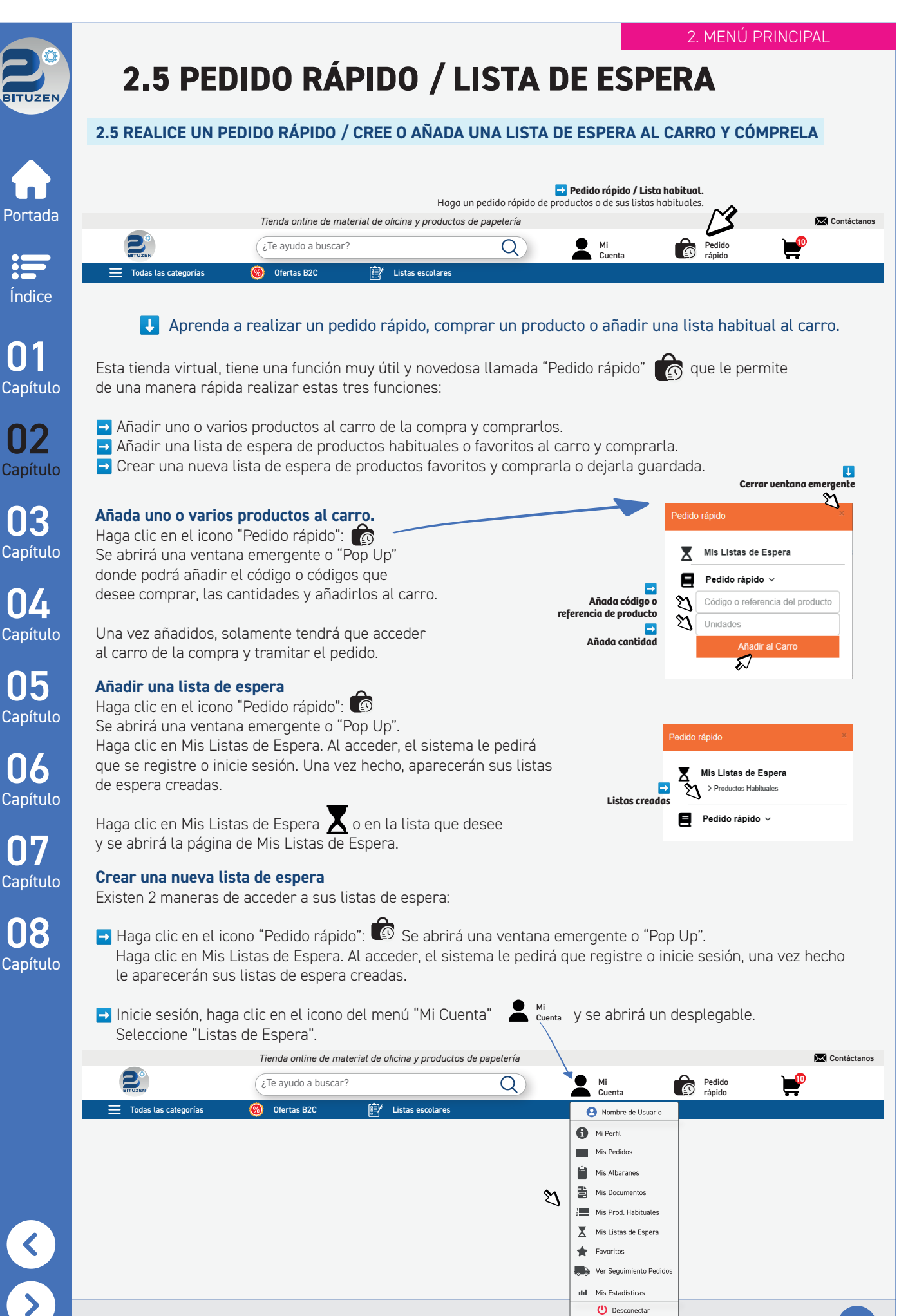

17

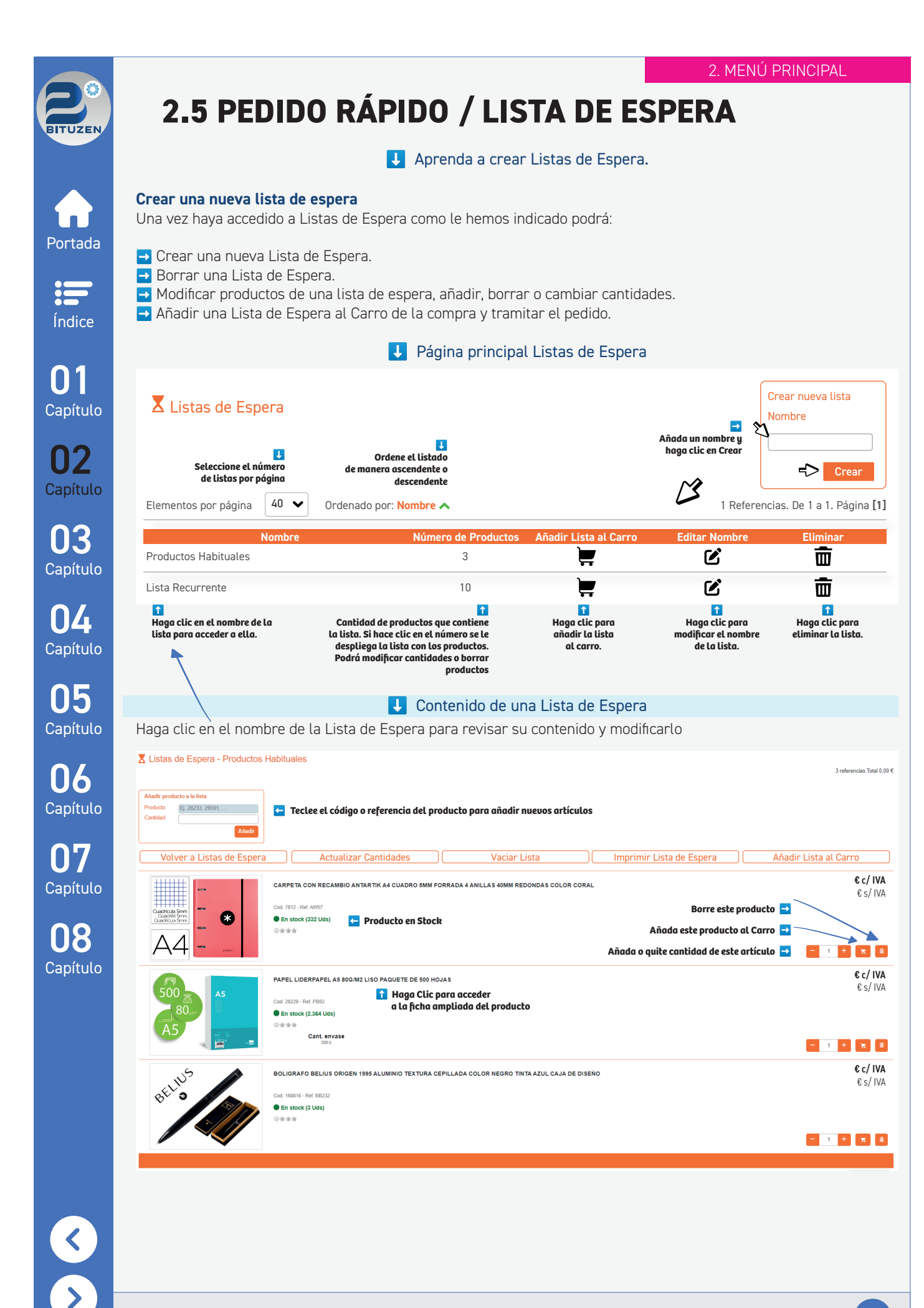

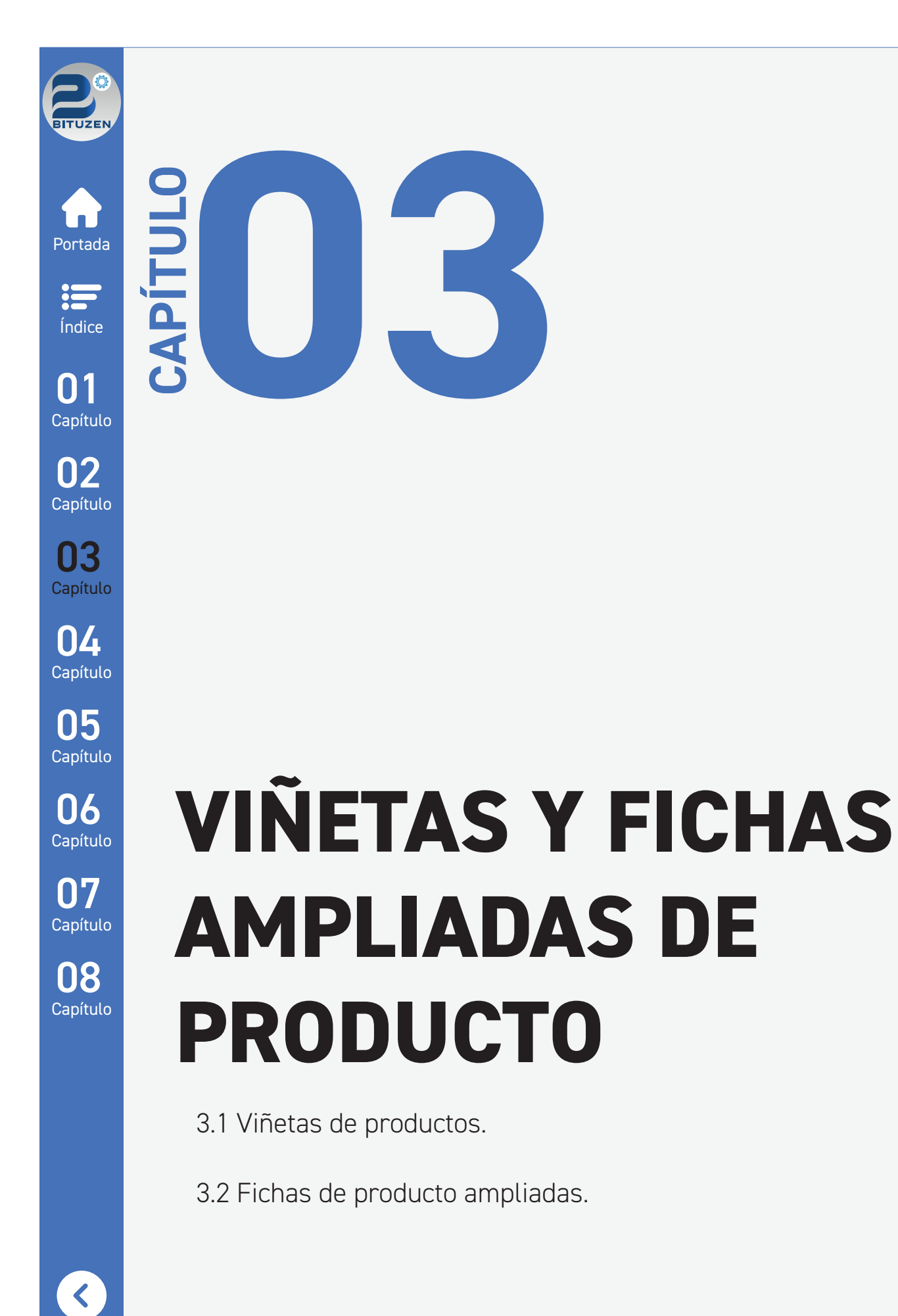

🗸 Añadir unidades al carro.

Botón Añadir al Carro.

promocion especial.

✓ Icono descuento/

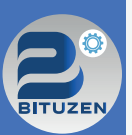

Portada

Índice

Capítulo

Capítulo

### **3.1 VIÑETAS DE PRODUCTO**

### 3.1 VIÑETAS DE PRODUCTO: PARTES QUE LA COMPONEN

### Viñetas o Fichas de producto

Las fichas de producto son el elemento clave en esta tienda virtual. En ellas, usted podrá visualizar el producto, conocer su estado, disponer de las características, acceder a la ficha detallada del producto, ver imágenes, videos, tablas comparativas, artículos asociados y recomendados o descargarse en algunos casos un PDF con información relevante del producto. También podrá añadir al carro las cantidades que desee comprar.

Las fichas de producto aparecen en la página principal (Home / Index) y en el resto de páginas de las categorías y subcategorías de productos, así como en los resultados de búsqueda.

Si usted quiere añadir directamente el producto al carro de la compra no hace falta que acceda a la ficha producto para realizar esta acción, puede directamente desde esta ficha seleccionar la o las cantidades que desea comprar y hacer clic en el botón Añadir al Carro.

### Haga Clic en la imagen o descripción del producto para acceder a su ficha detallada

✓ Unidades del envase.

Precio (C/IVA - S/IVA).

Información de compra del envase.

V Marca.

#### Información que contiene una ficha de producto

O3 Capítulo ✓ Imagen de producto. ✓ Descripción de producto. ✓ Código y Referencia. ✓ Disponibilidad (Stock).

04 <sup>Capítulo</sup>

Capítulo

Capítulo

Capítulo

08 Capítulo

<

| 100<br>p<br>auroce notres<br>76x76<br>mm                                                                                                    | Cuadricula 5mm<br>Quadricula 5mm<br>Quadricula 5mm<br>Quadricula 5mm                                                                                              | BELIDS                                                                                                    |
|----------------------------------------------------------------------------------------------------|----------------------------------------------------------------------------------------------------|----------------------------------------------------------------------------------------------------|
| BLOC DE NOTAS ADHESIVAS QUITA Y PON Q-<br>CONNECT 76X76 MM CON 100 HOJAS<br>Cod. 25941 - Ref. KF10502<br>En stock (27.027 Uds)<br>Marca q-COMMECT<br>Cant. envase 100 U                                                                                                    | CUADERNO ESPIRAL A5 MICRO ANTARTIK TAPA<br>FORRADA120H 90 GR CUADRO 5MM 5 BANDA 6<br>TALADROS CO<br>Cod. 5074 - Ref. BA77<br>En stock (248 Uds)<br>Marca ANTARTIK | BOLIGRAFO BELIUS NEPTUNO ALUMINIO TEXTURA<br>WAVY COLOR AZUL MARINO TINTA AZUL CAJA DE<br>DISEÑO<br>Cod. 168828 - Ref. BB244<br>Sin stock<br>Marca BELIUS |
| Si quiere una caja, compre 12 unidades.       Añadir         La unidad le sale a 0,538 € (c/ IVA)       Image: Compression of the sale a 0,538 € (c/ IVA)         Antes       Precio         Precio       c/ IVA         Precio       s/ IVA         1       +         Añadir al Carro Image: Compression of the sale a 0,538 € (c/ IVA) | Precio c/ IVA<br>Precio s/ IVA                                                                                                    | Precio c/ IVA<br>Precio s/ IVA<br>- 1 + Añadr al Carro <del>y</del>                                                                                       |
| <b>RECUERDE SIEMPRE:</b><br>Seleccione la cantidad deseada<br>Si quiere ampliar la informaciór<br>y acceda a la ficha ampliada/de                                                                                                    | y haga clic en Añadir al Carro.<br>1 del producto haga clic en la imagen o en la de<br>2tallada del producto.                                                     | Consejos<br>útiles para<br>navegantes.                                                                                                    |

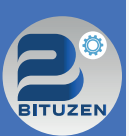

### **3.2 FICHAS AMPLIADAS DE PRODUCTO**

## Portada

=

Índice

Capítulo

Capítulo

 $\Pi \Delta$ 

Capítulo

05

Capítulo

06

Capítulo

07

Capítulo

08

Capítulo

### 3.2 FICHAS AMPLIADAS O DETALLADAS DE PRODUCTO: PARTES QUE LA COMPONEN

#### Fichas ampliadas o detalladas de producto

Las fichas o viñetas ampliadas o detalladas de un producto, son las páginas dedicadas a cada producto existente en la tienda virtual. En ellas encontrará toda la información relevante sobre el producto, tanto descripción, características, imágenes y en algunos casos vídeos del producto.

Podrá, de una manera rápida, hacerse una idea visual y descriptiva de cómo es el producto, permitiéndole además añadir las cantidades que desee al carro.

Podrá ver los productos relacionados con el que está viendo, facilitándole la compra.

#### Información que contiene una ficha ampliada o detallada de producto

Imagen de producto. Magenes detalle

Descripción de producto.

🗸 Añadir a la lista de espera.

Código y referencia.

Comparar producto.

de producto.

- ✓ Logotipo del producto.
- ✓ Unidades del envase.
- ✓ Información de compra del envase.

🕈 > ARCHIVO -> CARPETAS CARTON ANILLAS -> CARPETA 4 ANILLAS 40 MM MIXTAS ANTARTIK A4 FORRADA COLOR MENTA

Precio (C/IVA - S/IVA).

Disponibilidad (Stock).

antartik °

- Características del producto.
- Info de descuento si tuviese.
- V Botón añadir al carro. V Ubicación del producto en Cat. Integral.
- Comprados juntos habitualmente.
- Productos alternativos.

V Botón añadir cantidades.

- Productos complementarios.
- Compartir producto.

Ejemplo de una ficha ampliada de producto

\* f 🗙 횥

Visualizar más información

🚹 Haga clic en este botón para ampliar La infomación del producto, ficha técnica. descarga de ficheros pdf`s, visualización de videos. imagenes extra...

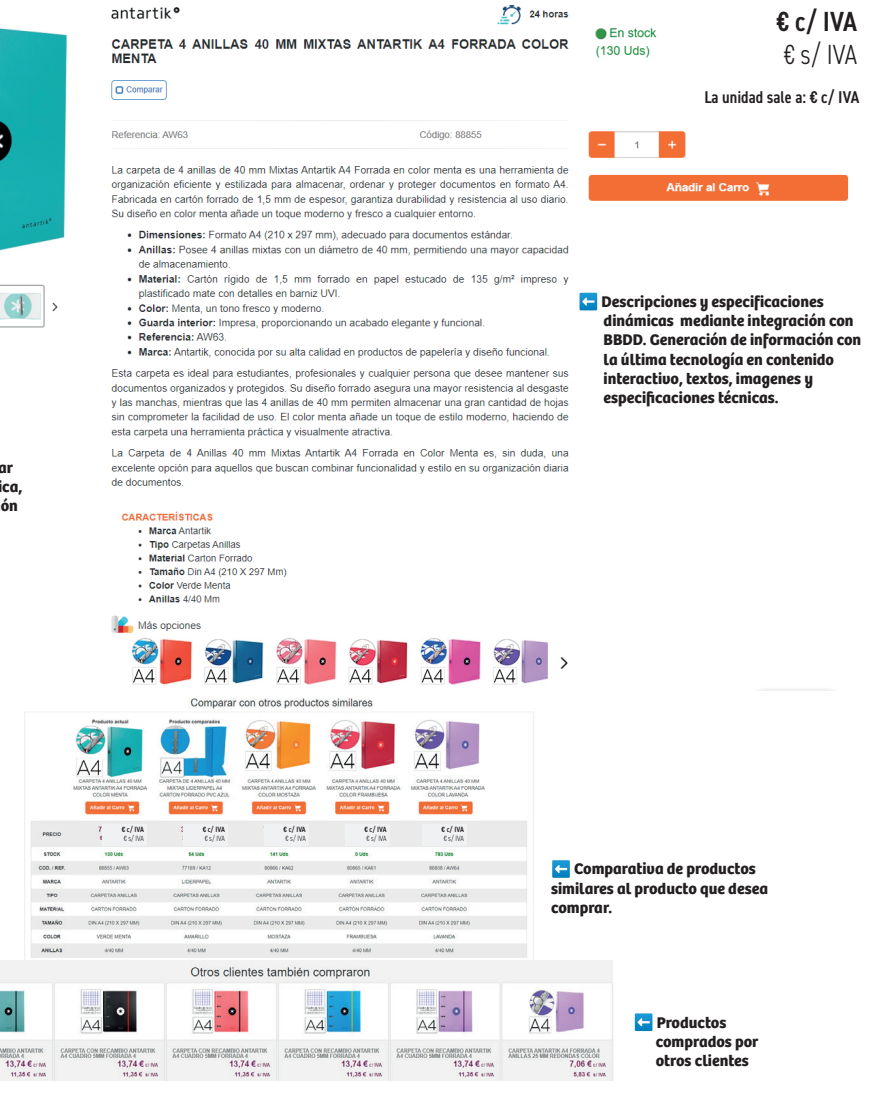

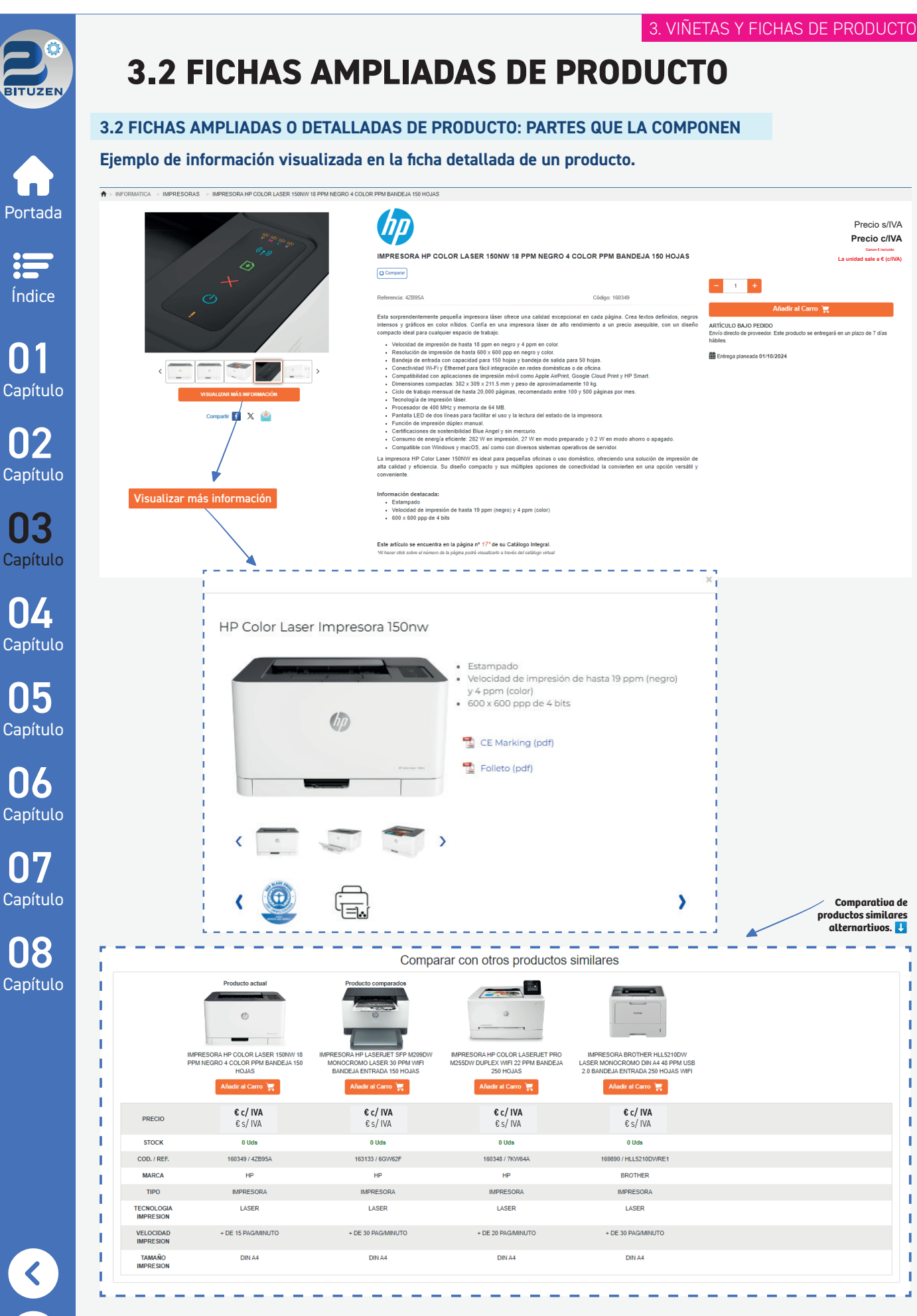

L

I. L

н L

L

Ľ

t

I.

ſ

£.

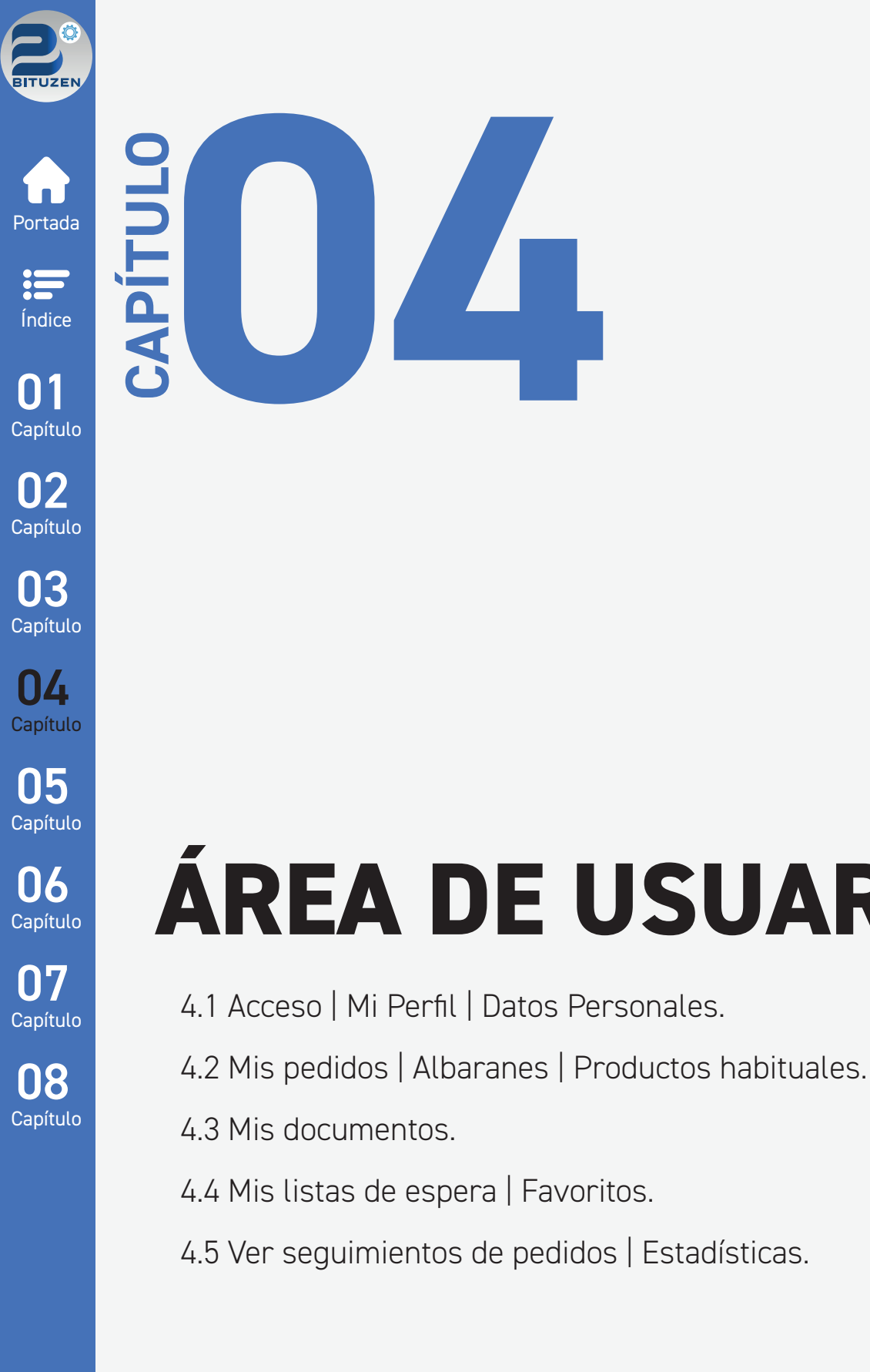

**ÁREA DE USUARIO** 

Guía de consulta, plataforma eCommerce.

<

| Productions de la balancia de decisar grandeau de que serve area la cue de la cue de la cue de decisar grandeau de que serve area de la cue de la cue d                                                                                                    | 4.1 ACCESO AL Á                                                                                                    | ÁREA DE USUARIO Y SUS AI                                                                                                    | PARTADOS                                                                                                    |                                 |                                                                                                    |                                                                                                    |
|----------------------------------------------------------------------------------------------------|----------------------------------------------------------------------------------------------------|----------------------------------------------------------------------------------------------------|----------------------------------------------------------------------------------------------------|---------------------------------|----------------------------------------------------------------------------------------------------|----------------------------------------------------------------------------------------------------|
| Verde outline de notareit de decine y productes de papelerie                                                                                                    |                                                                                                    |                                                                                                    | Apartados                                                                                                    | <b>Mi Cuenta.</b> que componen. |                                                                                                    |                                                                                                    |
| (L' Provide a blocard?     (L' Provide a blocard?     (L' Provide a                                                                                                    |                                                                                                    | Tienda online de material de oficina y                                                                                                    | productos de papelería                                                                                                    | B                               | <u>^</u>                                                                                                    |                                                                                                    |
| Acceda a su cuenta "Loguesse o Inicie Sesión"  Una vez que acceda a su cuenta o Inicie sesión podrá seleccionar y entrar en cada uno de sus apartados. Revise el apartado 2.4 para registrarse. Una vez se haya registrado podrá acceder a su cuenta.      Tranda ordine de material de infaina y productos de pupelerie      Teres acceda a su cuenta o locio de sesión y se abrirá un desplegable     Con las pocificas edu usuario.      Desde la ventana que se ha abierto, usted podrá acceder a los siguientes apartados:      Mis Perfil.      Mis Perfil.      Mis Perfil.      Mis Productos Habituales.      Mis Istas de Espera.      Si boener e Muttidioma" usted podrá delegir en que idioma quiere ver la tiendar.      Contrasta disticas      Mis Estadísticas      Si lo dese cembiro i lo contraste e suscei      Si lo dese cembiro i lo contraste e suscei      Si lo dese cembiro i lo contraste e suscei      Si lo dese cembiro i lo contraste e suscei      Mire Perfil      Si lo dese cembiro i lo contraste e suscei      Mis estadísticas      Mis Estadísticas      Mis Istas de Espera.      Si lo dese cembiro i lo contraste e suscei      Mire Perfil      Mis estadísticas      Mis Estadísticas      Si lo dese cembiro i lo contraste e suscei      Mire Perfil      Mire Perfil      Mis estadísticas      Mis ista de lo contraste e suscei      Mire Perfil      Mis estadísticas      Mis Estadísticas      Si lo dese cembiro i lo contraste e suscei      Mire Perfil      Mire Perfil      Mis esta contraste e suscei      Mire Perfil      Mis esta contraste e suscei      Mire Perfil      Mis esta contraste e suscei      Mis esta contraste e suscei      Mis esta contraste e suscei      Mis esta contraste e suscei      Mis esta contraste e suscei      Mis esta contraste e suscei      Mis esta contraste e suscei      Mis esta contraste e suscei      Mis esta contraste e suscei      Mis esta contraste e suscei      Mis esta contraste e suscei      Mis esta contraste e suscei      Mis esta contreste e suscei      Mis esta contraste e suscei                                                                                                    |                                                                                                    | ¿Te ayudo a buscar?                                                                                                    |                                                                                                    | Mi<br>Cuenta                    | Pedido<br>rápido                                                                                                    | <b>F</b>                                                                                                    |
| Una vez que acceda a su cuenta o lícite sesión podrá selecciónar y entrar en cada uno de sus apartados. Revise el apartado 2.4 para registrarse. Una vez se haya registrado podrá acceder a su cuenta.          Tranda anime de material de atoma y producto de pageleria       Image de la partado 2.4 para registrarse. Una vez se haya registrado podrá acceder a su cuenta.         Tranda anime de material de atoma y producto de pageleria       Image de la partado 2.4 para registrarse. Una vez se haya registrado podrá acceder a su cuenta.         Tranda anime de material de atoma y producto de pageleria       Image de la partado 2.4 para registrarse.         Image dicien el icono de Inicio de sessión y se abrirá un desplegable       Image dicien el locono de Inicio de sessión y se abrirá un desplegable         Desde la ventana que se ha abierto, usted podrá acceder a los siguientes apartados:       Image dicien el locono de Inicio de sessión y se abrirá un desplegable         Mi Perhl.       Mis Perdidos.       Image diciente de Perdidos.         Mis Ibra Alta       Image diciente de Perdidos.       Image diciente de Perdidos.         Mis Estadísticas       Image diciente de la partado de legin en que idioma quiere ver la landa.       Image diciente registrarse diciente registrarse diciente registrarse diciente registrarse dicenter registrarse disconter de registrarse diciente registrarse diciente registrarse diciente registrarse diciente registrarse diciente registrarse diciente registrarse diciente registrarse diciente registrarse diciente registrarse diciente registrarse diciente registrarse diciente registrarse diciente registrarse diciente registrarse di adottarse di adottarse diciente registrarse diciente regi                                                                                                    |                                                                                                    |                                                                                                    | u cuenta "Loquees                                                                                                    | e o Inicie Sesi                 | ón"                                                                                                    |                                                                                                    |
| Revise el apartado 2.4 para registrarse. Una vez se haya registrado podrá acceder a su cuenta:<br>Tierda online de material de deina y productos de papelera<br>(1º ayudo a buccar?)<br>Tierda online de material de deina y productos de papelera<br>(1º ayudo a buccar?)<br>Haga clic en el icono de Inicio de sesión y se abrirá un desplegable<br>con las opciónes del usuario.<br>Desde la ventana que se ha abierto, usted podrá acceder a los siguientes apartados:<br>Mi Perfil.<br>Mis Pedidos.<br>Mis Listas de Espera.<br>Pavoritos.<br>Mis Estadísticas<br>Terda difuence "Multidioma" usted podrá elegin en que idioma quiere ver la tiendan<br>Mis Estadísticas<br>Contras de capera.<br>Su nombre de usación en<br>Su combre de usación en<br>Mis Estadísticas<br>Contras de la vertencia de combierio en<br>Mis Estadísticas<br>Su desee combierio en<br>Su desee combierio en<br>Su desee combierio en<br>Mis regista la contrasión en<br>Mis regista la contrasión en<br>Mis regista la contrasión en<br>Mis regista contrasión en<br>Mis regista contrasión en<br>Mis re                                                                                                    | l Ina vez que accer                                                                                                    | da a su cuenta o Inicie sesión i                                                                                                    | odrá seleccionar v                                                                                                    | entrar en cada                  | a uno de sus a                                                                                                    | nartados                                                                                                    |
|                                                                                                    | Revise el apartado                                                                                                    | o <b>2.4 para registrarse</b> . Una ve                                                                                                    | z se haya registrado                                                                                                    | o podrá accede                  | er a su cuenta                                                                                                    |                                                                                                    |
| Interest and a parameter as called a parameter as called as called as called as                                                                                                    |                                                                                                    |                                                                                                    | and the desired for                                                                                                    |                                 | 13                                                                                                    |                                                                                                    |
| Total to categories       O Mente BZC       Lates exclores       Categories       Mile Normalia         Haga clic en el icono de Inicio de sessión y se abrirá un desplégable<br>con las opciónes del usuario.       Desde la ventana que se ha abierto, usted podrá acceder a los siguientes apartados:       Image: Mile Perfil.         Mi Perfil.       Mis Pedidos.       Mis Albaranes.       Image: Mis Albaranes.         Mis Albaranes.       Mis Listas de Espera.       Favoritos.         Vers Seguimiento de Pedidos.       Image: Multidioma" usted podrá elegir en que Idioma quiere ver la tienda.         Ver Seguimiento de Pedidos.       Image: Multidioma" usted podrá elegir en que Idioma quiere ver la tienda.         Ver Seguimiento de Pedidos.       Image: Multidioma" usted podrá elegir en que Idioma quiere ver la tienda.         Ver Seguimiento de Pedidos.       Image: Multidioma" usted podrá elegir en que Idioma quiere ver la tienda.         Image: Su nombre de assorio in termine multidioma use multidioma use multidioma.         Imateria       Su nombre de assorio in termine usegori difte                                                                                                    | 2                                                                                                    | inenda online de material de oficina y                                                                                                    | o productos de papeleria                                                                                                    | Mi                              | Pedido                                                                                                    | ` <b>`</b> ∎₽                                                                                                    |
| Haga clic en el icono de Inicio de sessión y se abrirá un desplegable<br>con las opciónes del usuario.       Image: Conservation of the sessión y se abrirá un desplegable<br>con las opciónes del usuario.         Desde la ventana que se ha abierto, usted podrá acceder a los siguientes apartados:       Image: Conservation of the session of the session of t                                                                                                    | Todas las categorías                                                                                                    | 🔞 Ofertas B2C 📑 Listas                                                                                                    | escolares                                                                                                    | Cuenta                          | <b>€</b> 9 rápido                                                                                                    | =                                                                                                    |
| Hega Citic en el ricono de inicio de sesion y se abrira un desplegable                                                                                                    |                                                                                                    |                                                                                                    | inf                                                                                                    |                                 |                                                                                                    | Nombre                                                                                                    |
| Under a ventana que se la abierto, usted podrá acceder a los siguientes apartados:         ■ Mi Perfil.         ■ Mis Pedidos.         ■ Mis Pedidos.         ■ Mis Albaranes.         ■ Mis Albaranes.         ■ Mis Albaranes.         ■ Mis Albaranes.         ■ Mis Listas de Espera.         ■ Favoritos.         ● Ver Seguimiento de Pedidos.         ■ Mis Estadísticas         ● Si su proveedor ofrece "Multidioma" usted podrá elegir en que idioma quiere ver la tienda.         ● Accualización del Perfil         ● Mis Albaranes.         Nuís Estadísticas         ● Accualización del Perfil         ● Mis Albaranes         ● Mis Estadísticas         ● Accualización del Perfil         ● Accualización del Perfil         ● Mis Albaranes         ● Mis Estadística é un unpotente de usuario e unprise d'usuario una magneta, un dejta, un cuenter espeide y o pueb here el neme en unprise d'una entre entre en                                                                                                    | Haga clic en el ico<br>con las opciónes c                                                                                                    | no de Inicio de sesion y se abr<br>lel usuario                                                                                                    | rira un desplegable                                                                                                    |                                 |                                                                                                    | Mi Perfil                                                                                                    |
| <ul> <li>Mi Perfil.</li> <li>Mis Pedidos.</li> <li>Mis Pedidos.</li> <li>Mis Auta<br/>Mis Auta<br/>Mis Autaranes.</li> <li>Mis Autaranes.</li> <li>Mis Productos Habituales.</li> <li>Mis Listas de Espera.</li> <li>Favoritos.</li> <li>Ver Seguiniento de Pedidos.</li> <li>Mis Estadísticas</li> <li>Ver Seguiniento de Pedidos.</li> <li>Mis Estadísticas</li> <li>Contros forece "Multidioma" usted podrá elegir en que idioma quiere ver la tienda.</li> <li>Acceda a su "Perfil" </li> <li>Acceda a su "Perfil" </li> <li>Acceda a su "Perfil" </li> <li>Acceda a su "Perfil" </li> <li>Entit (piede controseino)</li> <li>Si lo dese controseino et controseino</li> <li>Bata Sual operative sumption.</li> <li>Metre duardo durative sumption.</li> <li>Metre duardo durative sumption.</li> <li>Metre duardo durative sumption.</li> <li>Metre duardo durative sumption.</li> <li>Si lo dese controseino et controseino</li> <li>Controseino et controseino</li> <li>Bata Sual operative sumption.</li> <li>Metre duardo durative sumption.</li> <li>Metre duardo durative sumption.</li> <li>Metre duardo</li></ul>                                                                                                    | Desde la ventana                                                                                                    | que se ha abierto, usted podrá                                                                                                    | acceder a los sigui                                                                                                    | entes apartado                  | DS:                                                                                                    | Mis Pedido                                                                                                    |
| <ul> <li>Mi Perfil.</li> <li>Mis Productos Habituales.</li> <li>Mis Albaranes.</li> <li>Mis Albaranes.</li> <li>Mis Albaranes.</li> <li>Mis Productos Habituales.</li> <li>Mis Listas de Espera.</li> <li>Favoritos.</li> <li>Ver Seguimiento de Pedidos.</li> <li>Mis Estadísticas</li> <li>Si su proveedor ofrece "Multidioma" usted podrá elegir en que idioma quiere ver la tienda.</li> <li>Acceda a su "Perfil" ()</li> <li>Accualización del Perfil</li> <li>Metro de Usuario</li> <li>Contraséin actual</li> <li>Si to desea combie la contrasein et</li> <li>Contraséin actual</li> <li>Si to desea combie la contrasein et</li> <li>Contraséin actual</li> <li>Repita tortrasein</li> <li>Repita tortrasein</li> <li>Contrasein actual</li> <li>Contrasein actual</li> <li>Si to desea combie la contrasein et</li> <li>Contrasein actual</li> <li>Contrasein actual</li>     &lt;</ul>                                                                                                    |                                                                                                    |                                                                                                    |                                                                                                    |                                 |                                                                                                    | Mis Albara                                                                                                    |
| <ul> <li>Mils Pedidos.</li> <li>Mis Albaranes.</li> <li>Mis Albaranes.</li> <li>Mis Productos Habituales.</li> <li>Mis Listas de Espera.</li> <li>Favoritos.</li> <li>Ver Seguimiento de Pedidos.</li> <li>Mis Estadísticas</li> <li>Si su proveedor ofrece "Multidioma" usted podrá elegir en que idioma quiere ver la tienda.</li> <li>Contrasti autoir</li> <li>Contrasti autoir</li>     &lt;</ul>                                                                                                    | → Mi Perfil.                                                                                                    |                                                                                                    |                                                                                                    |                                 |                                                                                                    | Mis Docum                                                                                                    |
| <ul> <li>Mis Productos Habituales.</li> <li>Mis Productos Habituales.</li> <li>Mis Listas de Espera.</li> <li>Favoritos.</li> <li>Ver Seguimiento de Pedidos.</li> <li>Mis Estadísticas</li> <li>Si su proveedor ofrece "Multidioma" usted podrá elegir en que idioma quiere ver la tienda.</li> <li>Contaria a su "Perfil"          Acceda a su "Perfil"          Accualización del Perfil        Varía     Emoit Quede combination)       Unario     Emoit Quede combination)       Interes     Si to dese combie la controseño       Interes     Si to dese combie la controseño       Interes     Repita ta controseño       Interes     Repita ta controseño       Interes     Repita ta controseño       Interes     Repita ta controseño       Interes     Repita ta controseño       Interes     Enter y modifique su dirección       Interes     Enter y modifique su dirección       Interes     Enter y modifique su dirección       Interes     Enter y modifique su dirección       Interes     Enter y modifique su dirección       Interes     Enter y modifique su dirección       Interes     Enter y modifique su dirección       Interes     Enter y modifique su dirección       Interes     Enter y modifique su dirección       Interes     Enter y modifique su dirección y en reestit</li></ul>                                                                                                    | Mis Pedidos.                                                                                                    |                                                                                                    |                                                                                                    |                                 |                                                                                                    | <sup>1</sup> <sub>2</sub> Mis Prod.                                                                                                    |
| Mis Listas de Espera. Favoritos. Ver Seguimiento de Pedidos. Mis Estadísticas Mis Estadísticas Acceda a su "Perfil"  Acceda a su "Perfil"  Acceda a su "Perfil"  Acceda a su "Perfil"  Acceda a su "Perfil"  Acceda a su "Perfil"  Controseira actual e moli (guede combierlo)  Emoli (guede combierlo)  Si to dese combie la controseira  Bis to dese combie la controseira  Bis to dese combie la controseira  Bis to dese combiera  Bis to dese combiera                                                                                                    | Mis Productos                                                                                                    | Hahituales                                                                                                    |                                                                                                    |                                 |                                                                                                    | Mis Listas                                                                                                    |
| <ul> <li>Favoritos.</li> <li>Yer Seguimiento de Pedidos.</li> <li>Mis Estadísticas</li> <li>Si su proveedor ofrece "Multidioma" usted podrá elegir en que idioma quiere ver la tienda.</li> <li>Acceda a su "Perfil" ()</li> </ul> Acceda a su "Perfil" () Accualización del Perfil Accualización del Perfil Su nombre de usuario [] Emoit (puede combiorlo) [] Contraseño actual [] Bete fruende Repita la contraseño de une resultado del enerel mangelad maine de l'aractere, una megicada, un dípta, ou caracter especiól y no puede toner de indene com regifica. Repita la contraseño de une resultado de la controseño [] Repita la contraseño de une resultado de la controseño [] Repita la contraseño de une resultado de la controseño [] Repita la contraseño de une resultado de la controseño [] Repita la contraseño de une resultado de la controseño [] Repita la contraseño de une resultado de la controseño [] Repita la contraseño de une resultado de la controseño [] Repita la contraseño de une resultado de la controseño [] Repita la contraseño de une resultado de la controseño [] Repita la contraseño de une resultado de la controseño [] Repita la contraseño de une resultado de la controseño [] Repita la contraseño de controseño [] Repita la contraseño de controseño [] Repita la contraseño de una megacida en engención [] Repita la contraseño [] Repita la contraseño []<                                                                                                    | ➡ Mis Listas de E                                                                                                    | spera.                                                                                                    |                                                                                                    |                                 |                                                                                                    | Eavoritos                                                                                                    |
| Ver Seguimiento de Pedidos. Mis Estadísticas  Mis Estadísticas  Constructional usted podrá elegir en que idioma quiere ver la tienda.  Constructional usted podrá elegir en que idioma quiere ver la tienda.  Constructional usted podrá elegir en que idioma duiere en que idioma duiere en que idioma quiere ver que idioma quiere ver que idioma duiere en que idioma duiere en que idioma quiere ver que idioma quiere ver que idioma quiere ver que idioma quiere ver que idioma quiere ver que idioma quiere ver que idioma quiere ver que idioma quiere ver que idi                                                                                                    | ➡ Favoritos.                                                                                                    |                                                                                                    |                                                                                                    |                                 |                                                                                                    |                                                                                                    |
| Mis Estadísticas Mis Estadísticas Mis Estadísticas Mis Estadísticas Mis Estadísticas Mis Estadísticas Mis Estadísticas Mis Estadísticas Mis Estadísticas Actualización del Perfil Actualización del Perfil Actualización del Perfil Actualización del Perfil Contraseña actual e Contraseña actual e Contraseña e Contraseña e Contras                                                                                                    | Ver Seguimient                                                                                                    | to de Pedidos.                                                                                                    |                                                                                                    |                                 |                                                                                                    | ver Seguir                                                                                                    |
| Si su proveedor ofrece "Multidioma" usted podrá elegir en que idioma quiere ver la tienda.    I Acceda a su "Perfil"    Actualización del Perfil    Kore:   Usurío Su nombre de usurio   Email (puede combirdo)   Contraseño actual ?   Contraseño actual ?   Contraseño actual ?   Si lo desea combie la contraseño   Repita la contraseño ?   Repita la contraseño   Bas foculátario fuence   Repita la contraseño   Bas foculátario fuence                                                                                                    |                                                                                                    |                                                                                                    |                                                                                                    |                                 |                                                                                                    |                                                                                                    |
| Acceda a su "Perful"                                                                                                    | Mis Estadística                                                                                                    | S                                                                                                    |                                                                                                    |                                 |                                                                                                    | Mis Estadí                                                                                                    |
| Korse:     Usuario   Enail   Enail   Contraseña atterior   Contraseña atterior   Contraseña atterior   Contraseña atterior   Contraseña atterior   Contraseña atterior   Contraseña   Si lo desea cambie la contraseña   a contraseña   Bepta la contraseña   Repita la contraseña   Bendre (persona de contacio)   Apelidos   Razin Social dete trer una longitud minima de 8 caracteres, una maylecola, un digito, un caracter especial y no puede tener el minon can seguidas.   Bendre (persona de contacio)   Apelidos   Razin Social dete trer una longitud minima de 8 caracteres, una maylecola, un digito, un caracter especial y no puede tener el minon can seguidas.   Bendre (persona de contacio)   Apelidos   Razin Social dete tener una longitud minima de 8 caracteres, una maylecola, un digito, un caracter especial y no puede tener el minon can seguidas.   Bendre (persona de contacio)   Apelidos   Razin Social dete tener una longitud minima de 8 caracteres, una maylecola, un digito, un caracter especial y no puede tener el minon can seguidas.   Razin Social dete tener una longitud minima de 8 caracteres.   Bendre (persona de contacio)   Apelidos   Razin Social dete tener una longitud minima de 8 caracteres.   Derecidon   Derecidon   Derecidon   Derecidon   Cont Areali   Cont Areali   Cont Areali   Cont Areali   Cont Area                                                                                                    | <ul> <li>→ Mis Estadística</li> <li>··· Si su proveedo</li> </ul>                                                                                                    | s<br>r ofrece <b>"Multidioma"</b> usted p                                                                                                    | odrá elegir en que id                                                                                                    | dioma quiere v                  | er la tienda.                                                                                                    | Mis Estadís                                                                                                    |
| Usuario Su nombre de usuario   Enail Email (puede cambiorlo)   Contraseña anterior Contraseña actual a   Contraseña Si lo deseo cambie la contraseña   Contraseña Si lo deseo cambie la contraseña   Repita la contraseña Repita la contraseña el terrer una longitur minima de 8 caracteres, una mayiscola, un digita, un caracter especial y no puede tener el mismo can espidas.   Repita la contraseña Repita la contraseña el terrer una longitur minima de 8 caracteres, una mayiscola, un digita, un caracter especial y no puede tener el mismo can espidas.   Repita la contraseña Repita la contraseña el terrer una longitur minima de 8 caracteres, una mayiscola, un digita, un caracter especial y no puede tener el mismo can espidas.   Repita la contraseña Repita la contraseña el terrer una longitur minima de 8 caracteres, una mayiscola, un digita, un caracter especial y no puede tener el mismo can espidas.   Repita la contraseña Repita la contraseña el terrer una longitur minima de 8 caracteres, una mayiscola, un digita, un caracter especial y no puede tener el mismo can espidas.   Repita la contraseña Repita la contraseña el terrer una longitur minima de 8 caracteres, una mayiscola, un digita, un caracter especial y no puede tener el mismo can espidas.   Repita la contraseña Repita la contraseña el terrer una longitur minima de 9 caracteres, una mayiscola, un digita, un caracter especial y no puede tener el mismo can espidas.   Repita la contraseña Repita la contraseña el terrer una longitur minima de 9 caracteres, una mayiscola, un digita, un caracter especial y no puede tener el mismo can espidas.   Repita ferensona de contacto) Repita ferensona                                                                                                    | <ul> <li>Mis Estadística</li> <li>Si su proveedo</li> <li>Actualización del F</li> </ul>                                                                                                    | s<br>r ofrece <b>"Multidioma"</b> usted p<br>Perfil                                                                                                    | odrá elegir en que id<br>Acceda a su "Pe                                                                                                    | dioma quiere v<br>rfil" 🚺       | er la tienda.                                                                                                    | Littl Mis Estadi                                                                                                    |
| Contrasela anterior Contraseño actual internationa de la contraseño actual internationa de la contraseño en sepulas.   Repita la contraseño de contraseño de contraseño en sepulas.   Repita la contraseño de contacto)   Apelidos   Ratin Social (dato de su empreso)   Dill, CIF   Pais   Posical   Posical   Posical   Difuección   Dirección   Cottasense   Contraseño de contacto)   Apelidos   Ratin Social (dato de su empreso)   Dill, CIF   Posical   Posical   Posical   Cota restino   Dirección   Cota restino   Aquil podrá activar o desactivar la opción de multidioma.   Bemetros pri página   Marcedoes:                                                                                                    | <ul> <li>Mis Estadística</li> <li>Si su proveedo</li> <li>Actualización del F<br/>kosse:</li> </ul>                                                                                                    | s<br>r ofrece " <b>Multidioma</b> " usted p<br><b>V</b> erfil                                                                                                    | odrá elegir en que io<br>Acceda a su "Pe                                                                                                    | dioma quiere v<br>rfil" 🕕       | er la tienda.                                                                                                    | Lul Mis Estadi                                                                                                    |
| Contraseña Si Lo desea cambie La contraseña   a contraseña La contraseña debe tener una konjulud mínima de 8 caracteres, una mayloculu, un digito, un caracter especial y no puede tener el mismo cara espuidas.   Repita la contraseña Repita la contraseña el contraseña espuidas.   Datas Personales: Nombre (persona de contacto)   Apelidos Apelidos   Razón Social (datos de su empresa) Razón Social (quesa el contacto)   DN, CiF Quesar   País Espuida   Província Província   Província Província   Província Dirección   Contraseño este: Código Postal   Oct. Postal Quesar   Condo realice los cambios haga Citic en Aceptar   Mores dete: Aquí poderá activar o desactivar la opción de multidioma.                                                                                                    | Mis Estadística     Si su proveedo     Si su proveedo     Actualización del F     Acesse:     Usuario     Email                                                                                                    | S<br>r ofrece "Multidioma" usted p<br>Perfil<br>Su nombre de usuario                                                                                                    | odrá elegir en que io<br>Acceda a su "Pe<br>Nombre de Usuario<br>Su dirección de email                                                                                                    | dioma quiere v<br>rfil" 🚹       | er la tienda.                                                                                                    | Liul Mis Estadi                                                                                                    |
| La contraseña de tener una longitud minima de 8 caracteres, una mayúscula, un digito, un caracter especial y no puede tener el mismo can seguidas.  Repita la contraseña  Repita la contraseña  Repita  Repita la contraseña  Repita la contraseña  Repita la contraseña                                                                                                    | <ul> <li>→ Mis Estadística</li> <li>↔ Si su proveedo</li> <li>Actualización del F</li> <li>Acese:</li> <li>Usuario</li> <li>Email</li> <li>Contraseña anterior</li> </ul>                                                                                                    | S<br>r ofrece "Multidioma" usted p<br>Perfil<br>Su nombre de usuario ₹<br>Email (puede cambiarlo) ₹<br>Contraseña actual ₹                                                                                                    | Acceda a su "Pe<br>Nombre de Usuario<br>Su dirección de email                                                                                                    | dioma quiere v<br>rfil" 🚺       | er la tienda.                                                                                                    | Liul Mis Estadi                                                                                                    |
| Repita la contraseña   Betos Personeles:     Nombre (persona de contacto)   Apelidos   Razón Social (datos de su empresa)   DNI, CIF   País   Província   Província   Província   Población   Dirección   Cod. Postal   Cod. Postal   Cod. Postal   Cod. Postal   Cod. Postal   Cod. Postal   Cod. Postal   Cod. Postal   Cod. Postal   Cod. Postal   Consoción   Aquí podrá activar o desactivar la opción de multidioma.                                                                                                    | <ul> <li>→ Mis Estadística</li> <li>✓ Si su proveedo</li> <li>Actualización del F</li> <li>Acese:</li> <li>Usuario</li> <li>Email</li> <li>Contraseña anterior</li> <li>Contraseña</li> </ul>                                                                                                    | S<br>r ofrece " <b>Multidioma</b> " usted pr<br>Perfil<br>Su nombre de usuario<br>Email (puede cambiarlo)<br>Contraseña actual<br>Si lo desea cambie la contraseña                                                                                                    | Acceda a su "Pe                                                                                                    | dioma quiere v<br>rfil"         | er la tienda.                                                                                                    | Liul Mis Estadí                                                                                                    |
| Dates Personales:         Nombre (personal de contacto)         Apellidos         Razón Social (datos de su empresa)         DNI, CIF         Pals         Província         Província         Población         Dirección         Cod. Postal         Cod. Postal         Edite y modifique su         dirección         Aquí podrá activar o desactivar la opción de multidioma.         Biementos por piglina         Nors datos:                                                                                                    | <ul> <li>Mis Estadística</li> <li>Si su proveedo</li> <li>Actualización del F</li> <li>Acese:         <ul> <li>Usuario</li> <li>Email</li> <li>Contraseña anterior</li> <li>Contraseña</li> </ul> </li> </ul>                                                                                                    | S<br>r ofrece " <b>Multidioma</b> " usted p                                                                                                    | Nombre de Usuario         Su dirección de email         Image: Su dirección de email         Image: Su dirección de email         Image: Su dirección de email         Image: Su dirección de email         Image: Su dirección de email         Image: Su dirección de email         Image: Su dirección de email         Image: Su dirección de email         Image: Su dirección de bet ener una longitud minis         Seguidas.                                                                                                    | dioma quiere v<br>rfil" 🕕       | er la tienda.                                                                                                    | Image: Image of the second second |
| Apellidos Apellidos Razón Social (datos de su empresa) DIN, CIF Razón Social Razón Social Razón                                                                                                    | <ul> <li>Mis Estadística</li> <li>Si su proveedo</li> <li>Si su proveedo</li> <li>Actualización del F</li> <li>Acese:</li> <li>Usuario</li> <li>Email</li> <li>Contraseña anterior</li> <li>Contraseña</li> <li>Repita la contraseña</li> </ul>                                                                                                    | S<br>r ofrece " <b>Multidioma</b> " usted pr<br>Perfil<br>Su nombre de usuario<br>Email (puede cambiarlo)<br>Contraseña actual<br>Si lo desea cambie la contraseña<br>Repita la contraseña                                                                                                    | Acceda a su "Pe         Nombre de Usuario         Su dirección de email                                                                                                    | dioma quiere v<br>rfil" 🕦       | r <mark>er la tienda.</mark><br>un digito, un caracter especial y no                                                        | o puede tener el mismo caract                                                                                                    |
| Razón Social (datos de su empresa) Razón Social general   DNI, CIF general   Pals España •   Provincia Provincia •   Población Dirección   Dirección Dirección   Cod. Postal Gódigo Postal   • Edite y modifique su general   dirección Aquí podrá activar o desactivar la opción de multidioma.   Elementos por plajna • Seleccione o borre la dirección que necesite                                                                                                    | <ul> <li>Mis Estadística</li> <li>Si su proveedo</li> <li>Actualización del F</li> <li>Acese:         <ul> <li>Usuario</li> <li>Email</li> <li>Contraseña anterior</li> <li>Contraseña</li> </ul> </li> <li>Repita la contraseña</li> <li>Datos Personales:</li> <li>Nombre (gersona de contacto)</li> </ul>                                                                                                    | S<br>r ofrece " <b>Multidioma</b> " usted p<br>Perfil<br>Su nombre de usuaria<br>Email (puede cambiarlo)<br>Contraseña actual<br>Si lo desea cambie la contraseña<br>Repita la contraseña                                                                                                    | Nombre de Usuario         Su dirección de email         Image: Su dirección de email         Image: Su direcci | dioma quiere v<br>rfil" 👔       | r <mark>er la tienda.</mark><br>un dígito, un caracter especial y no                                                        | o puede tener el mismo caract                                                                                                    |
| DNI, CIF godawi<br>Pais<br>Provincia<br>Provincia | <ul> <li>Mis Estadística</li> <li>Si su proveedo</li> <li>Actualización del F</li> <li>Aceso:</li> <li>Usuario</li> <li>Email</li> <li>Contraseña anterior</li> <li>Contraseña</li> <li>Repita la contraseña</li> <li>Repita la contraseña</li> <li>Datos Personales:</li> <li>Nombre (persona de contacto)</li> <li>Apelidos</li> </ul>                                                                                                    | S<br>r ofrece "Multidioma" usted p<br>Perfil<br>Su nombre de usuario<br>Email (puede cambiarlo)<br>Contraseña actual<br>Si lo desea cambie la contraseña<br>Repita la contraseña                                                                                                    | Acceda a su "Pe         Nombre de Usuario         Su dirección de email            La contraseña debe tener una longitud mini seguídas.                                                                                                    | dioma quiere v<br>rfil" 👔       | r <mark>er la tienda.</mark><br>un digito, un caracter especial y no                                                        | o puede tener el mismo caract                                                                                                    |
| Província V<br>Província V<br>Población Potación Población Dirección Dirección Cod. Postal Condo reatice los cambios haga Clic en Aceptar dirección Aquí podrá activar o desactivar la opción de multidioma.                                                                                                    | <ul> <li>Mis Estadística</li> <li>Si su proveedo</li> <li>Si su proveedo</li> <li>Acesa:         <ul> <li>Usuario</li> <li>Email</li> <li>Contraseña anterior</li> <li>Contraseña</li> </ul> </li> <li>Repita la contraseña</li> <li>Datos Personales:         <ul> <li>Nombre (persona de contacto)</li> <li>Apelidos</li> <li>Razón Social (datos de su empresa)</li> </ul> </li> </ul>                                                                                                    | S<br>r ofrece "Multidioma" usted pr<br>Perfil<br>Su nombre de usuario<br>Email (puede cambiarlo)<br>Contraseña actual<br>Si lo desea cambie la contraseña<br>Repita la contraseña                                                                                                    | Nombre de Usuario         Su dirección de email                                                                                                    | dioma quiere v<br>rfil" 🕦       | rer la tienda.                                                                                                    | o puede tener el mismo caract                                                                                                    |
| Población<br>Dirección<br>Cod. Postal<br>Teléfono<br>Dirección<br>Teléfono<br>Dirección<br>Teléfono<br>Dirección<br>Teléfono<br>Dirección<br>Teléfono<br>Dirección<br>Teléfono<br>Dirección<br>Teléfono<br>Dirección<br>Teléfono<br>Dirección<br>Aquí podrá activar o desactivar la opción de multidiorna.<br>Elementos por página<br>Mis dirección que necesite                                                                                                    | <ul> <li>Mis Estadística</li> <li>Mis Estadística</li> <li>Si su proveedo</li> </ul> Actualización del F Acese: <ul> <li>Usuario</li> <li>Email</li> <li>Contraseña anterior</li> <li>Contraseña</li> </ul> Repita la contraseña Batos Personales: <ul> <li>Nombre (persona de contacto)</li> <li>Apelidos</li> <li>Razón Social (datos de su empresa)</li> <li>DN, CIF</li> <li>País</li> </ul>                                                                                                    | S<br>r ofrece " <b>Multidioma</b> " usted pr<br>Perfil<br>Su nombre de usuario<br>Email (puede cambiarlo)<br>Contraseña actual<br>Si lo desea cambie la contraseña<br>Repita la contraseña                                                                                                    | Nombre de Usuario         Su dirección de email         Su dirección de email         La contraseña debe tener una longitud mini seguidas.         Nombre         Apelidos         Razón Social       geclear         DN/CIF       geclear                                                                                                    | dioma quiere v<br>rfil"         | r <mark>er la tienda.</mark><br>un dígito, un caracter especial y no                                                        | o puede tener el mismo caract                                                                                                    |
| Dirección Cod. Postal Codigo Postal Codigo P                                                                                                    | <ul> <li>Mis Estadística</li> <li>Mis Estadística</li> <li>Si su proveedo</li> </ul> Actualización del F Acesa: <ul> <li>Usuario</li> <li>Email</li> <li>Contraseña anterior</li> <li>Contraseña</li> </ul> Repita la contraseña Repita la contraseña Datos Personales: <ul> <li>Nombre (persona de contacto)</li> <li>Apelidos</li> <li>Racón Social (datos de su empresa)</li> <li>DM, CiF</li> <li>País</li> <li>Provincia</li> </ul>                                                                                                    | S<br>r ofrece " <b>Multidioma</b> " usted pr<br>Perfil<br>Su nombre de usuario<br>Email (puede cambiarlo)<br>Contraseña actual<br>Si lo desea cambie la contraseña<br>Repita la contraseña                                                                                                    | Nombre de Usuario         Su dirección de email         Su dirección de email         Internet         La contraseña debe tener una longitud mini<br>seguidas.         Nombre         Nombre         Razón Social       gocinat         DN/CIF       gocinat         España          Provincia                                                                                                    | dioma quiere ν<br>rfil" ①       | r <mark>er la tienda.</mark>                                                                                                | o puede tener el mismo caract                                                                                                    |
| Coago Postal<br>Teléfono<br>Uros datos:<br>Elementos por página<br>His dirección a que necesite<br>His dirección que necesite                                                                                                    | <ul> <li>Mis Estadística</li> <li>Mis Estadística</li> <li>Si su proveedo</li> </ul> Actualización del F Acese:           Usuario           Braali           Contraseña           Contraseña           Batos Personales:           Nombre (persona de contacto)           Apellilos           Razón Social (datos de su empresa)           DN, CIF           País           Província           Población                                                                                                    | S<br>r ofrece " <b>Multidioma</b> " usted p<br>Perfil<br>Su nombre de usuaria<br>Email (puede cambiarlo)<br>Contraseña actual<br>Si lo desea cambie la contraseña<br>Repita la contraseña                                                                                                    | Nombre de Usuario         Su dirección de email            La contraseña debe tener una longitud mini<br>seguídas.         Nombre         Apelidos         Razón Social       gocienar         DN//CIF       gocienar         España       v         Provincia       v                                                                                                    | dioma quiere v<br>rfil" ()      | r <b>er la tienda.</b>                                                                                                    | o puede tener el mismo caract                                                                                                    |
| Utres dates:     La Grección     Aquí podrá activar o desactivar la opción de multidioma.       Utres dates:     Seleccione o borre la<br>dirección que necesite     40 ~                                                                                                    | <ul> <li>Mis Estadística</li> <li>Mis Estadística</li> <li>Si su proveedo</li> </ul> Actualización del F Acese: <ul> <li>Usuario</li> <li>Email</li> <li>Contraseña anterior</li> <li>Contraseña</li> </ul> Repita la contraseña Datos Personales: <ul> <li>Nombre (persona de contacto)</li> <li>Apelidos</li> <li>Razón Social (datos de su empresa)</li> <li>DM, CJF</li> <li>País</li> <li>Provincia</li> <li>Población</li> <li>Dirección</li> <li>Con</li> </ul>                                                                                                    | S<br>r ofrece "Multidioma" usted p<br>Perfil<br>Su nombre de usuario<br>Email (puede cambiarlo)<br>Contraseña actual<br>Si lo desea cambie la contraseña<br>Repita la contraseña                                                                                                    | Nombre de Usuario         Su dirección de email         Su dirección de email         unime         La contraseña debe tener una longitud mini<br>seguídas.         Nombre         Apellidos         Razón Social       gocinar         DNI/CIF       gocinar         Provincia       >         Problación                                                                                                    | dioma quiere v<br>rfil" ①       | r <b>er la tienda.</b>                                                                                                    | o puede tener el mismo caract                                                                                                    |
| Urus asas:<br>Elementos por página<br>Hia direcciones:                                                                                                    | Mis Estadística Mis Estadística Si su proveedo Actualización del F Acese: Usuario Email Contraseña anterior Contraseña Repita la contraseña Datos Personales: Nombre (persona de contacto) Apelidos Razón Social (datos de su empresa) DNI, CIF País Provincia Población Dirección Cod. Postal Teléfono                                                                                                    | S r ofrece "Multidioma" usted pr Perfil Su nombre de usuario  Final (puede cambiarlo)  Contraseña actual  Si lo desea cambie la contraseña Repita la contraseña  Repita la contraseña                                                                                                    | Nombre de Usuario         Su dirección de email         Su dirección de email         ummer         La contraseña debe tener una longitud minil         seguidas.         Difección         Razón Social         DN//CIF         general         Previncia         Población         Dirección         Código Postal                                                                                                    | dioma quiere v<br>rfil" ①       | er la tienda.                                                                                                    | Image: Image:              |
| His dirección que necesite                                                                                                    | Mis Estadística Mis Estadística Si su proveedo Actualización del F Acese: Usuario Email Contraseña Repita la contraseña Repita la contraseña Repita la contraseña Repita la contraseña Datos Personales: Nombre (persona de contacto) Apelidos Razón Social (datos de su empresa) DN, CIF País Província Pablación Dirección Cod. Postal Teléfono Cod. Postal Cod. Postal Cod. | S r ofrece "Multidioma" usted pr Perfil  Perfil  Su nombre de usuario  Femail (puede cambiarto)  Contraseña actual  Si lo desea cambie la contraseña  Repita la contraseña  Repita la contraseña  Edite y modifique su dirección Edite y modifique su dirección Aquí podrá activar o o                                                                                                    | Nombre de Usuario         Su dirección de email         Su dirección de email         una contraseña debe tener una longitud mini<br>seguídas.         La contraseña debe tener una longitud mini<br>seguídas.         Nombre         Apetidos         Razón Social       apetinari<br>depoinari<br>PNI/CIF         Población       Provincia         Dirección       .         Código Postal       .         Gesactivar la opción de mini                                                                                                    | dioma quiere v<br>rfil" ①       | un digito, un caracter especial y no<br>Un digito, un caracter especial y no<br>Cucondo reca<br>haga Ctic et                | o puede tener el mismo caract                                                                                                    |
|                                                                                                    | <ul> <li>Mis Estadística</li> <li>Mis Estadística</li> <li>Si su proveedo</li> </ul> Actualización del F Acesa: <ul> <li>Usuario</li> <li>Email</li> <li>Contraseña</li> </ul> Repita la contraseña Datos Personales: <ul> <li>Nombre (person ade contacto)</li> <li>Apelidos</li> <li>Racón Social (datos de su empresa)</li> <li>DN, CiF</li> <li>País</li> <li>Provincia</li> <li>Población</li> <li>Dirección</li> <li>Conte una nuer</li> <li>Teléfono</li> <li>Cree una nuer</li> <li>Crea statas:</li> </ul>                                                                                                    | S r ofrece "Multidioma" usted pr Perfil  Su nombre de usuario  Email (puede cambiarlo)  Contraseña actual  Si lo desea cambie la contraseña Repita la contraseña  Repita la contraseña  Catagoría activar o contraseña activar o contraseña acti | Nombre de Usuario         Su dirección de email         Su dirección de email         Image: sequidas         La contraseña debe tener una longitud mini<br>sequidas         Mombre         Razón Social         DN/CIF         Opelación         DN/CIF         Peblación         Dirección         Código Postal         Opelacitor         Godigo Tostal         Opelacitor         Mage: Contrase la opción de mini                                                                                                    | dioma quiere v<br>rfil" ①       | er la tienda.<br>un digito, un caracter especial y no<br>Un digito, un caracter especial y no<br>Cuando rea<br>hogo Clic en | o puede tener el mismo caract                                                                                                    |
| Crear una nueva dirección Editar dirección Borrar dirección Ducoso                                                                                                    | Mis Estadística Mis Estadística Mis Estadística Mis Estadística Mis Estadística Morel proveedo Acese: Usuario Email Contraseña Repita la contraseña Datos Personale: Nombre (persona de contacto) Apelidos Razón Social (datos de su empresa) DN, CIF País Provincia Población Dirección Cod. Postal Teléfono Cod. Postal Teléfono Cod. Postal Elementos por página                                                                                                    | S<br>r ofrece "Multidioma" usted pr<br>Perfil<br>Su nombre de usuaria<br>Email (puede cambiarlo)<br>Contraseña actual<br>Si lo desea cambie la contraseña<br>Repita la contraseña<br>Repita la contraseña<br>Edite y modifique su<br>dirección <u>Aquí podrá activar o co</u><br>Seleccione o borre la<br>dirección que necesite                                                                                                    | Nombre de Usuario         Su dirección de email         Su dirección de email         Image: Su dirección de email         Image: Su dirección de e | dioma quiere v<br>rfil" ①       | un digito, un caracter especial y no                                                                                        | o puede tener el mismo caract                                                                                                    |
|                                                                                                    | Mis Estadística Mis Estadística Mis Estadística Mis Estadística Mis Estadística Mis Estadística Mis Estadística Montre (Persona de contacto) Apelidos Razón Social (datos de su empresa) DNI, CIF País Provincia Población Dirección Cod. Postal Teléfono Cod. Postal Teléfono Dirección Cod. Postal Teléfono Cod. Postal Teléfono Dirección Cod. Postal Teléfono Dirección Cod. Postal Cod. Teléfono Dirección Cod. Postal Cod. Teléfono Dirección Cod. Teléfono Dirección Cod.  | S r ofrece "Multidioma" usted pr Perfil  Perfil  Su nombre de usuario  Email (puede cambiarto)  Contraseña actual  Si lo desea cambie la contraseña Repita la contraseña  Repita la contraseña  Repita la contraseña  Si Seleccione o borre la dirección  Maquí podrá activar o co                                                                                                    | Acceda a su "Pe<br>Acceda a su "Pe<br>Su dirección de email<br>Su dirección de email<br>Contraseña debe tener una tongitud mini<br>seguidas.<br>DIN/CIF<br>Bapila<br>DIN/CIF<br>Bapila<br>DIN/CIF<br>Boblación<br>DIN/CIF<br>Boblación<br>Dirección<br>Código Postal<br>Gesactivar la opción de email<br>Codigo Postal                                                                                                    | dioma quiere v<br>rfil" ①       | un digito, un caracter especial y no<br>Cuando rea<br>haga Clic es                                                          | o puede tener el mismo caract                                                                                                    |

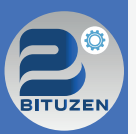

### 4.2 MIS PEDIDOS | ALBARANES | P. HABITUALES

### 👃 Acceda a "Pedidos" 🗮

Portada

=

Índice

**N1** 

Capítulo

02

Capítulo

03 Capítulo

04 Capítulo

05 Capítulo

06 Capítulo

07

Capítulo

08

Capítulo

<

Desde esta sección, podrá consultar el histórico de sus pedidos. En el listado puede consultar: Fecha de pedido, nº pedido, total a pagar, estado del servicio, estado del pago. Además, podrá acceder al detalle de cualquier pedido haciendo clic en el nº de pedido, borrarlo o descargarlo en formato PDF o Excel.

#### ESTADO DE SUS PEDIDOS

Desde esta sección podrá consultar el histórico de sus pedidos. En el listado podrá consultar el estado de los pedidos, así como el canal por el que lo realizó. Pulsando sobre el número de pedido podrá acceder al detalle del mismo.

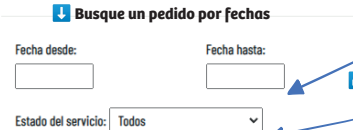

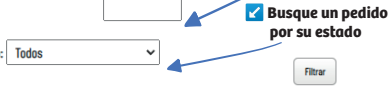

219 referencias. De 1 a 40. Elementos por página: 10 20 30 <mark>[40] [ 1 ]</mark> 2 3 4 5 | Siguiente >> Última

|                                        |    | Borrar                               | Añadir | Estado pago        | Estado servicio | Importe                         | N° pedido    | Fecha pedido     |
|----------------------------------------|----|--------------------------------------|--------|--------------------|-----------------|---------------------------------|--------------|------------------|
| 8                                      | 2  | X<br>No eliminar<br>Pendiente Servir |        | Pendiente pago TPV | En Preparación  | 23,43 €                         | 440939       | 2024-05-20 12:20 |
| 2                                      | 1  | X<br>No eliminar<br>Pendiente Servir | л.     | Pendiente pago TPV | En Preparación  | 82,52 €                         | 440937       | 2024-05-20 12:19 |
| 8                                      | 2  | X<br>No eliminar<br>Pendiente Servir |        | Pagado             | En Preparación  | 9,08 €                          | 440936       | 2024-05-20 12:18 |
| 3                                      |    | X<br>No eliminar<br>Pendiente Servir |        | Rechazado          | En Preparación  | 23,43 €                         | 439872       | 2024-05-14 09:20 |
| 8                                      |    | X<br>No eliminar<br>Pendiente Servir | ,<br>T | Pagado             | En Preparación  | 25,41 €                         | 439871       | 2024-05-14 09:19 |
| 2                                      |    | X<br>No eliminar<br>Pendiente Servir | 3      | Rechazado          | En Preparación  | 14,52 €                         | 438564       | 2024-05-07 12:05 |
| ······································ | *⊳ | X<br>No eliminar<br>Pendiente Servir |        | Pagado             | En Preparación  | 14,52 €<br>el Nº de pedido parc | 438559       | 2024-05-07 12:04 |
| <br>}                                  |    |                                      | 1      |                    | /010            | ismo                            | acceder al m |                  |

Haga Clic para añadir nuevos productos al carro Descargue su pedido en formato PDF o Excel

#### DETALLE DE SU PEDIDO Descargar PDF Descargar Exce Nº. Pedido 440939 Fecha pedido Estado 20-may-2024 En Preparació Estado pago Dirección de Em Pendiente pago TPV Destinatario Dirección Pol. Nuestra Señora de Butarq Código Posta 28914 Provincia Población País Madrid IEGANÉS España Direcció Pol. Nuestra S Código I Provincia Madrid IEGANÉS España 103.6 12.36 6 12,36 € Subtotal Pedido (1 articulo/s) Región de envío: Penínsular - Gastos de envío 0,00 € Coste de envío por no superar el pedido mínimo 7,00 € 4.07 € Total a pagar 23,43 € A dee Señora de Butarque Pol. Nu Forma de pago: Pago por tarieta de Crédito/Débito - Banco Santa dido se abrirá una nueva ventana que le llevará a la web 🗲 Si lo desea haga un nuevo pedido Descargar PDF Descargar Excel Añ 23 añadiéndolo al carro.

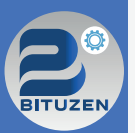

### 4.2 MIS PEDIDOS | ALBARANES | P. HABITUALES

### 👃 Acceda a "Albaranes" 📋

Portada

Índice

01

Capítulo

02

Capítulo

03 Capítulo

04 Capítulo

05 Capítulo

06 Capítulo

07 Capítulo

08 Capítulo

<

Desde esta sección, podrá consultar el histórico de sus albaranes. En el listado puede consultar: fecha de albarán, nº albarán, total a pagar, estado del servicio, estado del pago. Adicionalmente, puede acceder al detalle de cualquier albarán haciendo clic en el nº de albarán, borrarlo o descargarlo en formato PDF o Excel.

#### Listado de Albaranes

Desde esta sección podrá consultar el histórico de sus pedidos. En el listado podrá consultar el estado de los pedidos, así como el canal por el que lo realizó. Pulsando sobre el número de pedido podrá acceder al detalle del mismo.

Filtrar

#### 🖶 Busque un albarán por fechas Fecha desde: Fecha hasta:

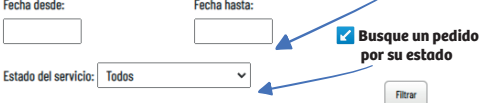

219 referencias. De 1 a 40. Elementos por página: 10 20 30 [40] [1] 2 3 4 5 | Siguiente >> Última

| 0 9 | tado s   | servic   | io |  | Est   | ado pa    | go    | Añadir | Borra                      | ar             |          |   |  |
|-----|----------|----------|----|--|-------|-----------|-------|--------|----------------------------|----------------|----------|---|--|
| re  | En Prepa | paración | n  |  | Pendi | ente pago | ) TPV |        | X<br>No elimi<br>Pendiente | nar<br>Servir  | 1        | 8 |  |
| re  | En Prepa | paración | n  |  | Pendi | ente pago | TPV   | ,      | X<br>No elimi<br>Pendiente | nar<br>Servir  | <b>1</b> | 2 |  |
| re  | En Prepa | paración | n  |  |       | Pagado    |       | 2      | X<br>No elimi<br>Pendiente | nar<br>Servir  | 1        | 8 |  |
| re  | En Prepa | paración | n  |  | R     | echazado  | )     | 2      | X<br>No elimi<br>Pendiente | nar<br>Servir  | <b>1</b> |   |  |
| rej | En Prepa | paración | n  |  |       | Pagado    |       | ,      | X<br>No elimi<br>Pendiente | nar<br>Servir  |          | 8 |  |
| re  | En Prepa | paración | n  |  | R     | echazado  | 1     | 2      | X<br>No elimi<br>Pendiente | inar<br>Servir | -        | 2 |  |
| re  | En Prepa | paración | n  |  |       | Pagado    |       | 7      | X<br>No elimi<br>Pendiente | nar<br>Servir  |          | 8 |  |
|     |          |          |    |  |       |           |       |        |                            |                |          |   |  |

### DETALLE DE SU ALBARÁN

|                                                                                                    |                                                                                                    |                                                                                 |                                                                                                 |                                  |                                                                                                    |                                                                                                    | Descargar PDF | Descargar Exce                                   |
|----------------------------------------------------------------------------------------------------|----------------------------------------------------------------------------------------------------|---------------------------------------------------------------------------------|-------------------------------------------------------------------------------------------------|----------------------------------|----------------------------------------------------------------------------------------------------|----------------------------------------------------------------------------------------------------|---------------|--------------------------------------------------|
| Nº. Pedido                                                                                              |                                                                                                    |                                                                                 | 440939                                                                                          |                                  |                                                                                                    |                                                                                                    |               |                                                  |
| Fecha pedido                                                                                            |                                                                                                    |                                                                                 | 20-may-2024                                                                                     |                                  |                                                                                                    |                                                                                                    |               |                                                  |
| Estado                                                                                                  |                                                                                                    |                                                                                 | En Preparación                                                                                  |                                  |                                                                                                    |                                                                                                    |               |                                                  |
| Estado pago                                                                                             |                                                                                                    |                                                                                 | Pendiente pago TPV                                                                              |                                  |                                                                                                    |                                                                                                    |               |                                                  |
| Dirección de Er                                                                                         | <u>ivío</u>                                                                                             |                                                                                 |                                                                                                 |                                  |                                                                                                    |                                                                                                    |               |                                                  |
| Destinatario                                                                                            |                                                                                                    |                                                                                 | Nombre                                                                                          |                                  |                                                                                                    |                                                                                                    |               |                                                  |
| Dirección                                                                                               |                                                                                                    |                                                                                 | Pol. Nuestra Señora de Butarque.                                                                |                                  |                                                                                                    |                                                                                                    |               |                                                  |
| Código Postal                                                                                           |                                                                                                    |                                                                                 | 28914                                                                                           |                                  |                                                                                                    |                                                                                                    |               |                                                  |
| rovincia                                                                                                |                                                                                                    |                                                                                 | Madrid                                                                                          |                                  |                                                                                                    |                                                                                                    |               |                                                  |
| Población                                                                                               |                                                                                                    |                                                                                 | IEGANÉS                                                                                         |                                  |                                                                                                    |                                                                                                    |               |                                                  |
| Pais                                                                                                    |                                                                                                    |                                                                                 | España                                                                                          |                                  |                                                                                                    |                                                                                                    |               |                                                  |
| Dirección de Fa                                                                                         | cturación                                                                                               |                                                                                 |                                                                                                 |                                  |                                                                                                    |                                                                                                    |               |                                                  |
| Dirección                                                                                               |                                                                                                    |                                                                                 | Pol. Nuestra Señora de Butarque.                                                                |                                  |                                                                                                    |                                                                                                    |               |                                                  |
| ódigo Postal                                                                                            |                                                                                                    |                                                                                 | 28914                                                                                           |                                  |                                                                                                    |                                                                                                    |               |                                                  |
| rovincia                                                                                                |                                                                                                    |                                                                                 | Madrid                                                                                          |                                  |                                                                                                    |                                                                                                    |               |                                                  |
| oblación                                                                                                |                                                                                                    |                                                                                 | IEGANÉS                                                                                         |                                  |                                                                                                    |                                                                                                    |               |                                                  |
| País                                                                                                    |                                                                                                    |                                                                                 | España                                                                                          |                                  |                                                                                                    |                                                                                                    |               |                                                  |
| Observaciones                                                                                           |                                                                                                    |                                                                                 |                                                                                                 |                                  |                                                                                                    |                                                                                                    |               |                                                  |
|                                                                                                    | Código                                                                                                  | Referencia                                                                      | Descripción                                                                                     | Cantidad                         | Tarifa                                                                                                    | Dto                                                                                                 | Neto          | Subtotal IVA                                     |
| <b>H</b>                                                                                                | 4788<br>(0303922AZ)                                                                                     | NRVBMA                                                                          | RECAMBIO ROTULADOR PILOT V BOARD MASTER TINTA LIQUIDA AZUL                                      | 12                               | 103 E                                                                                                    | 0 %                                                                                                 | 102 E         | 12,36 € 21 %                                     |
|                                                                                                    |                                                                                                    |                                                                                 |                                                                                                 |                                  |                                                                                                    |                                                                                                    |               |                                                  |
|                                                                                                    |                                                                                                    |                                                                                 |                                                                                                 |                                  | Subtotal Pedido (1 ar                                                                                                 | ticulo/s)                                                                                           |               | 12,36 €                                          |
|                                                                                                    |                                                                                                    |                                                                                 |                                                                                                 |                                  | Subtotal Pedido (1 an<br>Región de envío: Peni                                                                        | ticulo/s)<br>nsular - Gastos de envio                                                               |               | 12,36 €<br>0,00 €                                |
|                                                                                                    |                                                                                                    |                                                                                 |                                                                                                 |                                  | Subtotal Pedido (1 an<br>Región de envío: Peni<br>Coste de envío por no                                               | ticulo/s)<br>nsular - Gastos de envío<br>superar el pedido mínimo                                   |               | 12,36 €<br>0,00 €<br>7,00 €                      |
|                                                                                                    |                                                                                                    |                                                                                 |                                                                                                 |                                  | Subtotal Pedido (1 ar<br>Región de envío: Peni<br>Coste de envío por no<br>IVA                                        | ticulo/s)<br>nsular - Gastos de envio<br>superar el pedido mínimo                                   |               | 12,36 €<br>0,00 €<br>7,00 €<br>4,07 €            |
|                                                                                                    |                                                                                                    |                                                                                 |                                                                                                 |                                  | Subtotal Pedido (1 ar<br>Región de envío: Peni<br>Coste de envío por no<br>IVA<br>Total a pagar                       | ticulo/s)<br>nsular - Gastos de envío<br>superar el pedido mínimo                                   |               | 12,36 €<br>0,00 €<br>7,00 €<br>4,07 €<br>23,43 € |
|                                                                                                    |                                                                                                    |                                                                                 |                                                                                                 |                                  | Subtotal Pedido (1 au<br>Región de envio: Peni<br>Coste de envio por no<br>IVA<br>Total a pagar                       | ticulo(s)<br>nsular - Gastos de envío<br>superar el pedido mínimo                                   |               | 12,36 €<br>0,00 €<br>7,00 €<br>4,07 €<br>23,43 € |
| A domicilio                                                                                             |                                                                                                    |                                                                                 |                                                                                                 |                                  | Subtotal Pedido (1 ar<br>Región de envío: Peni<br>Coste de envío por no<br>IVA<br>Total a pagar                       | ticulo(s)<br>nsular - Gastos de envío<br>superar el pedido mínimo                                   |               | 12,36 €<br>0,00 €<br>7,00 €<br>4,07 €<br>23,43 € |
| A domicilio<br>Le informamos                                                                            | que su pedido será fact                                                                                 | urado en la siguiente r                                                         | ferectin :                                                                                      |                                  | Subtotal Pedido (1 ar<br>Región de envío: Peni<br>Coste de envío por no<br>IVA<br>Total a pagar                       | ticulo(s)<br>nsular - Gastos de envío<br>superar el pedido mínimo                                   |               | 12,36 €<br>0,00 €<br>7,00 €<br>4,07 €<br>23,43 € |
| A domicilio<br>Le informamos<br>Pol. Nuestra Se                                                         | que su pedido será fact                                                                                 | urado en la siguiente r                                                         | frecile :                                                                                       |                                  | Subtotal Pedido (1 ar<br>Región de envio: Peni<br>Coste de envio por no<br>IVA<br>Total a pagar                       | ticulo(s)<br>nsular - Gastos de envio<br>superar el pedido mínimo                                   |               | 12,36 €<br>0,00 €<br>7,00 €<br>4,07 €<br>23,43 € |
| A domicilio<br>Le informamos<br>Pol. Nuestra Se<br>España                                               | que su pedido será fact                                                                                 | urado en la siguiente c                                                         | tireción :                                                                                      |                                  | Subtotal Pedido (1 ar<br>Región de envio: Peni<br>Coste de envio por no<br>IVA<br>Total a pagar                       | ticulofs)<br>nsular - Gastos de envio<br>superar el pedido minimo                                   |               | 12,36 €<br>0,00 €<br>7,00 €<br>4,07 €<br>23,43 € |
| A domicilio<br>Le informamos<br>Pol. Nuestra Se<br>España                                               | que su pedido será fact<br>ñora de Butarque.                                                            | urado en la siguiente c                                                         | freción :                                                                                       |                                  | Subtotal Pedido (1 ar<br>Región de envio: Peni<br>Coste de envio por no<br>IVA<br>Total a pagar                       | ticulofs)<br>nsular - Gastos de envio<br>superar el pedido minimo                                   |               | 12,36 €<br>0,00 €<br>7,00 €<br>4,07 €<br>23,43 € |
| A domicilio<br>Le informamos<br>Pol. Nuestra Se<br>España                                               | que su pedido será fact<br>ñora de Butarque.                                                            | urado en la siguiente d                                                         | frecila :                                                                                       |                                  | Subtoal Pedido (1 ar<br>Region de envio: Pen<br>Coste de envio por no<br>IVA<br>Total a pagar                         | ticulo(s)<br>nsular - Gastos de envio<br>superar el pedido minimo                                   |               | 12,3€<br>0,00 €<br>7,00 €<br>4,07 €<br>23,43 €   |
| A domicilio<br>Le informarnos<br>Pol. Nuestra Se<br>España<br>Forma de pago<br>Al confirmar su          | que su pedido será fact<br>ñora de Butarque.<br>-<br>Pago por tarjeta de Cré<br>pedido se abrirá una nu | urado en la siguiente d<br>IntriDébito - Banco St                               | tirección :<br>relander<br>unt a la verb de Banco Santander para que pueda realizar el pago.    | por tarjjeta de créditavidébit   | Subtoal Pedido (1 ar<br>Region de envio: Pen<br>Coste de envio por no<br>IVA<br>Total a pagar                         | ticuto(s)<br>superar el pedido minimo<br>en de pop-up).                                             |               | 12,3€<br>0,00 €<br>7,00 €<br>4,07 €<br>23,43 €   |
| A domicilio<br>Le informamos<br>Pol. Nuestra Se<br>España<br>Forma de pago<br>Al confirmar su           | que su pedido será fact<br>fiora de Butarque.<br>Pogo por tarjeta de Cré<br>pedido se abrirá una nu     | urado en la siguiente o<br>Stitut/Débito - Banco Sa<br>Stitut/Débito - Banco Sa | Sfrección :<br>retandor<br>reta la la velà de Banco Santandor para que pueda realizar el papo j | por tarjeta de crédita/débita    | Subtotal Pedido (1 ar<br>Region de enviro Pen<br>Coste de enviro por no<br>IVA<br>Total a pagar                       | ticuto(s)<br>suster - Gastos de envio<br>superar el pedido minimo<br>en de pop-sp).                 |               | 12,3€<br>0,00 €<br>7,00 €<br>4,07 €<br>23,43 €   |
| A domicilio<br>Le informamos<br>Pol. Nuestra Se<br>España<br>Forma de pago<br>Al confirmar su<br>Volver | que su petido será fact<br>fora de Butarque.<br>Pepo por tarjeta de Cré-<br>pedido se abrina una nu     | urado en la siguiente e<br>Stitu/Débito - Banco Sa<br>Stitu/Débito - Banco Sa   | tirección :<br>retander<br>aré a la web de Benco Santander para que pueda realizar el pago ja   | por tarjjeta de orieklito/ókliku | Subtoal Pedido (1 ar<br>Ragion de enviro Pen<br>Coste de enviro Pen<br>Coste de enviro por no<br>IVA<br>Total a pagar | ticulo(s)<br>suar - Gastos de envio<br>superar el pedido minimo<br>re de pop-op).<br>Descargar Exce | Añadir Pedi   | 12,36 €<br>0,00 €<br>7,00 €<br>4,07 €<br>23,43 € |

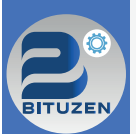

### 4.2 MIS PEDIDOS | ALBARANES | P. HABITUALES

### Acceda a "Productos Habituales" 1

Portada = Índice

Desde esta sección, puede consultar el histórico de los productos mas habituales que ha comprado. En el listado puede:

Consultar los productos. Añadirlos de nuevo al carro.

- → Seleccionar las cantidades que desee añadir.
- Borrarlos.

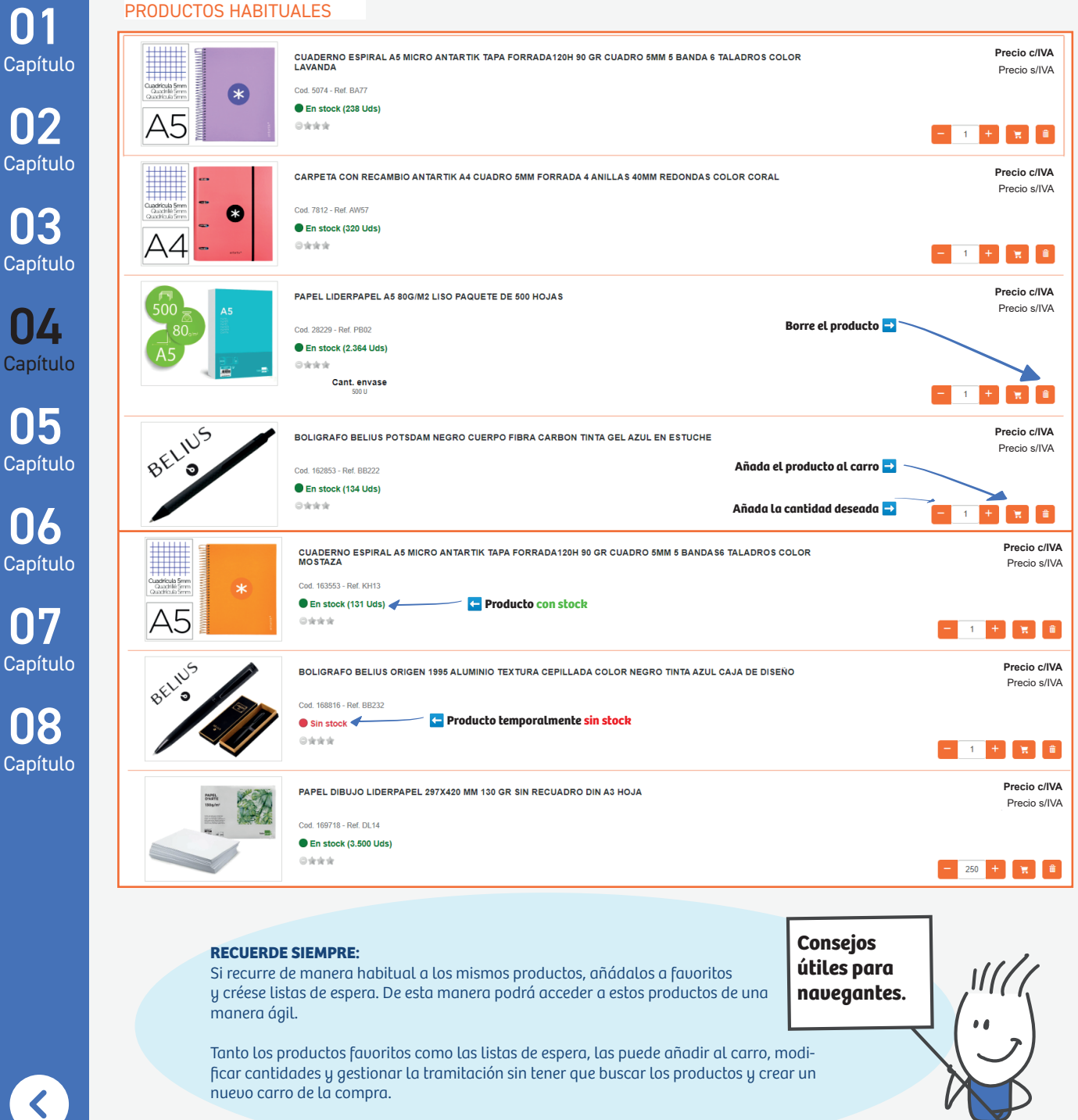

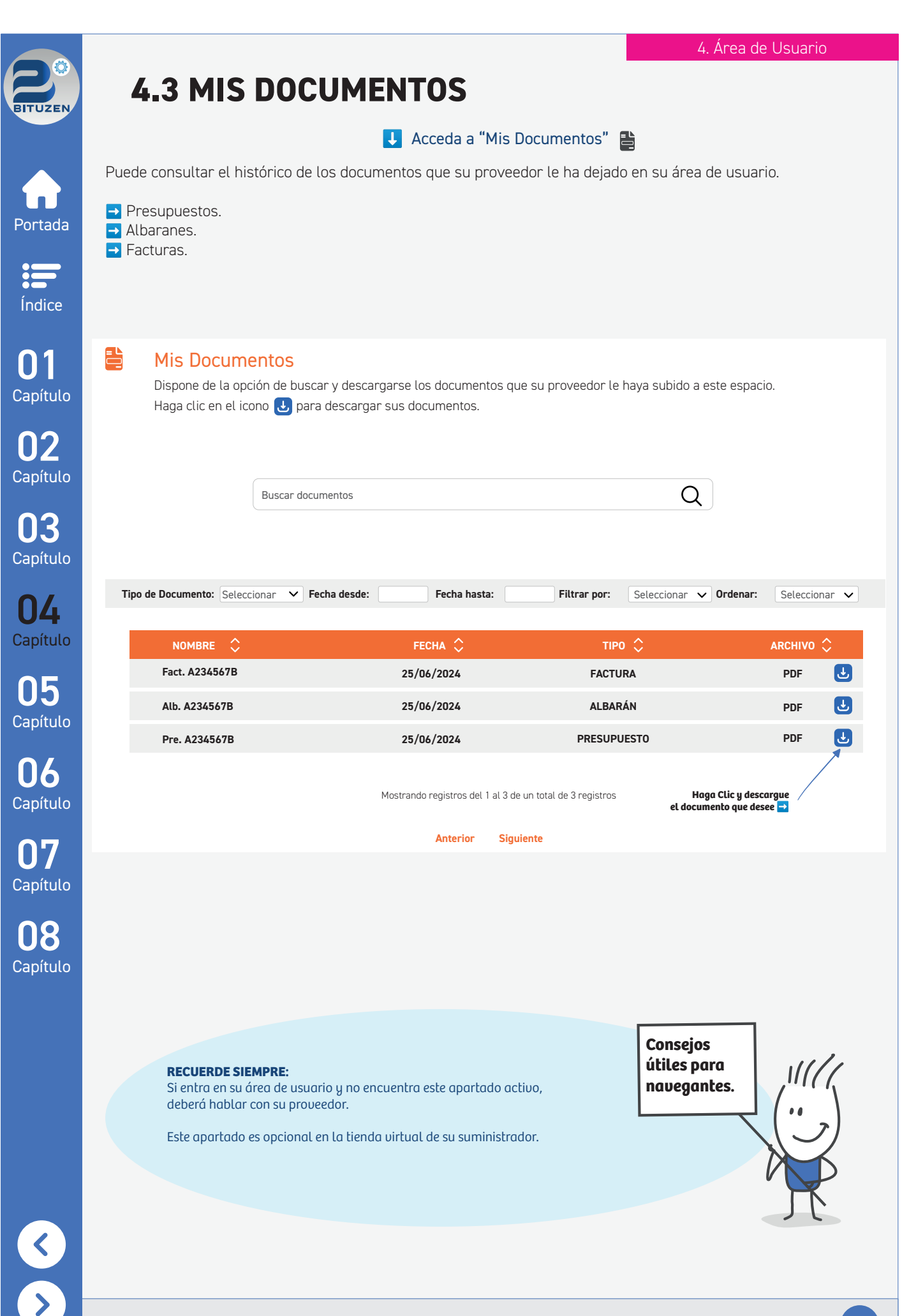

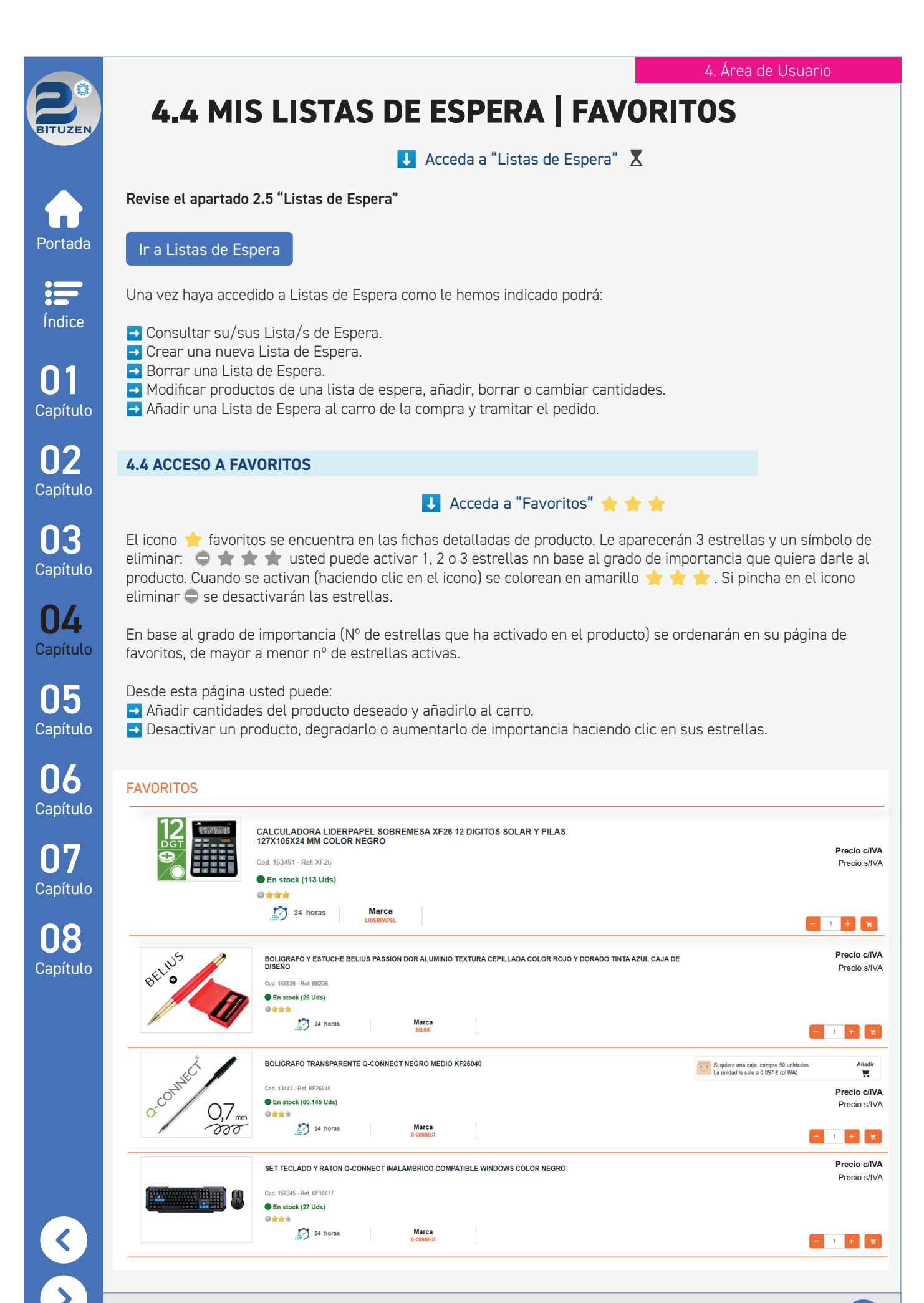

29

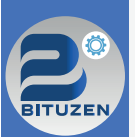

Portada

NR

07

8

<

### 4.5 SEGUIMIENTO DE PEDIDOS | ESTADÍSTICAS

👃 Acceda a "Seguimientos de pedidos" 🔜

Desde este apartado de su área de usuario, realizará el seguimiento del envío de sus pedidos. Para ello haga clic en el pedido y se abrirá la página de la empresa de transportes asignada donde podrá visualizar el estado de su envío.

#### SEGUIMIENTO DE ENVÍOS DE PEDIDOS

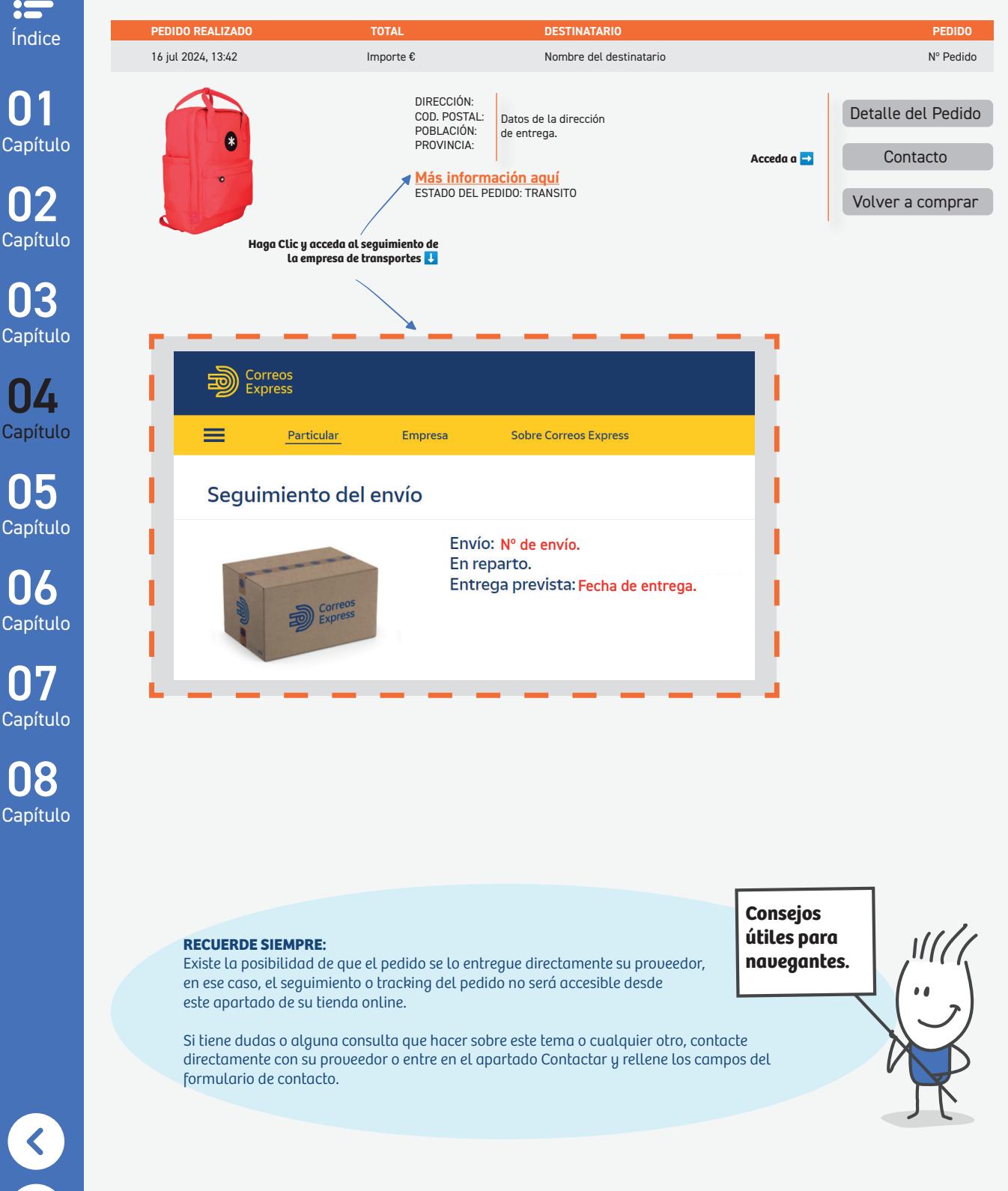

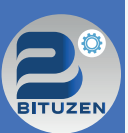

Portada

=

Índice

Capítulo

### 4.5 SEGUIMIENTO DE PEDIDOS | ESTADÍSTICAS

#### 4.5 ESTADÍSTICAS

### 👃 Acceda a "Mis estadísticas" 📠

En esta sección podrá visualizar sus estadísticas. Esta información le resultará útil para elaborar sus listas de favoritos o añadir productos favoritos a su página y hacer un seguimiento de los mismos en base a los artículos que habitualmente compra.

Desde esta página puede: ➡ Filtrar por fecha.

- ➡ Ver reportes de pedidos.
- ➡ Ver resumen de pedidos.
- Ver estado de pedidos.
- ➡ Ver Top 10 de categorías más visitadas.
- Ver Top 10 de productos más comprados.

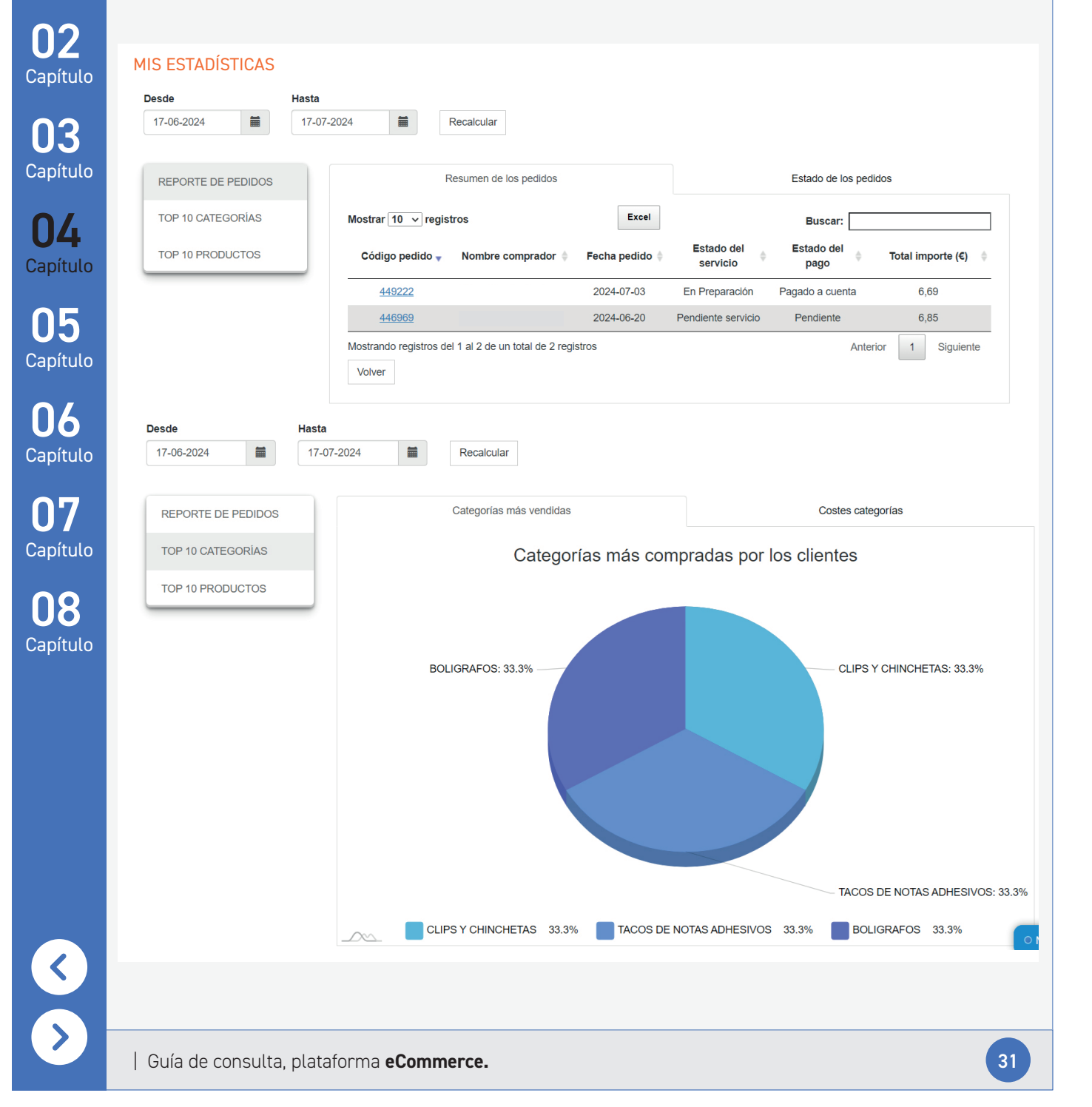

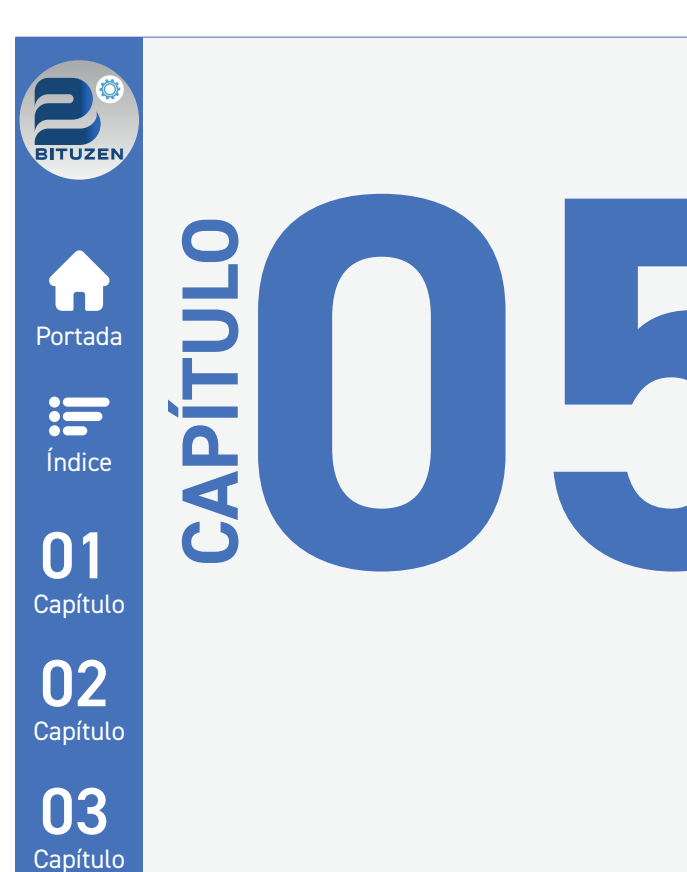

04 Capítulo

05 Capítulo

**06** Capítulo

07 Capítulo

08 Capítulo

# CARRITO DE LA COMPRA

- 5.1 Añadir producto al carro
- 5.2 Importar productos
- 5.3 Función listas
- 5.4 Gestión de direcciones
- 5.5 Tramitar un pedido

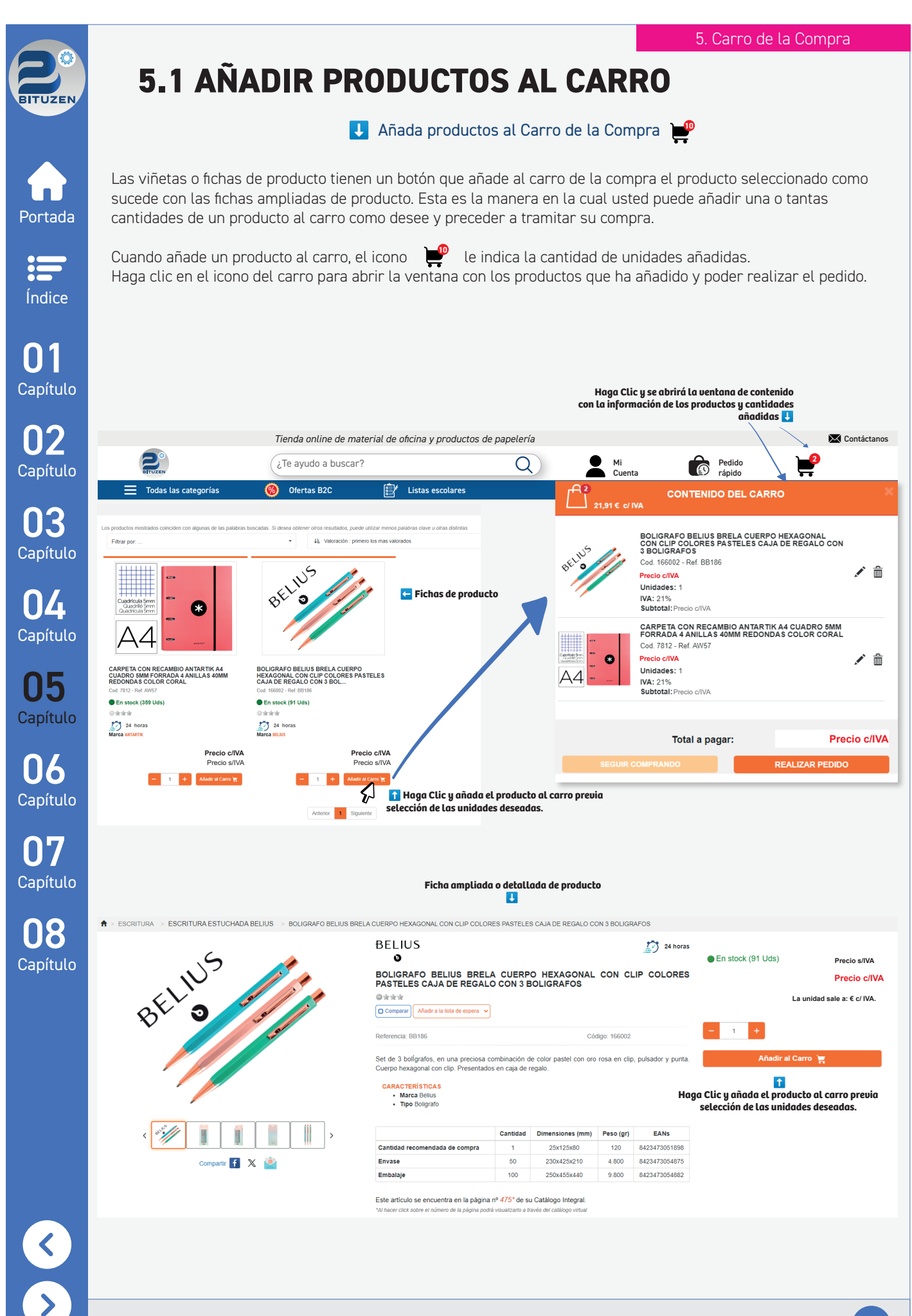

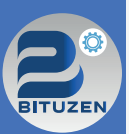

### **5.2 IMPORTAR PRODUCTOS**

### Importar productos al carro de la compra

Portada

Índice

Capítulo

Capítulo

03

Capítulo

**N**4

05

06

07

8 

Si lo prefiere y le resulta más cómodo, puede importar productos de manera masiva rellenando un fichero en formato excel y podrá crearse un carro de la compra con los productos que haya añadido al fichero. Una vez hecho, sólo tendrá que tramitar el pedido como habitualmente hace.

No necesita estar logueado para realizar la importación, aunque en el momento de tramitar el pedido, el sistema si le va a pedir que se loguee o se registre si no lo estaba previamente.

Pasos a seguir para importar productos:

- 🔁 1. Haga clic en el icono del carro. 날
- 🔁 2. Haga clic en el botón "Pedido mediante fichero Excel" 🛛 💘 Pedido mediante 🗡
- → 3. Descárguese la plantilla demo y cuando la habra "habilite la edición".
- 🔁 4. Una vez rellena la plantilla con el código del producto y la cantidad guárdela.
- 🖪 5. Haga clic en "Examinar" y se le abrirá una pantalla de confirmación con los productos que ha añadido. Haga clic en Aceptar.
- → 6. En su carro de la compra le aparecerán los productos que ha subido.
- ➡ 7. Tramite su carro de la forma habitual.

Haga Clic en el icono del carro 👃 Tienda online de material de oficina y productos de papelería Contáctanos Mi Cuenta Pedido rápido ¿Te ayudo a buscar? Q F, Capítulo Todas las categorías Ofertas B2C Elistas escolares 🛚 Autoguardado 💽 📙 🍤 CARRO CARRO Capítulo Disp Inicio Insertar SITUACIÓN ACTUAL DEL CARRO SITUACIÓN ACTUAL DEL CARRO a C Х Ĉ Calibri 25939 13442 [] • Vaciar Carro Î Î Pegar N K S - 🖽 Vaciar Carr 4 Portap Pedido mediante Pedido meura fichero Excel Capítulo H9 ~ :  $f_x \sim$ PRODUCTOS HABITUALES Examinar ฌ PEDIDO RÁPIDO <u>н</u> edido mediante Cód o re Ì 3 Elementos serán añadidos al carro p Capítulo LISTAS DE ESPERA  $\langle \rangle$ er Listas de Esp Cancelar OPERACIONES LISTA Nombre de la lista VER CARRO 6 Capítulo Ordenado por Añadido # | Código | Descripción | Precio Crear Nueva Lista 10 C T Los productos importados le aparecerán SITUACIÓN ACTUAL DEL CARRO en su carro de la compra Seler nne lista Ţ 10 × 10 Añadir Carro a la Lista ALFOMBRILLA PARA RATON Q-CONNECT GAMING ILUMINACION LED CONEXION US.. 24 horas ∎×₩. KF10092 38 2 Añadir Lista al Carro 13442 KF26040 LIGRAFO TRANSPARENTE Q-CONNECT 59885 8 0% Precio € 21% 20% 8 NEGRO MEDIO KF26040 10 BLOC DE NOTAS ADHESIVAS QUITA Y PON Q-CONNECT 38X51 MM CON 100 HOJAS Precio € 21% Precio € 20% 25939 KF10500 35714 6 5% Precio € . **N** 311 Total a pagar (IVA NO incluido) Precio € Total a pagar (IVA incluido) Precio €

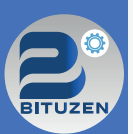

### **5.3 FUNCIÓN LISTAS**

Existen varias maneras de activar Listas, como hemos visto con anterioridad en el apartado 2.5 puede crear varios tipos de Listas de espera. Una vez las haya creado, en el carro de la compra también podrá gestionarlas, añadirlas al carro o añadir el carro actual a una lista.

## Portada

= Índice Revise el apartado 2.5 "Listas de Espera"

Ir a Listas de Espera

Una vez haya accedido a Listas de Espera como le hemos indicado podrá:

→ Consultar sus Lista de Espera. → Crear una nueva Lista de Espera. → Borrar una Lista de Espera. Capítulo Modificar productos de una Lista de Espera, añadir, borrar o cambiar cantidades. Añadir una Lista de Espera al Carro de la compra y tramitar el pedido. Capítulo 👃 Listas en el carro de la Compra NR Acceda a su carro de la compra. En el menú lateral izquierdo CARRO usted podrá realizar estas acciones: Capítulo Recalcular el carro si añade más productos. SITUACIÓN ACTUAL DEL CARRO **N** Vaciar el carro. Recalcular Realizar un pedido mediante un fichero Excel Capítulo (Ver capítulo 5.2). Vaciar Carro Ir al listado de Productos Habituales. 05 Realizar un pedido rápido: añada el código o referencia Pedido mediante fichero Excel del o los productos y las cantidades que desee añadir al carro. Capítulo → Acceder a Listas de Espera (añadir o borrar). ➡ Crear una nueva Lista. PRODUCTOS HABITUALES ➡ Añadir el carro actual a una Lista. 06 Listado de Productos → Añadir una Lista al carro. Capítulo PEDIDO RÁPIDO Cód o ref. Uds 19 E LISTAS DE ESPERA Capítulo Ver Listas de Espera OPERACIONES LISTA Consejos útiles para Capítulo navegantes. Nombre de la lista Crear Nueva Lista Seleccione lista Añadir Carro a la Lista **RECUERDE SIEMPRE:** Añadir Lista al Carro Tiene múltiples posibilidades en su carro de la compra de añadir tanto productos importados, listas, crear listas a partir del carro que tiene activo o añadir el carro que tiene creado a una nueva lista y guardarlo para otra ocasión.

1) Y

×

C

|                                                                                                    | J Gestionar las                                                                                                    | direcciones de                                                                                                    | l apartado                                                                                                    | "Mi Perfil"                                                                                                    |                                                                                                    |
|----------------------------------------------------------------------------------------------------|----------------------------------------------------------------------------------------------------|----------------------------------------------------------------------------------------------------|----------------------------------------------------------------------------------------------------|----------------------------------------------------------------------------------------------------|----------------------------------------------------------------------------------------------------|
| Revise el apartado 4.1 "Mi Pe                                                                                                    | rfil"                                                                                                    |                                                                                                    |                                                                                                    |                                                                                                    |                                                                                                    |
| Ir a Mi Perfil                                                                                                    |                                                                                                    |                                                                                                    |                                                                                                    |                                                                                                    |                                                                                                    |
| Una vez haya accedido a su Po                                                                                                    | erfil como le hemos                                                                                                    | indicado podrá                                                                                                    | :                                                                                                    |                                                                                                    |                                                                                                    |
| <ul> <li>→ Consultar sus direcciones.</li> <li>→ Crear una nueva dirección.</li> <li>→ Borrar una dirección.</li> </ul>                                                                                                    |                                                                                                    |                                                                                                    |                                                                                                    |                                                                                                    |                                                                                                    |
| U                                                                                                    | Gestionar las dire                                                                                                    | ecciones en la                                                                                                    | tramitación                                                                                                    | de un pedido                                                                                                    |                                                                                                    |
| Durante el proceso de tramita                                                                                                    | ción de un pedido, e                                                                                                    | el primer paso (                                                                                                    | 1) es selecc                                                                                                    | ionar la dirección que us                                                                                                    | sted ha añad                                                                                                    |
| En este punto, usted podrá mo                                                                                                    | odificar cualquiera d                                                                                                    | de estas direcció                                                                                                    | ones o añadi                                                                                                    | r una nueva.                                                                                                    |                                                                                                    |
| → Haciendo clic en Cambiar                                                                                                    | 🖉 podrá modifica                                                                                                    | ar sus direccion                                                                                                    | es.                                                                                                    |                                                                                                    |                                                                                                    |
| Direccion                                                                                                    | Elivio                                                                                                    |                                                                                                    | Payo                                                                                                    | 4 Committee                                                                                                    | acion                                                                                                    |
|                                                                                                    | Clis on "Combine" u modific                                                                                                    | ue la disección de Envía                                                                                                    | -                                                                                                    | <b>D</b>                                                                                                    |                                                                                                    |
| Dirección Envío 🖉 Cambiar                                                                                                    | a Clic en "Cambiar" y modifiq<br>Direcció                                                                                             | ue la dirección de Envío<br>ón de Facturación                                                                                                    | Cambiar                                                                                                    | Resumen<br>Seleccionar méto                                                                                                    | do de envío                                                                                                    |
| Dirección<br>Dirección de Envío<br>Aquí va su dirección.                                                                                                    | <b>a Clic en "Cambiar" y modifiq</b><br><b>Direccić</b><br>Aquí va                                                                    | ue La dirección de Envío<br>ón de Facturación<br>su dirección.<br>Haga Cl<br>y modifique La dirección                                                                                                    | <u>Cambiar</u><br>Cambiar<br>Cambiar<br>Cambiar<br>Cambiar<br>Cambiar<br>Cambiar<br>Cambiar<br>Cambiar                                                                                                    | Resumen<br>Seleccionar méto<br>Productos (3)                                                                                                    | do de envío                                                                                                    |
| Dirección<br>Dirección de Envío Cambiar<br>Aquí va su dirección.                                                                                                    | <b>a Clic en "Cambiar" y modifiq</b><br><b>Direcció</b><br>Aquí va                                                                    | ue la dirección de Envío<br>ón de Facturación<br>Su dirección.<br>Haga Ci<br>y modifique la dirección                                                                                                    | <u> <u> <u> </u> <u> </u> <u> </u> <u> </u> <u> </u> <u> </u> <u> </u> <u> </u> <u> </u></u></u>                                                                                                    | Resumen<br>Seleccionar méto<br>Productos (3)<br>Alfombrilla para raton q-<br>connect gaming ilumi                                                                                                    | do de envío<br>~<br>Precio c/IVA                                                                                                    |
| Dirección de Envío & Cambiar<br>Dirección de Envío & Cambiar<br>Aquí va su dirección.<br>Seleccionar dirección<br>Crear una nueva dirección Editar dirección Borra                                                                                                    | a Clic en "Cambiar" y modifiqu<br>Direcció<br>Aquí va<br>ar dirección                                                                 | ue La dirección de Envío<br>on de Facturación<br>su dirección.<br>Haga Cl<br>y modifique La dirección<br>Buscar:                                                                                                    | Cambiar Cambiar Cambiar Cambiar Cambiar de Facturación.                                                                                                    | Resumen<br>Seleccionar méto<br>Productos (3)<br>Alfombrilla para raton q-<br>connect gaming ilumi<br>24 horas                                                                                                    | do de envío<br>V<br>Precio c/IVA<br>Precio s/IVA                                                                                             |
| Dirección       Hage         Dirección de Envío       Cambiar         Aquí va su dirección.       Aquí va su dirección.         Seleccionar dirección       Editar dirección         Crear una nueva dirección       Editar dirección         Destinatario       Dirección (Código Postal)                                                                                                    | a Clic en "Cambiar" y modifiqu<br>Direcció<br>Aquí va<br>ar dirección<br>Población (†) Provincia (†)                                  | ue La dirección de Envío<br>on de Facturación<br>su dirección.<br>Haga Cl<br>y modifique La dirección<br>Buscar:<br>País † Teléfono † Ref                                                                                                    | Cambiar Cambiar Lic en "Cambiar" de Facturación.                                                                                                    | Resumen<br>Seleccionar méto<br>Productos (3)<br>Alfombrilla para raton q-<br>connect gaming ilumi<br>24 horas<br>Boligrafo transparente q-                                                                                                    | do de envío<br>Precio c/IVA<br>Precio s/IVA<br>Cnt: 2<br>Precio c/IV                                                                         |
| Dirección       Hage         Dirección de Envío       Cambiar         Aquí va su dirección.       Cambiar         Seleccionar dirección       Editar dirección         Crear una nueva dirección       Editar dirección         Destinatario A       Dirección Postal         Ningún       Ningún         Mostrando registros del 0 al 0 de un total de 0 registros                                                                                                    | a Clic en "Cambiar" y modifiqu<br>Direcció<br>Aquí va<br>ar dirección<br>Población Provincia da<br>dato disponible en esta tabla      | ue La dirección de Envío<br>ón de Facturación<br>su dirección.<br>Haga Cl<br>y modifique La dirección<br>Buscar:<br>Pais & Teléfono & Ref                                                                                                    | Cambiar Cambiar Cambi | Resumen<br>Seleccionar méto<br>Productos (3)<br>Alfombrilla para raton q-<br>connect gaming ilumi<br>24 horas<br>Boligrafo transparente q-<br>connect negro medio<br>24 horas                                                                                                    | do de envío<br>Precio c/IVA<br>Precio s/IVA<br>Cnt: 2<br>Precio c/IV<br>Precio s/IVA<br>Cnt: 8                                               |
| Dirección       Hage         Dirección de Envío       Cambiar         Aquí va su dirección.       Aquí va su dirección.         Seleccionar dirección       Editar dirección         Crear una nueva dirección       Editar dirección         Destinatario       Dirección © Código<br>Postal         Mostrando registros del 0 al 0 de un total de 0 registros                                                                                                    | a Clic en "Cambiar" y modifiqu<br>Direcció<br>Aquí va<br>ar dirección<br>Población (*) Provincia (*)<br>dato disponible en esta tabla | ue la dirección de Envío<br>on de Facturación<br>su dirección.<br>Haga Cl<br>y modifique la dirección<br>Buscar:<br>País † Teléfono † Ref<br>Anterior                                                                                             | Cambiar  Cambiar  Ca | Resumen<br>Seleccionar méto<br>Productos (3)<br>Alfombrilla para raton q-<br>connect gaming ilumi<br>24 horas<br>Boligrafo transparente q-<br>connect negro medio<br>24 horas<br>I Ver Mås                                                                                                    | do de envío<br>Precio c/IVA<br>Precio s/IVA<br>Cnt: 2<br>Precio s/IV<br>Precio s/IV<br>Cnt: 8                                                |
| Dirección de Envío Cambiar<br>Dirección de Envío Cambiar<br>Aquí va su dirección.<br>Seleccionar dirección<br>Crear una nueva dirección<br>Destinatario Dirección Código<br>Postal<br>Ningún<br>Mostrando registros del 0 al 0 de un total de 0 registros                                                                                                    | a Clic en "Cambiar" y modifiq<br>Direcció<br>Aquí va<br>ar dirección<br>Población © Provincia ©<br>dato disponible en esta tabla      | ue La dirección de Enuío<br>on de Facturación<br>Su dirección.<br>Haga Ci<br>y modifique La dirección<br>Buscar:<br>Pais & Teléfono & Ref<br>Anterior<br>Cancelar                                                                                 | Cambiar  Cambiar  Ca | Resumen<br>Seleccionar méto<br>Productos (3)<br>Alfombrilla para raton q-<br>connect gaming ilumi<br>24 horas<br>Boligrafo transparente q-<br>connect negro medio<br>24 horas<br>Ver Más<br>Ver Más                                                                                                    | do de envío<br>Precio c/IVA<br>Precio s/IVA<br>Cnt: 2<br>Precio c/IV<br>Precio s/IV<br>Cnt: 8<br>Precio €                                    |
| Dirección de Envío Cambiar<br>Dirección de Envío Cambiar<br>Aquí va su dirección.<br>Seleccionar dirección<br>Crear una nueva dirección<br>Destinatario Dirección Código<br>Postal<br>Mostrando registros del 0 al 0 de un total de 0 registros                                                                                                    | a Clic en "Cambiar" y modifiqu<br>Direcció<br>Aquí va<br>ar dirección<br>Población † Provincia †<br>dato disponible en esta tabla     | ue la dirección de Envío<br>on de Facturación<br>su dirección.<br>Haga Cl<br>y modifique la dirección<br>Buscar:<br>Pais † Teléfono † Ref<br>Anterior<br>Cancelar<br>Consejos<br>útiles para<br>navegantes.                                       | Cambiar Cambiar Cambi | Resumen         Seleccionar méto         Productos (3)         Alfombrilla para raton q-<br>connect gaming ilumi         Image: Seleccionar méto         Image: Seleccionar méto         Image: Seleccionar méto         Image: Subtotal s/ IVA         IVA                                                                                               | do de envío<br>Precio c/IVA<br>Precio s/IVA<br>Cnt: 2<br>Precio s/IV<br>Precio s/IV<br>Precio s/IV<br>Precio s/IV<br>Precio s/IV<br>Precio € |
| Dirección       Hage         Dirección de Envío       Cambiar         Aquí va su dirección       Cambiar         Seleccionar dirección       Editar dirección         Crear una nueva dirección       Editar dirección         Destinatario       Dirección         Mostrando registros del 0 al 0 de un total de 0 registros         RECUERDE SIEMPRE:         Es muju importante tener el                                                                                | a Clic en "Cambiar" y modifiq<br>Direcció<br>Aquí va<br>ar dirección<br>Población © Provincia ©<br>dato disponible en esta tabla      | ue la dirección de Enuío<br>in de Facturación<br>su dirección.<br>Hoga Ci<br>y modifique la dirección<br>Buscar:<br>Pais † Teléfono † Ref<br>Anterior<br>Cancelar<br>Consejos<br>útiles para<br>navegantes.                                       | Cambiar  Cambiar  Ca | Resumen<br>Seleccionar méto<br>Productos (3)<br>Alfombrilla para raton q-<br>connect gaming ilumi<br>24 horas<br>Boligrafo transparente q-<br>connect negro medio<br>24 horas<br>Ver Mås<br>Ver Mås<br>Subtotal s/ IVA<br>IVA<br>IVA                                                                                                    | do de envío<br>Precio c/IVA<br>Precio s/IVA<br>Cnt: 2<br>Precio c/IV<br>Precio s/IVA<br>Cnt: 8<br>Precio €<br>Precio €<br>Precio €           |
| Dirección       Hage         Dirección de Envío       Cambiar         Aquí va su dirección       Cambiar         Seleccionar dirección       Editar dirección         Crear una nueva dirección       Editar dirección         Destinatario *       Dirección © Código<br>Postal         Mostrando registros del 0 al 0 de un total de 0 registros         RECUERDE SIEMPRE:         Es muy importante tener so<br>Tanto los números de los o<br>bloques deben de estar bi | a Clic en "Cambiar" y modifiqu<br>Direcció<br>Aquí va<br>ar dirección<br>Población † Provincia †<br>dato disponible en esta tabla     | ue la dirección de Envío<br>in de Facturación<br>su dirección.<br>Haga Cl<br>y modifique la dirección<br>Buscar:<br>País † Teléfono † Ref<br>Anterior<br>Cancelar<br>Consejos<br>útiles para<br>navegantes.<br>Igadas.<br>isos o<br>devoluciones. | Cambiar  Cambiar  Licen "Cambiar"  de Facturación.    Siguiente  Aceptar                                                                                                    | Resumen         Seleccionar méto         Productos (3)         Alfombrilla para raton q-<br>connect gaming ilumi         Image: Seleccionar méto         Boligrafo transparente q-<br>connect negro medio         Image: Subtotal s/ IVA         Image: Ver Mås         Subtotal s/ IVA         IVA         Total pedido con IVA         Seleccionar méto | do de envío<br>Precio c/IVA<br>Precio s/IVA<br>Cnt: 2<br>Precio s/I<br>Cnt: 8<br>Precio €<br>Precio €<br>Precio €<br>Precio €<br>do de envío |

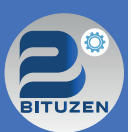

### **5.5 TRAMITACIÓN DE UN PEDIDO**

Para tramitar un pedido, previamente ha tenigo que seleccionar los productos que desea comprar. Le aconsejamos que se registre o se loguee previamente, puesto que es posible que puedan cambiar los precios de los productos una vez que usted está logueado.

Portada

Pasos a seguir previos a la tramitación de un pedido.

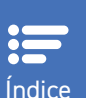

Capítulo

Registrarse o loguearse, no es condición indispensable: si usted no lo hace, puede añadir los productos que desee comprar, pero una vez empiece a tramitar el pedido, el sistema le pedirá que se registre.
 Añadir productos al carro y hacer clic en "Realizar Pedido".

Pasos a seguir para la tramitación de un pedido.

- Añadir productos al carro y hacer clic en "Realizar Pedido".
   Revisar Carro de la Compra y hacer clic en "Procesar Pedido".
- En este punto si usted no se ha registrado el sistema le pedirá que se registre. Si usted ya se ha registrado, el sistema le permitirá que continue con el siguiente paso.
- Capítulo 03 Capítulo

**N** 

Capítulo

05

Capítulo

06 Capítulo

Capítulo

Capítulo

Paso 1. Direcciones: seleccione sus Direcciones (envío y facturación. Ver apartado 5.4)
 Paso 2. Envío: seleccione el método de envío, envío a domicilio / Clic & Collect (recogida en tienda).
 Paso 3. Pago: seleccione el método de pago, tarjeta de crédito/débito, habitual, transferencia, Bizum, contrareembolso. Dependiendo de las opciones que haya establecido su suministrador, usted podrá elegir una u otra forma de pago.

Paso 4. Confirmación: en este último paso usted recibirá por email la confirmación del pedido en la cual encontrará los productos que ha comprado, la forma de pago, dirección de entrega si la hubiese, y los datos relativos a su suministrador de papelería.

### J Ejemplo de la tramitación de un pedido

Revise su carro de la compra y haga las modificaciones que estime. Si todo es correcto, haga clic en **"PROCESAR PEDIDO**"

|                   | Añadido 🐺   Co | idigo   Descripc | ión   Precio                                                                       |       |          |          |      |          |     |          |         |          |
|-------------------|----------------|------------------|------------------------------------------------------------------------------------|-------|----------|----------|------|----------|-----|----------|---------|----------|
|                   |                |                  |                                                                                    |       |          |          |      |          |     | PROC     | ESAR PI | EDIDO    |
| SITUACIÓN ACT     | TUAL DEL CAR   | RO               |                                                                                    |       |          |          |      |          |     |          |         |          |
|                   |                |                  |                                                                                    |       |          |          |      |          |     |          |         |          |
|                   | Código         | Referencia       | Descripción                                                                        | Stock | Cantidad | Tarifa   | Dto. | Neto     | IVA | Precio   | Supl.   | Subtotal |
|                   | 166360         | KF10092          | ALFOMBRILLA PARA RATON Q-CONNECT<br>GAMING ILUMINACION LED CONEXION US<br>24 horas | 38    | 2        | Precio € | 5%   | Precio € | 21% | Precio € |         | Precio € |
| 0.50 MEC 0.7      | 13442          | KF26040          | BOLIGRAFO TRANSPARENTE Q-CONNECT<br>NEGRO MEDIO KF26040<br>24 horas                | 59885 | 8        | Precio € | 0%   | Precio € | 21% | Precio € | 20%     | Precio € |
| 100<br>P<br>38:51 | 25939          | KF10500          | BLOC DE NOTAS ADHESIVAS QUITA Y PON<br>Q-CONNECT 38X51 MM CON 100 HOJAS            | 35714 | 6        | Precio € | 5%   | Precio € | 21% | Precio € | 20%     | Precio € |
|                   |                |                  |                                                                                    |       |          |          |      |          |     | PROC     | ESAR PI | EDIDO    |
|                   |                |                  |                                                                                    |       |          |          |      |          |     |          |         |          |

|     |                                                                  |                                                      | irección                                                  |                                                               |                              |
|-----|------------------------------------------------------------------|------------------------------------------------------|-----------------------------------------------------------|---------------------------------------------------------------|------------------------------|
| ce  | Revise sus direcciones, ha                                       | ga las modificaciones gu                             | e considere y haga clic en '                              | "Seleccionar Método de                                        | Envío"                       |
|     | -                                                                | 5                                                    | , ,                                                       |                                                               |                              |
| ulo | Dirección                                                        |                                                      |                                                           | Resumen                                                       |                              |
|     | Dirección de Envío 🔗 <u>Cam</u><br>Aquí va su dirección.         | biar Dirección<br>Aquí va si                         | u <b>de Facturación 🔗 <u>Cambiar</u><br/>u dirección.</b> | Seleccionar métod                                             | o de envío                   |
|     |                                                                  |                                                      |                                                           | Productos (3)                                                 | ~                            |
| 2   | Seleccionar dirección Crear una nueva dirección Editar dirección | Borrar dirección                                     | Buscar:                                                   | Alfombrilla para raton q-<br>connect gaming ilumi<br>24 horas | Precio c/IVA<br>Precio s/IVA |
| ulo | Destinatario ▲ Dirección ∳ Cón<br>Po:                            | digo <sub>∲</sub> Población ∲ Provincia ∲ Pa<br>stal | ís ∲ Teléfono ∲ Referencia ∲                              |                                                               | Cnt: 2                       |
|     | Mostrando registros del 0 al 0 de un total de 0 regist           | ros                                                  | Anterior Siguiente                                        | Boligrafo transparente q-<br>connect negro medio<br>24 horas  | Precio c/IV/<br>Precio s/IV/ |
| ulo |                                                                  |                                                      | Cancelar Aceptar                                          |                                                               | Cnt: 8                       |
| Jlo | Seleccionar dirección                                            |                                                      |                                                           | Subtotal s/ IVA                                               | Precio €                     |
|     | Aceptar Cancelar<br>Destinatario                                 |                                                      |                                                           | IVA                                                           | Precio €                     |
| ulo | Dirección                                                        |                                                      |                                                           | Total pedido con IVA                                          | Precio €                     |
| Jlo | Pais<br>España<br>Provincia<br>Madrid<br>Población               |                                                      | ~<br>~                                                    | Seleccionar métod                                             | o de envío                   |
| ulo | Código Postal<br>Teléfono                                        |                                                      |                                                           |                                                               |                              |
|     |                                                                  |                                                      | Consejos<br>útiles para                                   |                                                               |                              |
|     |                                                                  | 225                                                  | nuveguntes.                                               |                                                               |                              |
|     | RECUERDE SIEM                                                    | PRE:                                                 |                                                           |                                                               |                              |

|                                                                                      | 2 Enví                                                                                              | 0                                              |                           |
|--------------------------------------------------------------------------------------|----------------------------------------------------------------------------------------------------|------------------------------------------------|---------------------------|
|                                                                                      |                                                                                                    |                                                |                           |
| 1 Dirección                                                                          | 2 Envío                                                                                             | 3 Pago                                         | 4 Confirmació             |
| Seleccione el método de<br>En este paso, dispone de<br><b>"Código Promocional"</b> y | envío que mejor le convenga.<br>e la opción de añadir un código<br>haga clic en "Aplicar" para reca | promocional. Si lo tiene<br>alcular el precio. | , añádalo en el campo     |
| Especifique un teléfono c<br>tener en cuenta por su s                                | de contacto o revise el que le ap<br>uministrador a la hora de entre                                | barece y si lo ve conven<br>egar el pedido.    | iente puede añadir un coi |
| Tambien puede modificar                                                              | r la dirección de envío si lo con                                                                   | sidera necesario.                              |                           |
| Una vez hecho, haga clic                                                             | en " <b>Seleccionar forma de pag</b>                                                                | <b>D</b> "                                     |                           |
| Envío                                                                                |                                                                                                    |                                                | Resumen                   |
| Seleccione un método d                                                               | de envío :                                                                                          |                                                | Seleccionar forma         |
|                                                                                      |                                                                                                    |                                                |                           |
| Revise sus bultos antes de re                                                        | ecepcionar la mecancia                                                                              |                                                | Dirección 🖉 Cambiar       |
| 24 horas - Gastos de er                                                              | nvío gratuitos para compras superiores a                                                            | 60,50 € (IVA incluido).                        | Nombre Cliente            |
|                                                                                      |                                                                                                    |                                                | Dirección de envío.       |
| Click & Collect : - Seleccio                                                         | one otro método de envío                                                                            |                                                | Dirección de Facturación  |
| Información sobre la t                                                               | ienda asignada V                                                                                    |                                                | -                         |
|                                                                                      |                                                                                                    |                                                | Dirección de facturación. |
| Observaciones sobre                                                                  | el pedido                                                                                           |                                                | Productos (5)             |
| Teléfono Contacto                                                                    | 🗲 Revise y modifique si lo considera neces                                                          | sario el                                       | Código Promosional        |
| Háganos un comentario                                                                | teléfono de contacto.                                                                               | Añada su código promocional                    |                           |
|                                                                                      |                                                                                                    |                                                |                           |
| Añada los comento                                                                    | arios que considere oportuno                                                                        |                                                | Subtotal s/ IVA           |
|                                                                                      |                                                                                                    |                                                |                           |
|                                                                                      |                                                                                                    | 1000                                           |                           |

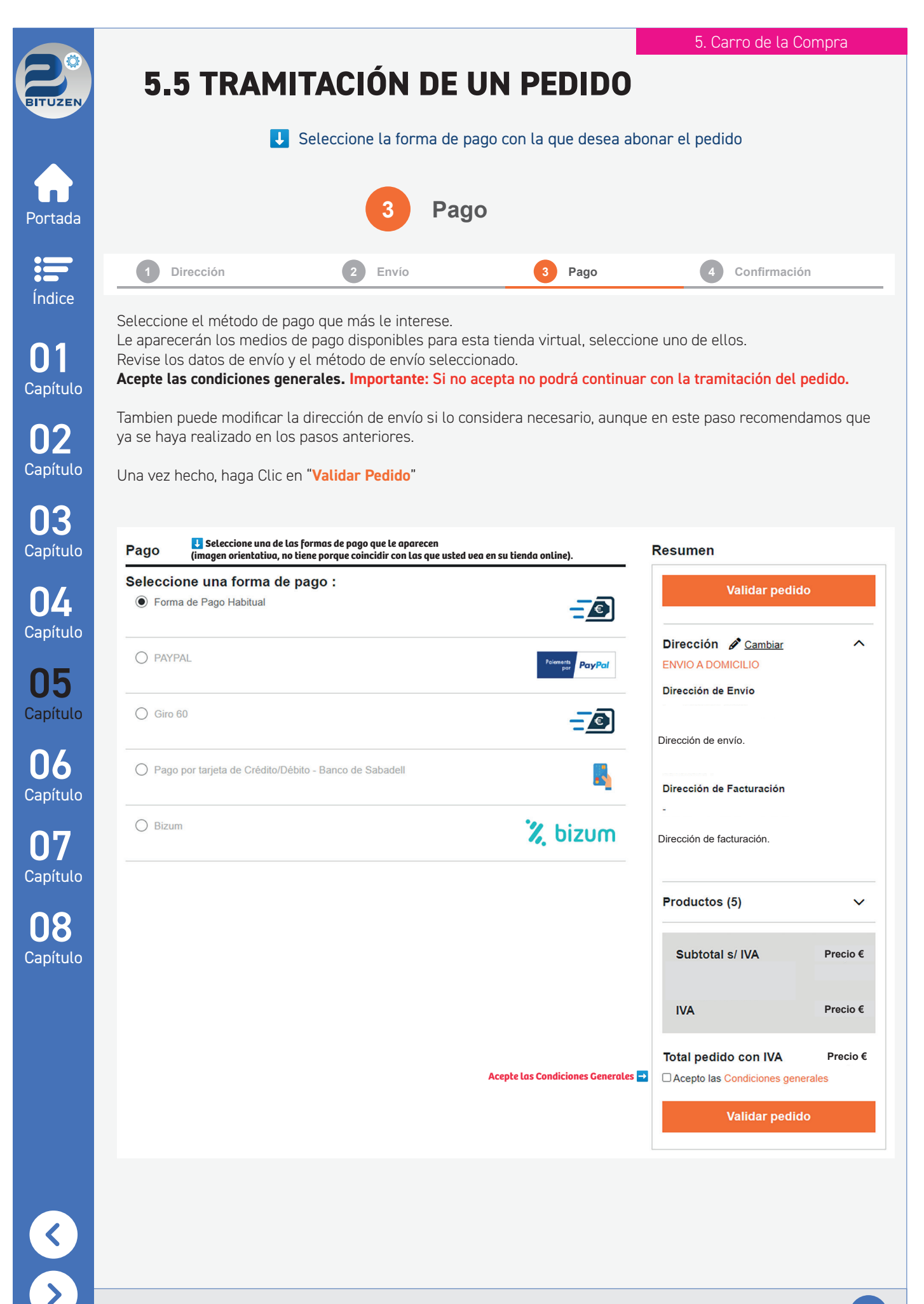

| 5.5 T                                                                                                    | RAMITACI                                                                                                    |                                                                                                    |                                                                                 |                                                                                                    |                                                                                                    |                                        |
|----------------------------------------------------------------------------------------------------|----------------------------------------------------------------------------------------------------|----------------------------------------------------------------------------------------------------|---------------------------------------------------------------------------------|----------------------------------------------------------------------------------------------------|----------------------------------------------------------------------------------------------------|----------------------------------------|
|                                                                                                    | L Co                                                                                                    | onfirmación de                                                                                          | su pedido y                                                                     | abono del mism                                                                                                    | 0                                                                                                    |                                        |
|                                                                                                    |                                                                                                    | 4 Cor                                                                                                   | nfirmació                                                                       | ón                                                                                                    |                                                                                                    |                                        |
| 1 Direcciór                                                                                                    | 2                                                                                                    | Envío                                                                                                   | 3                                                                               | Pago                                                                                                    | 4 Confir                                                                                                    | mación                                 |
| Según la forma<br>Los pagos con ta<br>aparecerá autor                                                                                                    | de pago que haya sele<br>arjeta, Bizum o Paypal<br>náticamente como una                                                                                                    | ccionado, en es<br>los realizará a<br>ventana emero                                                     | te último pas<br>través de la p<br>gente en el m                                | o deberá abonar e<br>blataforma virtual<br>omento de "Valida                                                                                                    | el pedido.<br>del proveedor<br>ar el Pedido".                                                                                                    | de pago                                |
| En ese instante                                                                                                    | apararecerá la página                                                                                                    | de confirmació                                                                                          | n donde viene                                                                   | en los datos comp                                                                                                    | oletos de compr                                                                                                    | °a.                                    |
| Recibirá un ema<br>Si tiene cualquie                                                                                                    | il con los datos del peo<br>er duda, contacte con s                                                                                                    | dido realizado.<br>su proveedor.                                                                        |                                                                                 |                                                                                                    |                                                                                                    |                                        |
| Confirmación                                                                                                    |                                                                                                    |                                                                                                    |                                                                                 |                                                                                                    |                                                                                                    |                                        |
|                                                                                                    | D                                                                                                    | dionte de est                                                                                           | -                                                                               |                                                                                                    |                                                                                                    |                                        |
|                                                                                                    |                                                                                                    |                                                                                                    |                                                                                 |                                                                                                    |                                                                                                    |                                        |
| ¡Su pedido ha sido re                                                                                                    | alizado correctamente!. El código                                                                                                    | n identificativo de su po                                                                               |                                                                                 |                                                                                                    |                                                                                                    |                                        |
| A continuación regibio                                                                                                    | á un correo electrónico on "···                                                                                                    | nail dol oliente"                                                                                       | edido es: <b>452137</b> .                                                       | el estado de su podid-                                                                                                    |                                                                                                    |                                        |
| A continuación recibir                                                                                                    | á un correo electrónico en " <b>en</b>                                                                                                    | nail del cliente" pa                                                                                    | edido es: <b>452137</b> .<br>ra informarle sobre                                | el estado de su pedido.                                                                                                    |                                                                                                    |                                        |
| A continuación recibir<br>Resumen                                                                                                    | à un correo electrónico en "en                                                                                                    | nail del cliente" pa                                                                                    | edido es: 452137.<br>ra informarle sobre                                        | el estado de su pedido.<br>Modo de envío:                                                                                                    | ENVIO A DOMICILIO                                                                                                    |                                        |
| A continuación recibir<br>Resumen<br>Dirección<br>Dirección de Envír                                                                                                    | à un correo electrónico en "en                                                                                                    | nail del cliente" pa                                                                                    | edido es: 452137.<br>ra informarle sobre                                        | el estado de su pedido.<br>Modo de envío:<br>Modo de pago: P<br>Crédito/Débito - B<br>Estado del pago:                                                                                                    | ENVIO A DOMICILIO<br>'ago por tarjeta de<br>ianco de Sabadell<br>: <b>Pendiente de confi</b>                                                                                                    | irmar                                  |
| A continuación recibir<br>Resumen<br>Dirección<br>Dirección de Envío<br>Nombre                                                                                                    | à un correo electrónico en "en                                                                                                    | nail del cliente" pa                                                                                    | edido es: 492137.<br>ra informarle sobre                                        | el estado de su pedido.<br>Modo de envío:<br>Modo de pago: P<br>Crédito/Débito - B<br>Estado del pago:<br>pago                                                                                                    | ENVIO A DOMICILIO<br>'ago por tarjeta de<br>ianco de Sabadell<br>: <b>Pendiente de confi</b>                                                                                                    | irmar                                  |
| A continuación recibir<br>Resumen<br>Dirección<br>Dirección de Envío<br>Nombre<br>Dirección de Envío.                                                                                                    | à un correo electrónico en "en                                                                                                    | nail del cliente" pa                                                                                    | edido es: 452137.<br>ra informarle sobre                                        | el estado de su pedido.<br>Modo de envio:<br>Modo de pago: P<br>Crédito/Débito - B<br>Estado del pago:<br>pago<br>Subtotal s/ I                                                                                                    | ENVIO A DOMICILIO<br><sup>2</sup> ago por tarjeta de<br>lanco de Sabadell<br>: Pendiente de confi<br>IVA Pr                                                                                         | irmar<br>recio €                       |
| A continuación recibir<br>Resumen<br>Dirección<br>Dirección de Envío<br>Nombre<br>Dirección de Envío<br>Dirección de Factor                                                                                                    | à un correo electrónico en "en                                                                                                    | nail del cliente" pa                                                                                    | edido es: 452137.<br>ra informarle sobre                                        | el estado de su pedido.<br>Modo de envío:<br>Modo de pago: P<br>Crédito/Débito - B<br>Estado del pago:<br>pago<br>Subtotal s/ I<br>IVA                                                                                                    | ENVIO A DOMICILIO<br>Pago por tarjeta de<br>lanco de Sabadell<br>: Pendiente de confi<br>IVA Pr                                                                                                    | irmar<br>recio €<br>recio €            |
| A continuación recibir<br>Resumen<br>Dirección<br>Dirección de Envío<br>Nombre<br>Dirección de Envío<br>Dirección de Facture<br>Dirección de Facture                                                                                                    | á un correo electrónico en "en<br>p<br>uración                                                                                                    | nail del cliente" pa                                                                                    | edido es: 492137.<br>ra informarle sobre                                        | el estado de su pedido.<br>Modo de envio:<br>Modo de pago: F<br>Crédito/Débito - B<br>Estado del pago:<br>pago<br>Subtotal s/ I<br>IVA<br>Total pedido c                                                                                                    | ENVIO A DOMICILIO<br>Pago por tarjeta de<br>tanco de Sabadell<br>: Pendiente de confi<br>IVA Pr<br>Pr<br>con IVA Pr                                                                                 | irmar<br>recio €<br>recio €            |
| A continuación recibir<br>Resumen<br>Dirección<br>Dirección de Envío<br>Nombre<br>Dirección de Envío<br>Dirección de Factur<br>-<br>Dirección de Factur                                                                                                    | à un correo electrónico en "en<br>p                                                                                                    | nail del cliente" pa                                                                                    | edido es: 492137.<br>ra informarle sobre                                        | el estado de su pedido.<br>Modo de envio:<br>Modo de pago: P<br>Crédito/Débito - B<br>Estado del pago:<br>pago<br>Subtotal s/ I<br>IVA<br>Total pedido c<br>Volver a                                                                                                    | ENVIO A DOMICILIO<br>Pago por tarjeta de<br>lanco de Sabadell<br>: Pendiente de confi<br>IVA Pr<br>Pr<br>con IVA Pr                                                                                 | irmar<br>recio €<br>recio €<br>recio € |
| A continuación recibir<br>Resumen<br>Dirección<br>Dirección de Envío<br>Nombre<br>Dirección de Envío<br>Dirección de Factura<br>Dirección de Factura<br>Observaciones                                                                                                    | à un correo electrónico en "en<br>p                                                                                                    | nail del cliente" pa                                                                                    | ra informarle sobre                                                             | el estado de su pedido.<br>Modo de envío:<br>Modo de pago: P<br>Crédito/Débito - B<br>Estado del pago:<br>pago<br>Subtotal s/ I<br>IVA<br>Total pedido de<br>Volver a<br>Ve                                                                                                    | ENVIO A DOMICILIO Pago por tarjeta de lanco de Sabadell : Pendiente de confi IVA Pr con IVA Pr la página de inicio r mis pedidos                                                                    | irmar<br>recio €<br>recio €<br>recio € |
| A continuación recibir<br>Resumen<br>Dirección<br>Dirección de Envío<br>Nombre<br>Dirección de Envío<br>Dirección de Factur<br>-<br>Dirección de Factur<br>-<br>Dirección de Factur<br>-<br>Dirección de Factur<br>-<br>Dirección de Factur                                                                                                    | à un correo electrónico en "en                                                                                                    | nail del cliente" pa                                                                                    | edido es: 452137. ra informarle sobre                                           | el estado de su pedido.<br>Modo de envío:<br>Modo de pago: P<br>Crédito/Débito - B<br>Estado del pago:<br>pago<br>Subtotal s/ I<br>IVA<br>Total pedido c<br>Volver a<br>Ve                                                                                                    | ENVIO A DOMICILIO Pago por tarjeta de lanco de Sabadell : Pendiente de confi IVA Pr con IVA Pr la página de inicio r mis pedidos                                                                    | irmar<br>recio €<br>recio €<br>D       |
| A continuación recibir<br>Resumen<br>Dirección<br>Dirección de Envío<br>Nombre<br>Dirección de Envío<br>Dirección de Factur<br>-<br>Dirección de Factur<br>-<br>-<br>Dirección de Factur<br>-<br>-<br>-<br>-<br>-<br>-<br>-<br>-<br>-<br>-<br>-<br>-<br>- | à un correo electrónico en "en<br>uración<br>ación.<br>Calculadora liderpapel bolsil<br>8 digito                                                                                                    | llo xf43 <b>Precio c/l</b><br>Precio s/l                                                                | VA                                                                              | el estado de su pedido.<br>Modo de envío:<br>Modo de pago: P<br>Crédito/Débito - B<br>Estado del pago:<br>pago<br>Subtotal s/ I<br>IVA<br>Total pedido de<br>Volver a<br>Ve                                                                                                    | ENVIO A DOMICILIO Pago por tarjeta de lanco de Sabadell : Pendiente de confi IVA Pr con IVA Pi I la página de inicio r mis pedidos                                                                  | irmar<br>recio €<br>recio €<br>D       |
| A continuación recibir<br>Resumen<br>Dirección<br>Dirección de Envío<br>Nombre<br>Dirección de Envío<br>Dirección de Factur<br>Dirección de Factur<br>Observaciones<br>Productos (5)                                                                                                    | á un correo electrónico en "en<br>uración<br>ación.<br>Calculadora liderpapel bolsil<br>8 digito<br>24 horas                                                                                                    | Ilo xf43 <b>Precio c/l</b><br>Precio s/l<br>Cnt: 1                                                      | VA<br>VA                                                                        | el estado de su pedido.<br>Modo de envío:<br>Modo de pago: P<br>Crédito/Débito - B<br>Estado del pago:<br>pago<br>Subtotal s/ I<br>IVA<br>Total pedido d<br>Volver a<br>Ve<br>ve                                                                                                  | ENVIO A DOMICILIO<br>Pago por tarjeta de<br>lanco de Sabadell<br>: Pendiente de confi<br>IVA Pr<br>pr<br>con IVA Pi<br>I la página de inicio<br>r mis pedidos                                       | irmar<br>recio €<br>recio €<br>D       |
| A continuación recibir<br>Resumen<br>Dirección<br>Dirección de Envío<br>Nombre<br>Dirección de Envío<br>Dirección de Factura<br>Dirección de Factura<br>Observaciones<br>Productos (5)                                                                                                    | á un correo electrónico en "en<br>uración<br>ación.<br>Calculadora liderpapel bolsil<br>8 digito<br>24 horas<br>Cuaderno espiral liderpapel                                                                      | Ilo xf43 Precio c/ľ<br>Precio s/ľ<br>Cnt: 1<br>folio Precio c/ľ                                         | VA<br>VA<br>VA                                                                  | el estado de su pedido.<br>Modo de envío:<br>Modo de pago: P<br>Crédito/Débito - B<br>Estado del pago:<br>pago<br>Subtotal s/ I<br>IVA<br>Total pedido c<br>Volver a<br>Ve<br>de pago Redy: - Google Chrome<br>redys.es:25443/sis/realizarPago                                    | ENVIO A DOMICILIO<br>ago por tarjeta de<br>ianco de Sabadell<br>: Pendiente de confi<br>IVA Pr<br>con IVA Pr<br>a página de inicio<br>r mis pedidos                                                 | irmar<br>recio €<br>recio €<br>D       |
| A continuación recibir<br>Resumen<br>Dirección<br>Dirección de Envío<br>Nombre<br>Dirección de Envío<br>Dirección de Factura<br>Dirección de Factura<br>Observaciones<br>Productos (5)<br>E<br>P                                                                                                    | à un correo electrónico en "en<br>ación<br>Calculadora liderpapel bolsil<br>8 digito<br>24 horas<br>Cuaderno espiral liderpapel<br>smart tapa                                                                    | Ilo xf43 Precio c/l<br>Precio s/l<br>Cnt: 1<br>folio Precio c/l<br>Precio s/l<br>Cnt: 1                 | VA<br>VA<br>VA<br>VA<br>VA<br>VA<br>VA<br>VA                                    | el estado de su pedido.<br>Modo de envío:<br>Modo de pago: P<br>Crédito/Débito - B<br>Estado del pago:<br>pago<br>Subtotal s/ I<br>IVA<br>Total pedido d<br>Volver a<br>Ve<br>de pago Redsy - Google Chrome<br>redsys.es:25443/sis/realizarPago                                   | ENVIO A DOMICILIO<br><sup>2</sup> ago por tarjeta de<br>lanco de Sabadell<br>: Pendiente de confi<br>IVA Pr<br>pr<br>con IVA Pi<br>1 la página de inicio<br>r mis pedidos<br>                       | irmar<br>recio €<br>recio €<br>D       |
| A continuación recibir<br>Resumen<br>Dirección<br>Dirección de Envía<br>Nombre<br>Dirección de Envía<br>Dirección de Factur<br>Dirección de Factur<br>Observaciones<br>Productos (5)<br>E<br>P                                                                                                    | à un correo electrónico en "en<br>ación<br>ación.<br>Calculadora liderpapel bolsil<br>8 digito<br>24 horas<br>Cuaderno espiral liderpapel<br>smart tapa<br>24 horas                                              | Ilo xf43 Precio c/l<br>Precio s/l<br>folio Precio c/l<br>Cnt: 1                                         | VA<br>VA<br>VA<br>VA<br>VA                                                      | el estado de su pedido.<br>Modo de envío:<br>Modo de pago: P<br>Crédito/Débito - B<br>Estado del pago:<br>pago<br>Subtotal s/ I<br>IVA<br>Total pedido c<br>Volver a<br>Ve<br>ve<br>ve<br>ve<br>ve<br>Pagar con Tarjeta<br>Pagar con Tarjeta                                      | ENVIO A DOMICILIO<br>Pago por tarjeta de<br>lanco de Sabadell<br>: Pendiente de confi<br>IVA Pr<br>en IVA Pr<br>con IVA Pr<br>a página de inicio<br>r mis pedidos<br>r mis pedidos<br>r mis pedidos | irmar<br>recio €<br>recio €<br>D       |
| A continuación recibir<br>Resumen<br>Dirección<br>Dirección de Envío<br>Nombre<br>Dirección de Envío<br>Dirección de Factur<br>Dirección de Factur<br>Observaciones<br>Productos (5)<br>Productos (5)<br>Ver Más                                                                                                    | à un correo electrónico en "en<br>p<br>c<br>c<br>c<br>c<br>c<br>c<br>c<br>c<br>ación.<br>C<br>c<br>alculadora liderpapel bolsil<br>8 digito<br>24 horas<br>Cuaderno espiral liderpapel<br>smart tapa<br>24 horas | Ilo xf43 Precio c/l<br>Precio s/l<br>folio Precio c/l<br>Cnt: 1<br>folio Precio s/l<br>Cnt: 1           | VA<br>VA<br>VA<br>VA<br>VA                                                      | el estado de su pedido.<br>Modo de envío::<br>Modo de pago: P<br>Crédito/Débito - B<br>Estado del pago:<br>pago<br>Subtotal s/ I<br>IVA<br>Total pedido c<br>Volver a<br>Ve<br>ve<br>ve<br>ve<br>ve<br>ve<br>ve<br>ve<br>ve<br>ve<br>v                                            | ENVIO A DOMICILIO<br>Pago por tarjeta de<br>lanco de Sabadell<br>: Pendiente de confi<br>IVA Pr<br>con IVA Pr<br>con IVA Pr<br>la página de inicio<br>r mis pedidos                                 | irmar<br>recio €<br>recio €<br>D       |
| A continuación recibir<br>Resumen<br>Dirección<br>Dirección de Envía<br>Nombre<br>Dirección de Envía<br>Dirección de Factura<br>Dirección de Factura<br>Observaciones<br>Productos (5)<br>E<br>Productos (5)<br>C<br>Ver Más                                                                                                    | à un correo electrónico en "en<br>ación.<br>Calculadora liderpapel bolsil<br>8 digito<br>24 horas<br>Cuaderno espiral liderpapel<br>smart tapa<br>24 horas<br>Ejemplo: ventan<br>tpu virtual po                  | Ilo xf43 Precio c/ľ<br>Precio s/ľ<br>Cnt: 1<br>folio Precio c/ľ<br>Precio s/ľ<br>Cnt: 1<br>folio Cnt: 1 | VA<br>VA<br>VA<br>VA<br>VA<br>VA<br>VA<br>VA<br>VA<br>VA<br>VA<br>VA<br>VA<br>V | el estado de su pedido.<br>Modo de envio:<br>Modo de pago: P<br>Crédito/Débito - B<br>Estado del pago:<br>pago<br>Subtotal s/ I<br>IVA<br>Total pedido c<br>Volver a<br>Ve<br>Ve<br>ve<br>ve<br>ve<br>ve<br>ve<br>ceaso Reday - Google Chrome<br>redays es:25443/sis/realizarPago | ENVIO A DOMICILIO <sup>2</sup> ago por tarjeta de lanco de Sabadell : Pendiente de confi IVA Pr con IVA Pr con IVA Pr la página de inicio r mis pedidos                                             | irmar<br>eccio €<br>recio €<br>0       |

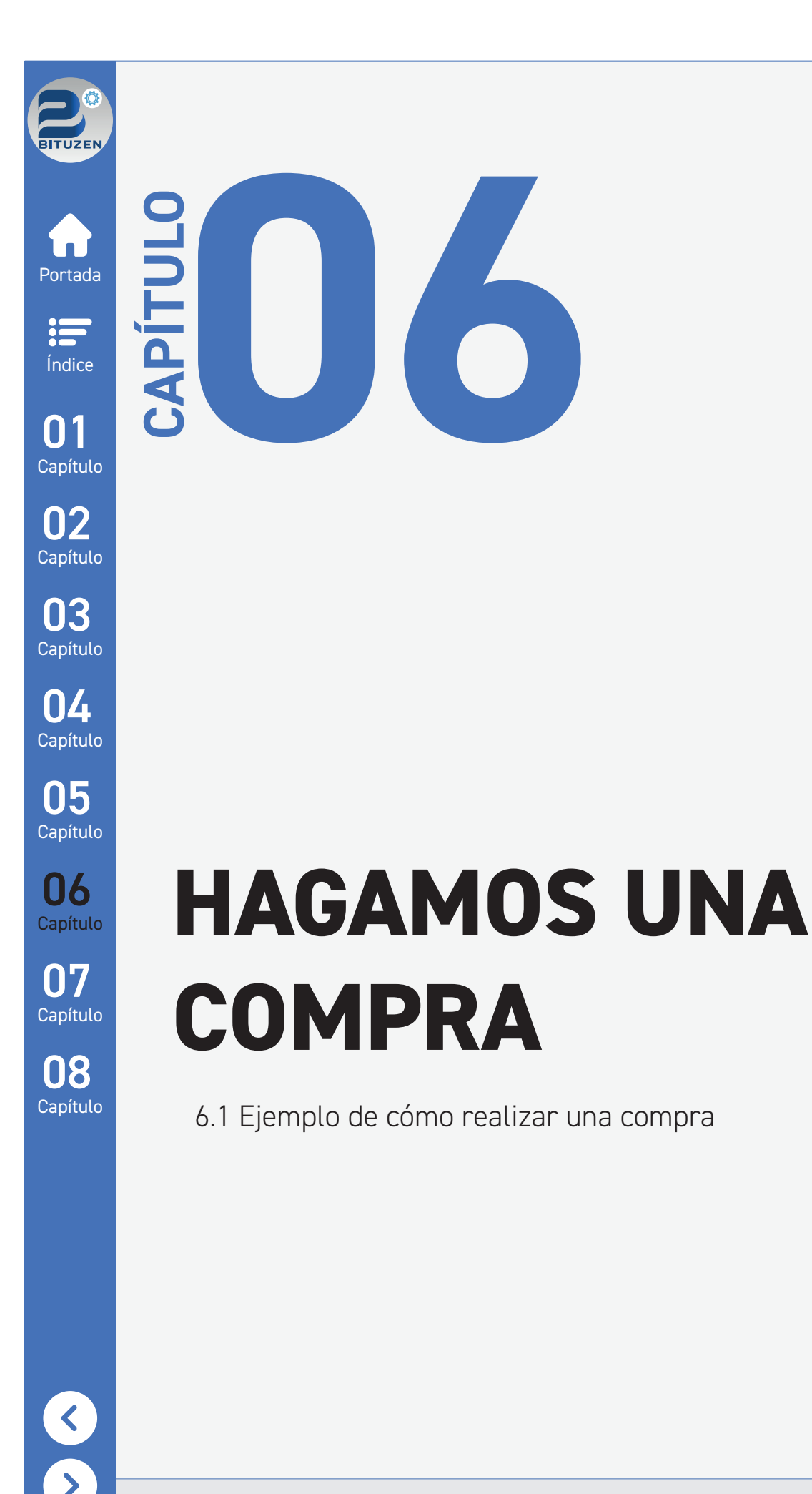

6. Hagamos una compra

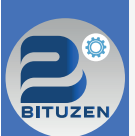

### 6.1 EJEMPLO DE CÓMO REALIZAR UNA COMPRA

Vamos a hacer un tour rápido por los diferentes pasos que debe realizar para seleccionar un producto y finalizar su compra. A continuación, le detallamos los pasos a seguir:

Paso 1. Registrarse o loguearse: acceda a su cuenta de usuario o cree una, no es

puede añadir los productos que desee

condición indispensable. Si usted no lo hace,

Índice

Portada

01 Capítulo 02 Capítulo 03 Capítulo 04 Capítulo 05 Capítulo

07 Capítulo

08 Capítulo

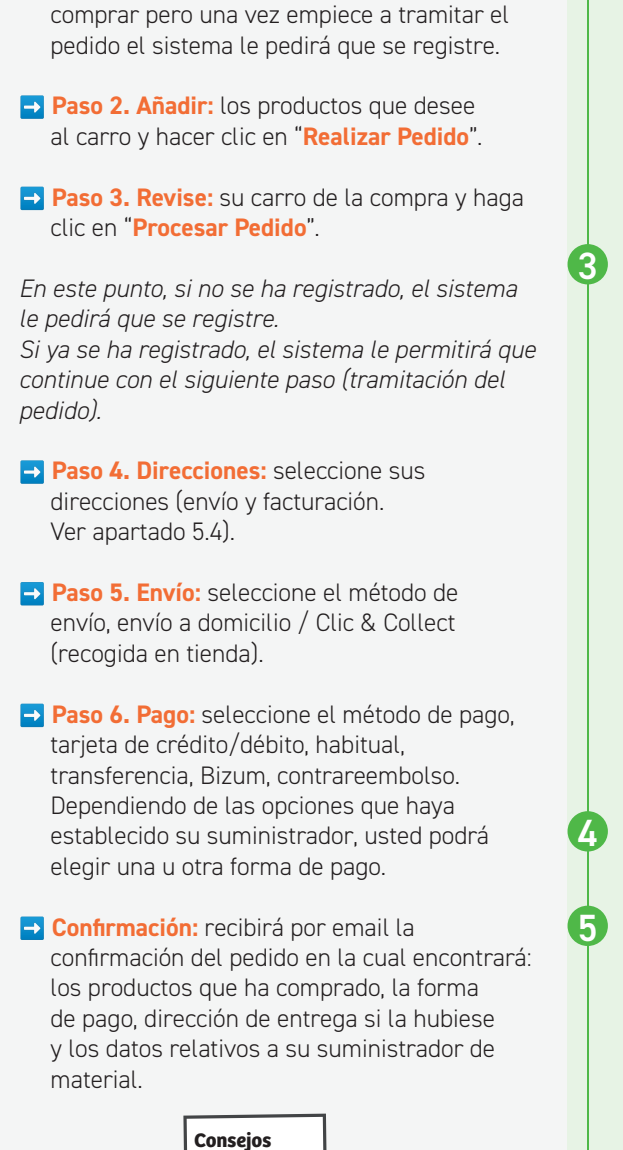

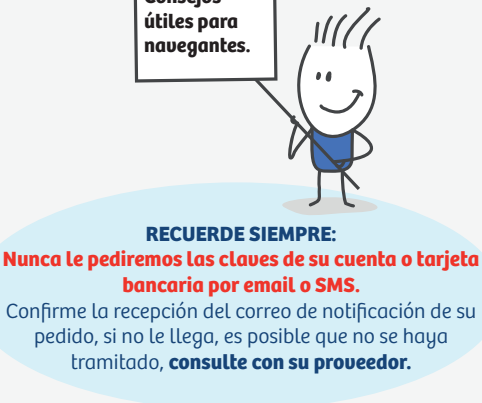

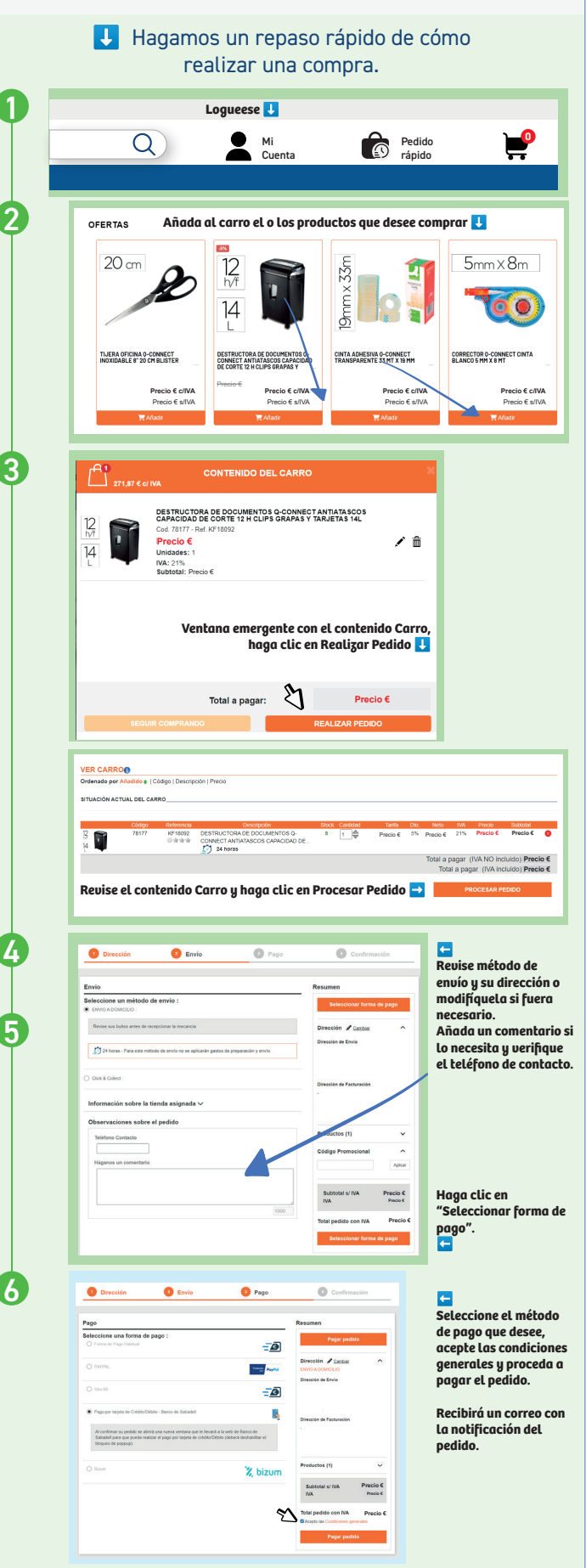

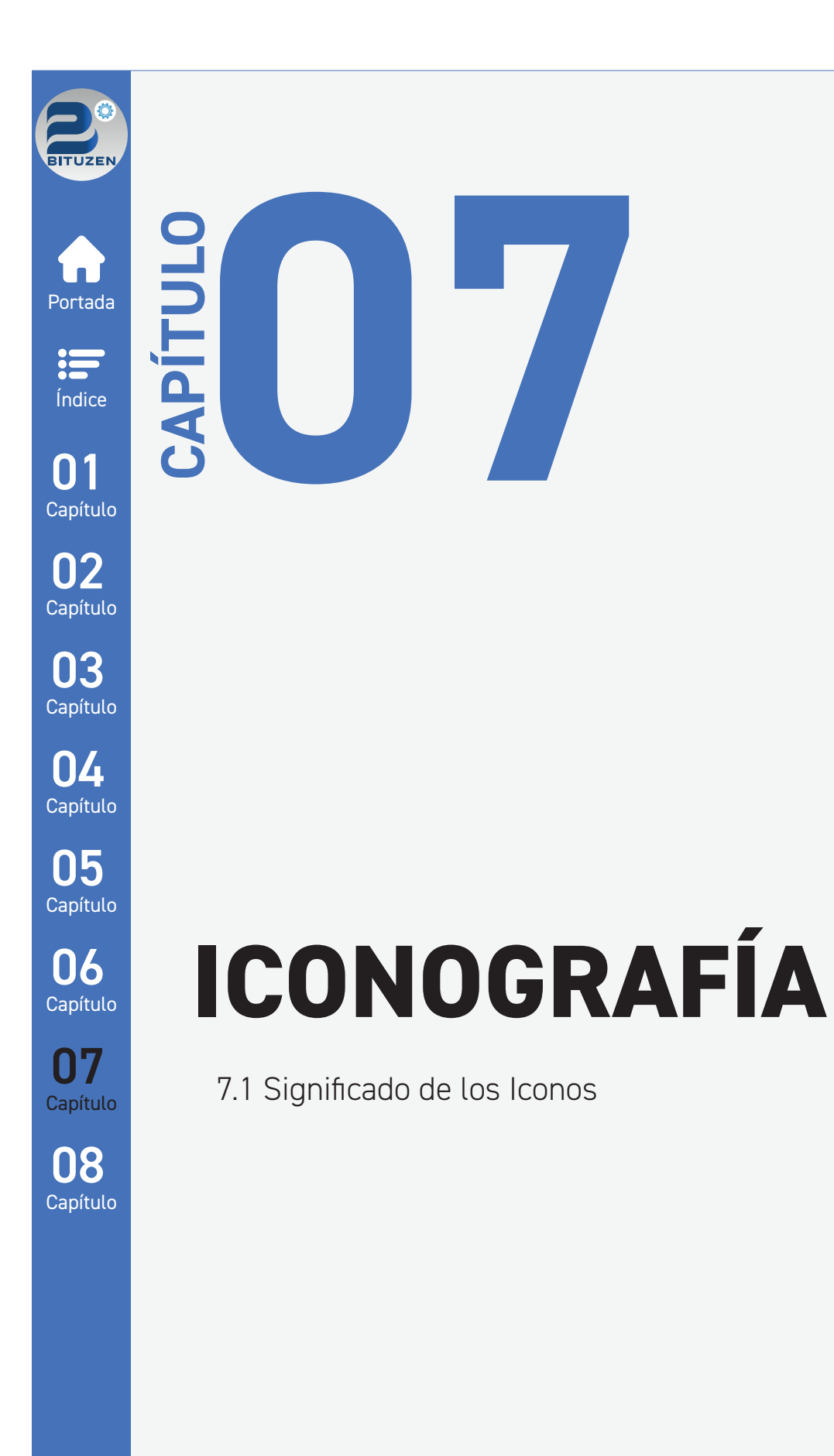

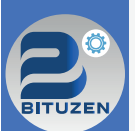

### 7.1 SIGNIFICADO DE LOS ICONOS

Los iconos o símbolos en este Ecommerce tienen un significado gráfico muy importante, le explican las acciones que se van a realizar cuando se hace clic en alguno de ellos o le informan de alguna promoción, oferta, advertencia o cualquier otra información relevante sobre el producto o el apartado en el que se encuentra.

Portada

Índ

Capí

Capí

 $\mathbf{0}$ Capí

 $\mathbf{0}$ Capí

 $\mathbf{0}$ Capí

 $\mathbf{0}$ Capi

Ο Cap

 $\bigcap$ Capí Para que tenga una comprensión global de los iconos, a continuación se los detallamos:

| ndice      | Home/Inicio. Al hacer clic en este icono o en<br>el logotipo de su proveedor, vuelve a la<br>página principal. | <ul> <li>Image: Borrar.</li> <li>Image: Image: Borrar.</li> <li>Image: Image: Description of the second second seco</li></ul> |
|------------|----------------------------------------------------------------------------------------------------|----------------------------------------------------------------------------------------------------|
| <b>11</b>  | Registrarse o loquearse.                                                                                       | menor o viceversa.                                                                                                    |
| apítulo    | 💼 🗖 Realizar un pedido rápido.                                                                                 | Organizar la visualización de productos en<br>una categoría por filas.                                                                                                    |
|            | Acceda a su carrito de la compra y tramite<br>el pedido. Añada un producto al carro.                           | Organizar la visualización de productos en<br>una categoría en cuadrícula.                                                                                                    |
| apituto    | Contactar, acceda a los datos de contacto de<br>su proveedor.                                                  | Iconos en el Área de Usuario.                                                                                                    |
| J3         | 🗮 📑 Menú principal, acceda a todas las categorías.                                                             | 🚹 🔁 Perfil.                                                                                                    |
| apítulo    | Q ➡ Buscar en el sitio web productos.                                                                          | ➡ Pedidos.                                                                                                    |
| <u>14</u>  |                                                                                                    | 🖹 🚽 Albaranes.                                                                                                    |
| apítulo    | OFERTA de productos.                                                                                           |                                                                                                    |
|            | NOVEDAD                                                                                                    | 洼 📑 Productos Habituales.                                                                                                    |
|            | 🖓 🕬 🛃 Productos de entrega directa                                                                             | 🗶 📑 Listas de Espera.                                                                                                    |
| apituto    | por un proveedor externo.                                                                                      | ★ ➡ Favoritos.                                                                                                    |
| <b>)</b> 6 | <i>≦∕)</i> 24/48h. 24/48h.                                                                                     | 💭 🚽 Ver seguimiento de Pedidos.                                                                                                    |
| apítulo    | 🧷 📑 Editar, este icono permite editar                                                                          | 🖬 🔁 Estadísticas.                                                                                                    |
| דר         | el producto o la dirección.                                                                                    | 🕛 🗖 Cerrar Sesión.                                                                                                    |
| apítulo    | Pedido mediante<br>Fichero Excel  Realizar un pedido mediante la importación de un fichero Excel.              |                                                                                                    |
| <b>)8</b>  | Favoritos, agrege o elimine productos a sus listas de favoritos.                                               |                                                                                                    |
| арнию      | ➡ Elimine productos de favoritos.                                                                              | Consejos<br>útiles para                                                                                                    |
|            |                                                                                                    |                                                                                                    |
|            | と ➡ Descargar documento.                                                                                       |                                                                                                    |
|            | 🕑 🖻 Editar nombre en el apartado Listas de espera.                                                             |                                                                                                    |
|            |                                                                                                    | <b>RECUERDE SIEMPRE:</b><br>Si tiene dudas sobre el funcionamiento<br>de esta tienda virtual, <b>consulte con su proveedor.</b>                                                                                                    |
|            |                                                                                                    |                                                                                                    |
|            |                                                                                                    |                                                                                                    |

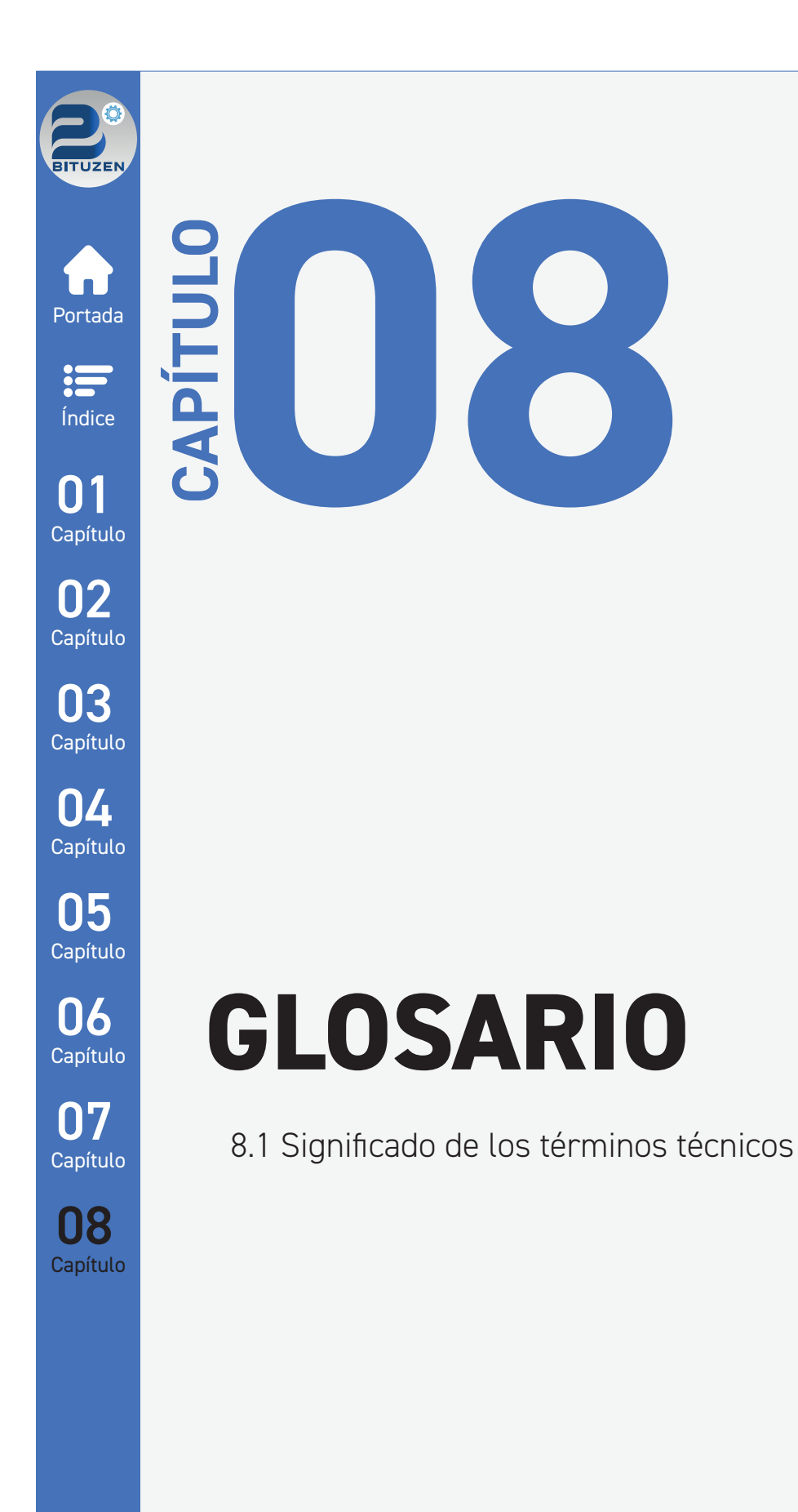

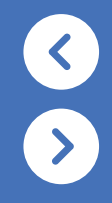

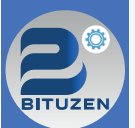

### 8.1 SIGNIFICADO DE LAS PALABRAS TÉCNICAS

Las palabras, frases o términos técnicos o específicos, en ocasiones resultan complicados de entender. Para que tenga una comprensión más específica del significado de las mismas, a continuación se las detallamos:

Portada Índice 01 Capítulo

Capítulo

03

Capítulo

**N** 

Capítulo

05

Capítulo

**ECOMMERCE / B2C:** Business to consumer (en español, empresa a consumidor) el término se refiere al modelo de negocio en el que las transacciones de bienes o la prestación de servicios se produce entre empresa y cliente o consumidor final.

**EMARKET:** Productos de entrega directa servidos por un proveedor externo.

ENLACE/LINK: Vínculo o unión en un elemento con otra cosa: página web, imagen, documento..etc.

FAVORITOS: Productos que usted señala con prioridad sobre el resto y quedan guardados en un apartado específico.

FOOTER: Final de una página web, pié de página.

HEADER: Cabecera de una página web, inicio de página.

LISTAS DE ESPERA: Listas de productos que quedan guardadas con el nombre que usted elija para su posterior utilización.

HOME: Página principal (casa) de su página web.

LOGUIN/LOGUEARSE: Iniciar sesión o conectarse.

**MENU:** Acceso a las páginas internas del sitio web, categorías o páginas descriptivas de la actividad como Condiciones Legales, Política de Cookies, Devoluciones, Nosotros..etc.

**OUTLET:** Zona o espacio de venta de productos descatalogados o que se van a descatalogar y tienen un descuento elevado sobre su precio original.

PASSWORD: Contraseña, clave o código de acceso.

**SEGUIMIENTO DE PEDIDOS / TRACKING:** Seguimiento de un pedido desde que se prepara hasta que se entrega, en este apartado, usted podrá hacer el seguimiento de su pedido.

USER: Usuario.

**06** Capítulo

07 Capítulo

08 Capítulo

Consejos útiles para navegantes.

RECUERDE SIEMPRE:

Una buena comprensión de las palabras técnicas evita errores en el manejo de esta tienda online.

Si tiene cualquier duda, contacte siempre con su proveedor en el apartado **Contactar**.

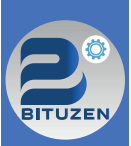

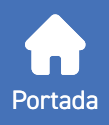

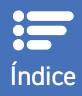

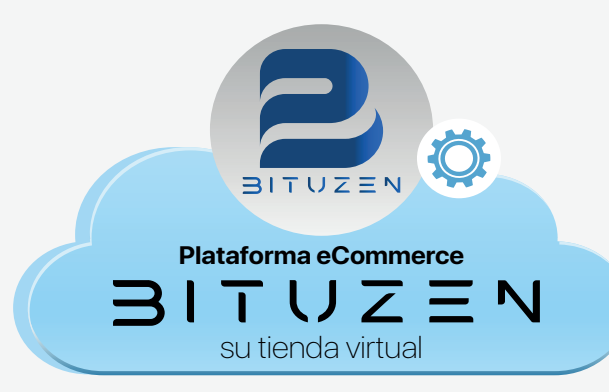

## GUÍA RÁPIDA DE USO PLATAFORMA ECOMMERCE

Aprenda a utilizar la tienda virtual.

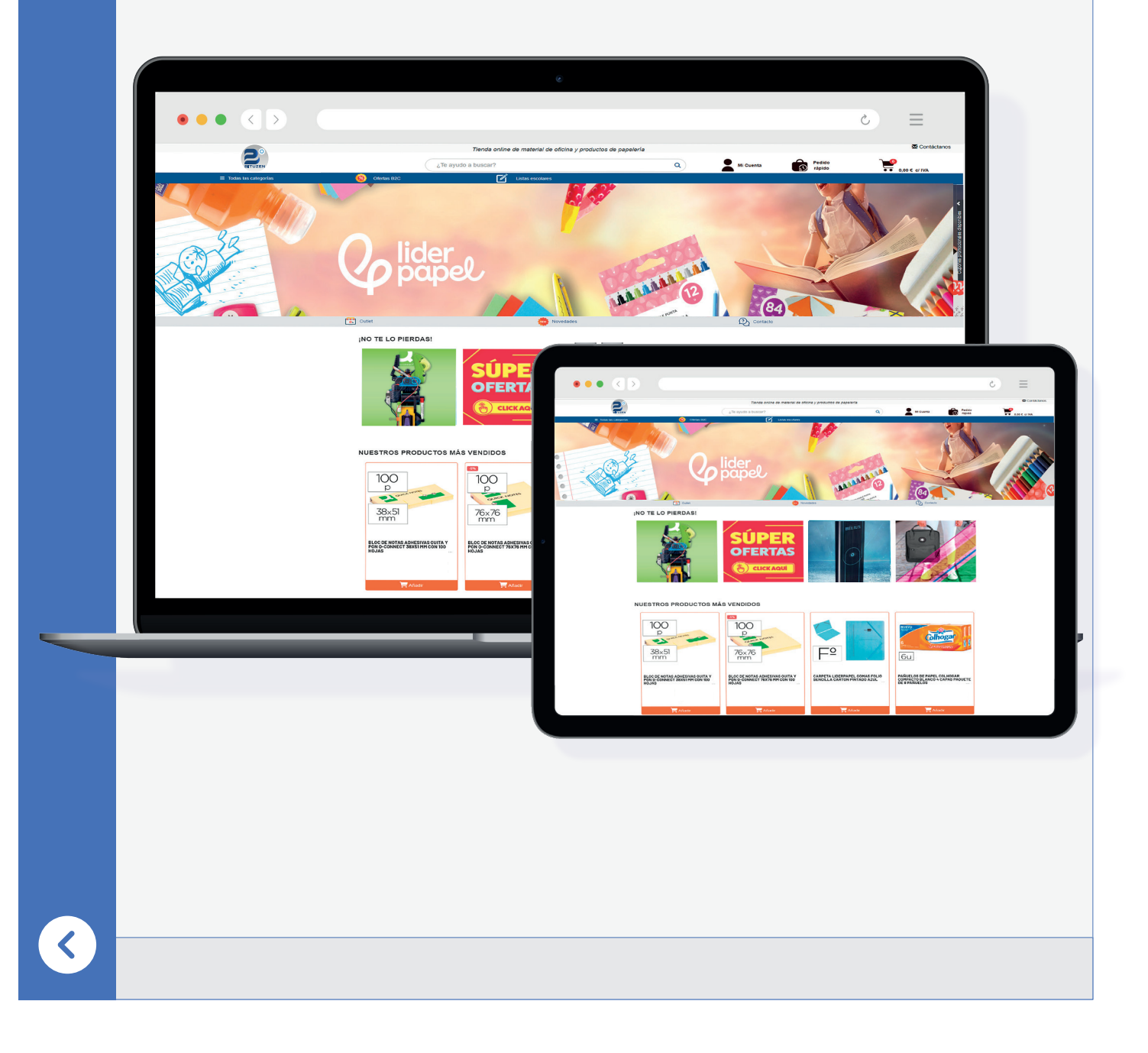